# Concession (NCR)

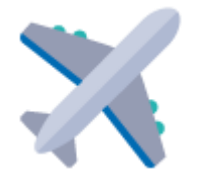

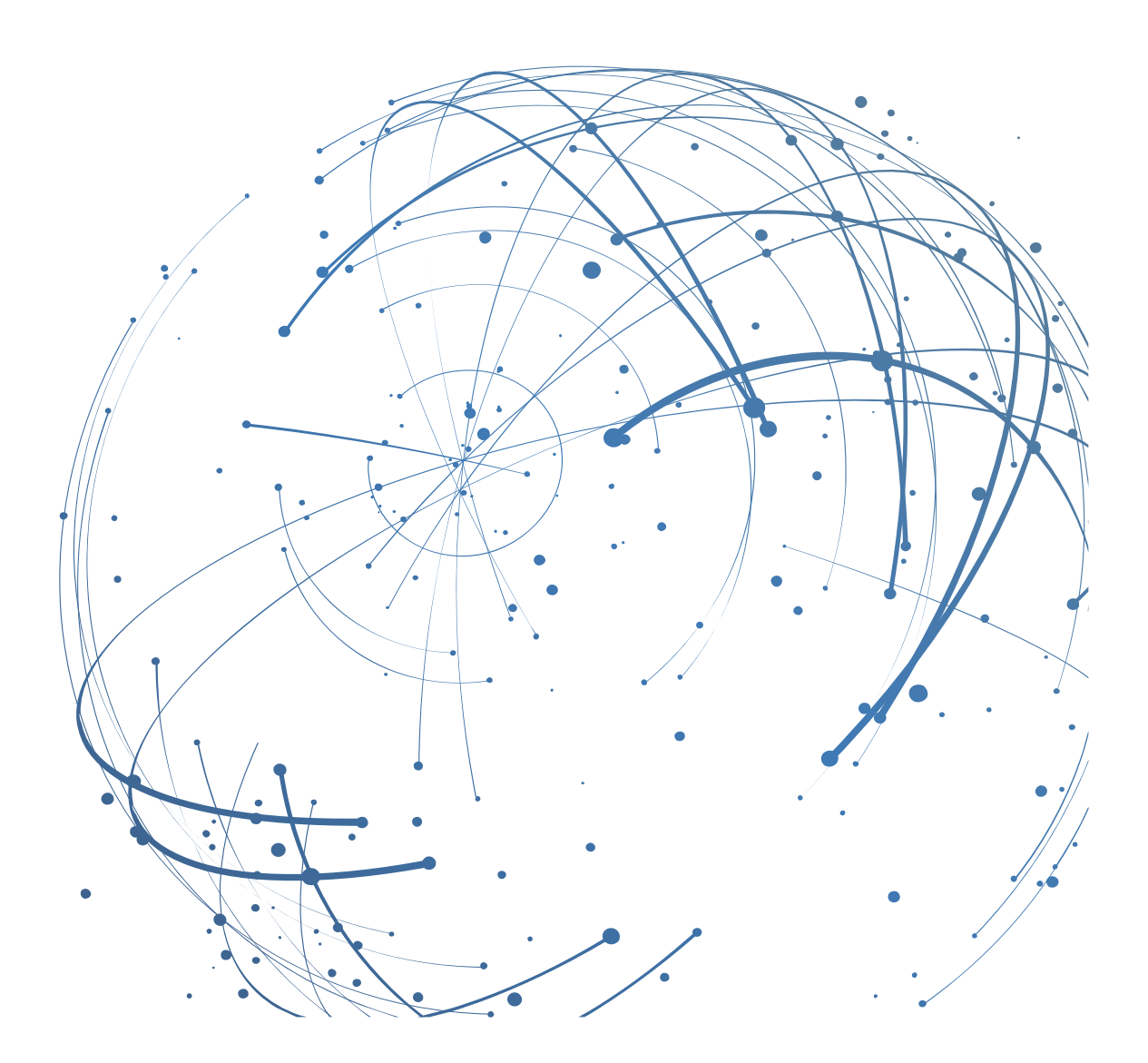

#### Contact

E-mail : AirSupply-Support@SupplyOn.com

Allemagne : 0800. 78 77 59 66 International : +800. 78 77 59 66 États-Unis / Canada : 1,866. 787.7596 Chine : 10800. 7490127 ou 10800. 4900114 Mexique : 01,800. 123.3231 Formation : www.supplyon.com/training\_en.html

© SupplyOn AG

Juin 2020

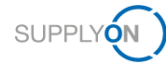

# Table des matières

| 1     | À propos de ce manuel                                                      | 5   |
|-------|----------------------------------------------------------------------------|-----|
| 1.1   | Public cible                                                               | . 5 |
| 1.2   | Conventions typographiques et graphiques                                   | . 5 |
| 1.3   | Abréviations                                                               | . 6 |
| 2     | Présentation générale                                                      | 7   |
| 3     | Créer un NCR – Règles d'or Airbus et check-list                            | 10  |
| 3.1   | Check-list pour l'auteur d'une demande de concession                       | 12  |
| 4     | Créer un NCR dans AirSupply                                                | 14  |
| 4.1   | En-tête                                                                    | 17  |
| 4.1.1 | Information d'en-tête                                                      | 18  |
| 4.1.2 | Article                                                                    | 18  |
| 4.1.3 | Lieu                                                                       | 19  |
| 4.1.4 | Informations sur la commande                                               | 19  |
| 4.1.5 | Analyse                                                                    | 22  |
| 4.1.6 | Référence                                                                  | 22  |
| 4.2   | Défauts                                                                    | 23  |
| 4.3   | Pièces jointes                                                             | 25  |
| 5     | Travailler avec des NCR existants dans AirSupply                           | 27  |
| 5.1.1 | Modifier les données d'en-tête                                             | 31  |
| 5.1.2 | Modifier la liste des défauts                                              | 31  |
| 5.1.3 | Modifier les pièces jointes                                                | 33  |
| 5.1.4 | Afficher le rapport d'intégration                                          | 34  |
| 5.2   | Travailler avec des NCR au statut SPSA                                     | 35  |
| 5.3   | Réviser un NCR                                                             | 36  |
| 5.4   | Annuler un NCR                                                             | 38  |
| 5.5   | Supprimer un NCR                                                           | 39  |
| 5.6   | Division de concession                                                     | 41  |
| 5.7   | Allouer, désallouer et réallouer un MSN                                    | 41  |
| 5.8   | Exporter un NCR                                                            | 42  |
| 5.9   | Imprimer un NCR                                                            | 43  |
| 5.10  | Historique d'un NCR                                                        | 44  |
| 6     | Travailler avec des NCR ayant le statut PREVALIDATION côté client (Airbus) | 45  |
| 7     | Gérer les alertes                                                          | 50  |
| 7.1   | Travailler avec les alertes                                                | 50  |
| 7.2   | Créer un profil de recherche                                               | 52  |

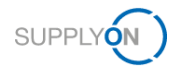

| 7.3 | Créer des notifications par e-mail | 54 |
|-----|------------------------------------|----|
| 8   | Personnaliser la page My Workspace | 56 |
| 9   | Rôles et droits                    | 59 |

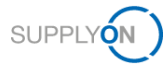

# 1 À propos de ce manuel

Une concession (NCR) est un écrit autorisant la production ou l'utilisation d'article non conforme, c'est-à-dire qui ne respecte pas les exigences spécifiques du client.

Dans AirSupply, la demande de concession est un processus par lequel un fournisseur demande la permission de livrer l'article non conforme.

Le présent manuel explique comment collaborer avec le client dans AirSupply à propos de la demande de concession.

### 1.1 Public cible

Ce manuel s'adresse aux fournisseurs qui ont une connaissance pratique d'AirSupply.

### 1.2 Conventions typographiques et graphiques

Les conventions typographiques suivantes sont utilisées dans tout le manuel :

| Exemple         | Signification                                                                                  |
|-----------------|------------------------------------------------------------------------------------------------|
| commande        | Le texte que vous devez taper dans la ligne de commande est caractérisé par la police Courier. |
| Référence       | Les supports de référence sont en italique.                                                    |
| Texte à l'écran | Le texte apparaissant dans l'interface utilisateur est en <b>gras</b> .                        |

La convention graphique suivante est utilisée dans tout le manuel :

| Project Schedule Action Lis |          | t ChangeLog |     | Status Report |          | All Attachments |                |
|-----------------------------|----------|-------------|-----|---------------|----------|-----------------|----------------|
|                             | Res      | sponsible   | Sta | rt date       | Request  | ed Date         | Confirmed Date |
| 355 - Airbus APQP sup       | plier 01 |             |     |               |          |                 |                |
|                             | Sup      | oplier W    |     |               |          |                 |                |
| bus Program requiremer      | nts Sup  | plier W     |     |               | 22.06.20 | 19              | 22.04.2019     |
| N)                          | Sup      | oplier W    |     |               | 22.06.20 | 19              | 22.07.2019     |
| cess                        | Sup      | oplier W    |     |               | 22.06.20 | 19              | 22.06.2019     |
| /elopment                   | Sup      | oplier W    |     |               |          |                 |                |
| cess                        | Sup      | oplier W    |     |               | 22.06.20 | 19              |                |

Illustration : Les cadres rouges servent à indiquer des zones spéciales.

Les cadres rouges désignent les zones pertinentes sur une capture d'écran. Ils ne font *pas* partie de l'interface utilisateur.

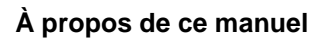

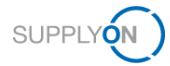

# 1.3 Abréviations

| Abréviation | Signification                                                                   |
|-------------|---------------------------------------------------------------------------------|
| APCA        | ACCEPTED PENDING CUSTOMER ACTION                                                |
| RAC         | Référence de l'article du client                                                |
| CSV         | Comma-Separated Values (Valeurs séparées par<br>une virgule)                    |
| M2M         | Machine-machine                                                                 |
| NCR         | New Concession Request (Nouvelle demande de concession)                         |
| PDF         | Portable Document Format                                                        |
| Cde         | Commande                                                                        |
| SPSA        | Suspended Pending Supplier Action (Suspendu avec action fournisseur en attente) |
| WIP         | Work In Progress (Travail en cours)                                             |

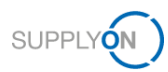

# 2 Présentation générale

Dans AirSupply, la demande de concession (NCR) est un processus par lequel un fournisseur demande la permission de livrer l'article non conforme.

Une concession est un écrit autorisant la production ou l'utilisation d'un article non conforme, c'està-dire qui ne respecte pas les exigences spécifiques du client.

Le fournisseur initie le processus en créant un NCR à partir d'un numéro d'article existant dans AirSupply.

- → Voir Rôles et droits page 59.
- → Voir Créer un NCR dans AirSupply page 14.

Le client prend ensuite une décision quant à la livraison de l'article.

Le NCR prend des statuts divers tout au long du processus. Les actions disponibles côté fournisseur et client dépendent du statut.

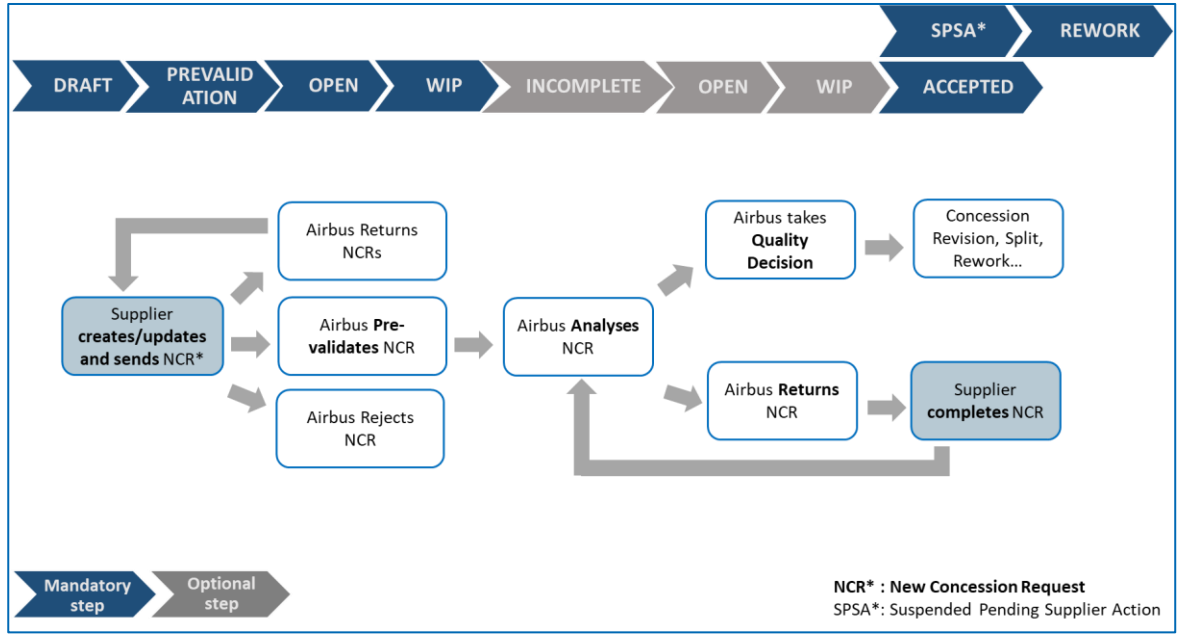

Illustration : Évolution du statut d'un NCR

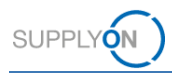

### Fournisseur

| DRAFT                                    | NCR créé mais pas encore envoyé au client                                                                            |
|------------------------------------------|----------------------------------------------------------------------------------------------------|
| CUSTOMER INTEGRATION DENIED (CID)        | Échec de l'intégration dans le système<br>client : le fournisseur doit modifier le NCR<br>selon le retour du client. |
| INCOMPLETE                               | Le client demande plus d'informations.                                                                               |
| SUSPENDED PENDING SUPPLIER ACTION (SPSA) | Le client accepte la livraison de l'article à<br>condition que celui-ci soit repris/réparé.                          |
| CANCELLATION REQUEST                     | Le fournisseur demande une annulation du NCR.                                                                        |

### Client

| PREVALIDATION          | Le client contrôle manuellement la validité<br>et la nécessité du NCR en vue d'un<br>traitement ultérieur.                                                                                               |
|------------------------|----------------------------------------------------------------------------------------------------|
| OPEN                   | Le NCR est envoyé au client et attend<br>son affectation au département<br>responsable chez le client.                                                                                                   |
| WORK IN PROGRESS (WIP) | Le client a transmis le NCR en interne au<br>département responsable pour qu'une<br>analyse détaillée soit réalisée.                                                                                     |
| REWORK                 | L'article a été repris.<br>Il s'agit d'un statut final : aucune action<br>supplémentaire n'est nécessaire dans<br>AirSupply.                                                                             |
| ACCEPTED               | Le client accepte le NCR (article accepté<br>en l'état).<br>Il s'agit d'un statut final : aucune action<br>supplémentaire n'est nécessaire dans<br>AirSupply.                                            |
| SCRAP/REJECTED         | Le client rejette le NCR (livraison de<br>l'article refusée).<br>Il s'agit d'un statut final : aucune action<br>supplémentaire n'est nécessaire dans<br>AirSupply.                                       |
| CANCELLED              | Le client annule le rapport NCR.<br>Il s'agit d'un statut final : aucune action<br>supplémentaire n'est nécessaire dans<br>AirSupply.                                                                    |
| REFUSED                | Le client refuse le NCR. Concession n'est<br>pas le bon processus pour gérer la non-<br>conformité.<br>Il s'agit d'un statut final : aucune action<br>supplémentaire n'est nécessaire dans<br>AirSupply. |
| INACTIVE               | Statut final défini par un message de réponse NCR.                                                                                                    |

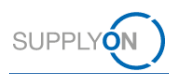

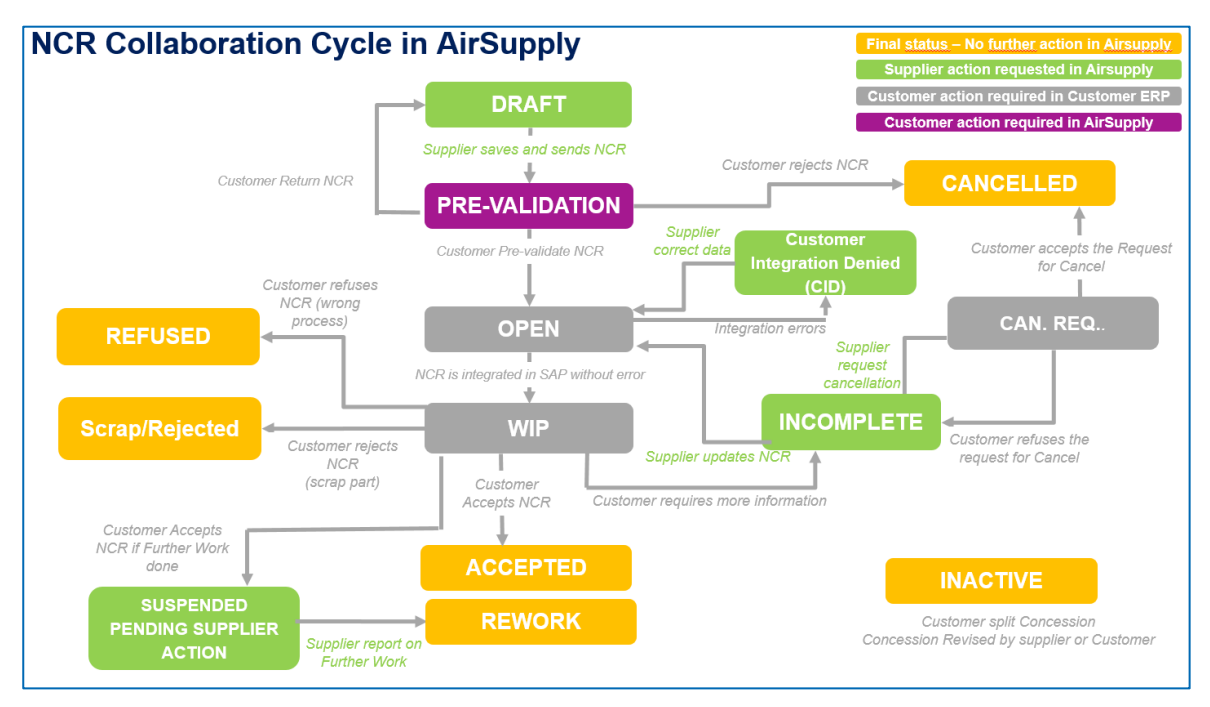

Illustration : Cycle de collaboration NCR dans AirSupply

- → Voir Travailler avec des NCR existants dans AirSupply page 27.
- → Voir Réviser un NCR page 36.
- $\rightarrow$  Voir Annuler un NCR page 38.
- $\rightarrow$  Voir Supprimer un NCR page 39.

Le processus de Concession comprend la création d'alertes, qui dépendent du statut du NCR. Les alertes informent le fournisseur que de nouveaux événements ont été créés ou qu'il doit effectuer certaines actions.

 $\rightarrow$  Voir Gérer les alertes page 50.

Le fournisseur peut personnaliser l'affichage **My Workspace** afin d'y retrouver les statuts du cycle NCR complet.

 $\rightarrow$  Voir Personnaliser la page My Workspace page 56.

D'autres actions sont possibles, par exemple exporter ou vérifier l'historique des NCR.

- $\rightarrow$  Voir *Exporter un NCR* page 42.
- $\rightarrow$  Voir Historique d'un NCR page 44.

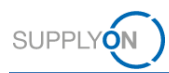

# 3 Créer un NCR – Règles d'or Airbus et check-list

Les règles ci-dessous (« Règles d'or Airbus ») s'appliquent lors de la création d'un NCR par un fournisseur :

| Langue                                   | La demande de concession (NCR) et tous les documents joints doivent être en anglais.                                                                                                    |  |  |  |  |
|------------------------------------------|----------------------------------------------------------------------------------------------------|--|--|--|--|
| Onglet <b>Défauts</b>                    | Le champ <b>Description du défaut</b> ne doit contenir aucun nom de personne ou d'entreprise.                                                                                                    |  |  |  |  |
| Onglet <b>Défauts</b>                    | Si plusieurs défauts sont spécifiés pour une même NCR,<br>vous devez choisir un seul <b>Groupe de défauts</b> .<br>Si plusieurs <b>Groupes de défauts</b> sont sélectionnés, un<br>message d'erreur s'affiche.                                                  |  |  |  |  |
| Champ Titre                              | Ce champ est le titre spécifique au fournisseur.<br>Ce texte libre doit résumer le problème.                                                                                                    |  |  |  |  |
| Champ <b>Révision fournisseur</b><br>NCR | Version de la demande fournisseur relative au NCR.<br>Se compose de trois chiffres ou lettres consécutifs (p. ex.<br>$1 \rightarrow 2 \rightarrow 3$ ou A $\rightarrow$ B $\rightarrow$ C).                                                                     |  |  |  |  |
| Champ <b>Type d'avion</b>                | Le remplissage de ce champ n'est pas obligatoire mais fortement recommandé.                                                                                                    |  |  |  |  |
| Champ <b>ATA</b>                         | Il est recommandé de remplir le champ avec 2 ou<br>3 caractères (par exemple ATA 2310).<br>Pour les pièces de dessin (pièces non standards), utilisez<br>les 2 ou 3 premiers chiffres du numéro de dessin<br><b>(Drawing Number)</b> pour le champ <b>ATA</b> . |  |  |  |  |
| Champ <b>Normalisé</b>                   | Sélectionnez la valeur <b>Oui</b> pour le champ <b>Normalisé</b> si le<br>numéro de la pièce est standard. Dans ce cas,<br>l'information <b>Drawing Number</b> ne s'applique pas.                                                                               |  |  |  |  |
| Champ <b>Drawing Number</b>              | Se compose de 9 caractères. Pour les pièces de dessin<br>(pièces non standards), utilisez les 9 premiers chiffres de<br>la <b>Référence Article Client</b> , sans espaces ni caractères<br>spéciaux.                                                            |  |  |  |  |
|                                          | <b>Remarque :</b> Il n'est pas possible d'actualiser le numéro de dessin après la première soumission. Si le numéro de dessin saisi est incorrect, vous devez annuler le NCR et en créer un nouveau.                                                            |  |  |  |  |
| Pièces jointes                           | Il ne peut y avoir qu'un seul document de déclaration<br>(COD) par NCR, mais plusieurs documents d'information<br>(COI) sont autorisés.                                                                                                    |  |  |  |  |

#### Erreur d'intégration client

Si le NCR a été envoyé au client via AirSupply mais n'a pas été intégré dans le système de ce dernier, son statut est **Customer Integration Denied (CID)**.

Consultez l'onglet **Rapport d'intégration** pour savoir dans quels champs se trouvent les erreurs et quelles modifications sont à apporter.

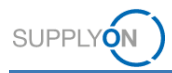

#### Erreur : Aucune détermination de processus

Si le NCR a le statut **Customer Integration Denied (CID)** et l'onglet **Rapport d'intégration** affiche le message d'erreur **No workflow determination, please contact your Customer Procurement focal point**, contactez le service Approvisionnement du point focal Airbus afin qu'ils effectuent les modifications nécessaires dans le système Airbus. Une fois cette étape effectuée, renvoyez le NCR via AirSupply.

#### Révision

En cas de révision (actualisation de la concession après décision en matière de qualité), la description du défaut d'origine ne doit pas être supprimée, ce afin de conserver l'historique. La description doit être actualisée afin de mentionner la description initiale ainsi que la nouvelle.

Pour une révision, actualisez le champ Révision fournisseur NCR.

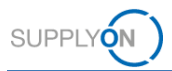

# 3.1 Check-list pour l'auteur d'une demande de concession

La check-list suivante guide l'auteur (Originator) dans le remplissage d'une demande de concession afin de réduire la quantité de Retours à l'auteur (Return to Originator, RTO).

# Elle s'utilise conjointement avec le manuel M24062.1, qui présente la création d'une demande de concession et explique comment décrire clairement et précisément une non-conformité.

| Point  | Critère de vérification                                                                                                    | Critère rempli ? |     |  |  |  |  |  |  |
|--------|----------------------------------------------------------------------------------------------------|------------------|-----|--|--|--|--|--|--|
|        |                                                                                                    | Oui              | Non |  |  |  |  |  |  |
| A : Év | aluation générale de la qualité :                                                                                                    |                  |     |  |  |  |  |  |  |
| A1     | Le processus de concession est-il autorisé pour évaluer la non-conformité ? La concession est-elle le processus adéquat ? (voir M24062.1, annexe « Applicability of Concession Process » [Pertinence du processus de concession], pour plus de détails)                                                                                                    |                  |     |  |  |  |  |  |  |
| A2     | Cette concession est-elle vraiment <b>nécessaire</b> ? (voir M24062.1, annexe A)<br>- y a-t-il un besoin industriel ? (aucune pièce en stock)<br>- l'article fait-il partie d'une position très coûteuse ?<br>- le remplacement de la position implique-t-il un démontage important (coûteux) de l'avion ?                                                                                                    |                  |     |  |  |  |  |  |  |
| A3     | <ul> <li>Vérifiez que les informations sont exactes, complètes et lisibles : <ul> <li>Lieu -&gt; donnez suffisamment de détails pour localiser la position, avec 3 niveaux</li> <li>Brève description de la non-conformité ;</li> <li>Dimensions/cotes ;</li> <li>de granularité (composant ou A/C complet - Nombre exact de</li> <li>sous-composant - pièce/ensemble), ainsi positions/pièces/défauts (pas d'estimation ni de « plusieurs ») ;</li> <li>Croquis parlants ; description et emplacement de la non-conformité cohérents avec les croquis et référence à ceux-ci ;</li> <li>Cohérence entre la description et le code- Utilisation correcte des virgules (,) et des de non-conformité (voir M2928) ;</li> <li>Pièces concernées (s'il s'agit d'un ensemble) -&gt; utilisez la terminologie correcte pour rendre l'identification possible ;</li> </ul> </li> </ul> |                  |     |  |  |  |  |  |  |
| A4     | La description de la divergence utilise-t-elle la <b>terminologie</b> technique appropriée ? Évite-t-<br>elle le jargon ? ( <i>voir M</i> 24062.1, annexe B)                                                                                                    |                  |     |  |  |  |  |  |  |
| A5     | L'information fournie dans la description de la divergence est-elle <b>claire</b> et <b>compréhensible</b> ?<br>En cas d'utilisation d' <b>abréviations/acronymes</b> , le texte complet figure-t-il également entre parenthèses ?<br>L'auteur a-t-il fait l'effort d'écrire la demande de concession en <b>anglais</b> pour éviter un retard causé par la traduction ?<br><i>Pour les concessions créées pendant la phase flightline ou la phase de livraison de l'avion</i> : la demande de concession est-elle écrite en anglais ?                                                                                                    |                  |     |  |  |  |  |  |  |
| A6     | Toutes les <b>données <u>pertinentes</u> pour l'identification de la position non conforme ont-elles</b><br>été fournies ?                                                                                                    |                  |     |  |  |  |  |  |  |
|        | <ul> <li>Numéro de dessin</li> <li>Numéro de la pièce</li> <li>Description de la pièce</li> <li>Numéro de la pièce</li> <li>Numéro de la pièce</li> <li>Numéro de série de la pièce</li> <li>Quantité</li> <li>Code CA et numéro de série CA si connu</li> <li>Numéro de série de la pièce</li> </ul>                                                                                                    |                  |     |  |  |  |  |  |  |
| A7     | Des dessins/croquis sont-ils joints ? Sont-ils clairs et lisibles ?                                                                                                    |                  |     |  |  |  |  |  |  |
| A8     | S'il s'agit de <b>photos</b> , sont-elles <b>claires</b> et <b>lisibles après</b><br>numérisation/impression/photocopie ?                                                                                                    |                  |     |  |  |  |  |  |  |
| A9     | Toutes les <b>mesures</b> sont-elles clairement saisies sur les dessins ou photos ? (p. ex., dimensions, distance par rapport au bord ou à l'écrou, profondeur de l'entaille, etc., pour permettre une évaluation cohérente par le service d'ingénierie)                                                                                                    |                  |     |  |  |  |  |  |  |
| A10    | Les modèles utilisés sont-ils les bons ?                                                                                                    |                  |     |  |  |  |  |  |  |
| A11    | (position optionnelle à ajouter)                                                                                                    |                  |     |  |  |  |  |  |  |

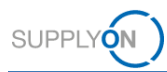

| Point  | Critère de vérification                                                                                                    | Critère rempli? |     |  |
|--------|----------------------------------------------------------------------------------------------------|-----------------|-----|--|
|        |                                                                                                    | Oui             | Non |  |
| B S'il | est possible d'anticiper l'attribution d'une suffixe C ou R à la concession                                                                   |                 |     |  |
| (indiq | uant qu'elle doit être signalée à la compagnie aérienne cliente) :                                                                            |                 |     |  |
| B1     | Considérez-vous que la description de la divergence sera compréhensible pour un tiers, compagnie aérienne p. ex. ?                            |                 |     |  |
| B2     | Cette demande de concession contient-elle SEULEMENT des non-conformités devant être signalées au client ? (pas de mélange de non-conformités) |                 |     |  |
| B3     | La demande de concession est-elle écrite en <b>anglais</b> (ou traduite vers cette langue) ?                                                  |                 |     |  |
| B4     | (position optionnelle à ajouter)                                                                                                    |                 |     |  |

### Note

Si la réponse est NON, le bureau d'étude (Design Office) ou le contrôleur qualité (Quality Approver) sont susceptible de refuser la concession.

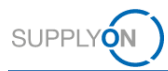

#### Créer un NCR dans AirSupply 4

Un NCR est créé à partir d'un site et d'un numéro d'article existant dans AirSupply. Le fournisseur peut créer le NCR depuis la page My Workspace.

Un NCR se compose des données suivantes :

- En-tête : contient des informations générales sur le NCR. •
- Défauts : contient les causes de la non-conformité. Un NCR doit au moins comprendre un défaut.
- Pièces jointes : contient les documents supplémentaires du NCR. • Un seul document de déclaration (COD) par NCR est autorisé.
- **Rapport d'intégration** : contient les informations fournies par le client sur le NCR. N'est disponible que si le client fournit au moins un message de rapport d'intégration dans son message de réponse NCR.

#### **DIN EN 9131**

La norme DIN EN 9131 spécifie les données à saisir dans le NCR. Assurez-vous que vos saisies dans AirSupply sont conformes à DIN EN 9131.

#### Conditions préalables :

- ✓ Rôles et droits appropriés,  $\rightarrow$  voir Rôles et droits page 59.
- Connexion à AirSupply.  $\checkmark$

#### Note

Avant de créer un NCR dans AirSupply, consultez les Règles d'or Airbus et la Check-list pour l'auteur d'une demande de concession.

→ Voir Créer un NCR – Règles d'or Airbus et check-list page 10.

#### Pour créer un NCR :

1. Dans le menu principal, placez le curseur sur SupplyOn Services, puis cliquez sur AirSupply.

La page My Workspace s'affiche.

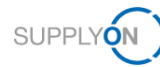

| Matrice Processus / Alertes  |     |      |     |      |       | Sommaire des Commandes                   |     |       |
|------------------------------|-----|------|-----|------|-------|------------------------------------------|-----|-------|
|                              | New | High | Med | Low  | Total | Status                                   | New | Total |
| Commandes                    |     |      |     |      |       | NEW ORDER PUBLISHED                      | 25  | 25    |
| Commandes Spares à vérifier  | 2   | 0    | 0   | 2    | 2     | CANCELLED                                | 0   | 0     |
| Pas de réception             | 46  | 46   | 0   | 0 46 |       | SHIPPED                                  | 0   | 0     |
| Transport en retard          | 0   | 0    | 0   | 0    | 0     | Total                                    | 31  | 47    |
| Dennéce de Déférence Article |     |      |     |      |       |                                          |     |       |
| Nouvel article article       | 20  |      |     |      |       | Sommaire Concession Management           |     |       |
| December 2014 min & inur     | 29  |      |     |      |       | Status                                   | New | Total |
| Parametres vivil mis a jour  | 0   |      |     |      |       | INCOMPLETE                               | 0   | 3     |
| Création NCR Im              |     |      |     |      |       | SUSPENDED PENDING SUPPLIER ACTION (SPSA) | 0   | 4     |
| Brouillon Vue Concession     | 0   |      | 149 |      | 149   | CUSTOMER INTEGRATION DENIED (CID)        | 0   | 2     |
| Refusé                       | 0   |      | 1   |      | 1     | PREVALIDATION                            | 0   | 4     |
|                              |     |      |     |      |       | OPEN                                     | 0   | 21    |
|                              |     |      |     |      |       | WORK IN PROGRESS (WIP)                   | 0   | 2     |
|                              |     |      |     |      |       | ACCEPTED PENDING CUSTOMER ACTION (APCA)  | 0   | 0     |
|                              |     |      |     |      |       | REWORK                                   | 0   | 8     |
|                              |     |      |     |      |       | REPAIR                                   | 0   | 1     |
|                              |     |      |     |      |       | ACCEPTED                                 | 0   | 2     |
|                              |     |      |     |      |       | SCRAP/REJECTED                           | 0   | 1     |
|                              |     |      |     |      |       | CANCELLATION REQUEST                     | 0   | 2     |
|                              |     |      |     |      |       | CANCELLED                                | 0   | 1     |
|                              |     |      |     |      |       | INACTIVE                                 | 0   | 0     |
|                              |     |      |     |      |       | Total                                    | 0   | 51    |

Illustration : page My Workspace avec Concession.

2. Sur la page **My Workspace**, placez le curseur sur **Concession** puis cliquez sur **Création NCR**.

La page Créer NCR s'affiche.

|                                                              | My Supp                                 | olyOn S           | Services S    | upplyOn 🔻   | Administration <b>v</b>   | Actualités       |                           |                          | PD_Honeywell Aerospace - Schöpfel Maximilian<br>Déconnexion               |
|--------------------------------------------------------------|-----------------------------------------|-------------------|---------------|-------------|---------------------------|------------------|---------------------------|--------------------------|---------------------------------------------------------------------------|
| My SupplyOn > My<br>Filtre actif: Conces<br>Recherche rapide | Workspace > C<br>sion<br>Recherche avan | Créer NCR         |               |             |                           |                  |                           |                          | Contact   Aide pour cette page   Imprimer<br>Masquer la zone de recherche |
| Rechercher                                                   | ✓ Réinitialis                           | ser               |               |             | Ajouter une ligne   Sup   | primer la ligne  |                           |                          | Mes profils de recherche Gérer                                            |
| Créer NCR                                                    | Vu                                      | e Concessior      | 1             |             |                           |                  |                           |                          |                                                                           |
| SupplyOn Def. V                                              | 'iew 👻                                  | Gérer +           |               |             |                           |                  |                           |                          | Réinitialiser tous les filtres                                            |
| Groupe Client                                                |                                         | Organisation      | n Client      | Site Client | Org. Fournisseur          | Site Fournisseur | Ref. Art. Frn.            | Ref. Art. Client         |                                                                           |
| PD_Airsupply                                                 | Industrial                              | PD_Airsupp        | ly Industrial | IND1_BX     | HONEY                     | PD_Honeywell R   |                           |                          | A.                                                                        |
| PD_Airsupply                                                 | Industrial                              | PD_Airsupp        | ly Industrial | IND1_BX     | HONEY                     | PD_Honeywell R   | K-N08-PG-L57281571-00-000 | Ball_1                   |                                                                           |
| PD_Airsupply                                                 | Industrial                              | PD_Airsupp        | ly Industrial | IND1_BX     | HONEY                     | PD_Honeywell R   | K-N08-PG-L57281571-00-000 | Ball_10                  |                                                                           |
| PD_Airsupply                                                 | Industrial                              | PD_Airsupp        | ly Industrial | IND1_BX     | HONEY                     | PD_Honeywell R   | K-N08-PG-L57281571-00-000 | Ball_2                   |                                                                           |
| PD_Airsupply                                                 | Industrial                              | PD_Airsupp        | ly Industrial | IND1_BX     | HONEY                     | PD_Honeywell R   | K-N08-PG-L57281571-00-000 | Ball_3                   |                                                                           |
| PD_Airsupply                                                 | Industrial                              | PD_Airsupp        | ly Industrial | IND1_BX     | HONEY                     | PD_Honeywell R   | BIS_MIG_VMI_S0002         | BIS_MIG_VMI_C0002        |                                                                           |
| PD_Airsupply                                                 | Industrial                              | PD_Airsupp        | ly Industrial | IND1_BX     | HONEY                     | PD_Honeywell R   | BIS_MIG_VMI_S0003         | BIS_MIG_VMI_C0003        |                                                                           |
| PD_Airsupply                                                 | Industrial                              | PD_Airsupp        | ly Industrial | IND1_BX     | HONEY                     | PD_Honeywell R   | K-N08-PG-L57281571-00-000 | BKR:Ich mag keine Bälle! |                                                                           |
| PD_Airsupply                                                 | Industrial                              | PD_Airsupp        | ly Industrial | IND1_BX     | HONEY                     | PD_Honeywell R   | SMN                       | CMN                      |                                                                           |
| PD_Airsupply                                                 | Industrial                              | PD_Airsupp        | ly Industrial | IND1_BX     | HONEY                     | PD_Honeywell R   |                           | CustomerMaterialNumber   |                                                                           |
| PD_Airsupply                                                 | Industrial                              | PD_Airsupp        | ly Industrial | IND1_BX     | HONEY                     | PD_Honeywell R   | SupplierMaterialNumber    | CustomerMaterialNumber   |                                                                           |
| PD_Airsupply                                                 | Industrial                              | PD_Airsupp        | ly Industrial | IND1_BX     | HONEY                     | PD_Honeywell R   | MHR11_2017-09-12_01_FC    | MHR11_2017-09-12_01_FC   |                                                                           |
| PD_Airsupply                                                 | Industrial                              | PD_Airsupp        | ly Industrial | IND1_BX     | HONEY                     | PD_Honeywell R   | NGR_REGR_S046             | NGR_REGR_C046            |                                                                           |
| PD_Airsupply                                                 | Industrial                              | PD_Airsupp        | ly Industrial | IND1_BX     | HONEY                     | PD_Honeywell R   | NGR_REGR_S049             | NGR_REGR_C049            |                                                                           |
| PD_Airsupply                                                 | Industrial                              | PD_Airsupp        | ly Industrial | IND1_BX     | HONEY                     | PD_Honeywell R   | NGR_VMI_S0002             | NGR_VMI_C0002            |                                                                           |
| PD_Airsupply                                                 | Industrial                              | PD_Airsupp        | ly Industrial | IND1_BX     | HONEY                     | PD_Honeywell R   | K-N08-PG-L57281571-00-000 | Position_1               | Ψ                                                                         |
| Retour Crée                                                  | r -                                     |                   |               |             |                           |                  |                           |                          |                                                                           |
| 27 entrées :                                                 | Sélectionner to                         | ous les résultats | s sur la page |             | ous les résultats Annuler | la sélection     | Entrées par page 50       | 0 V Premier              | Précédent   Page 1 de 1   Suivant Dernier                                 |

Illustration : La page Créer NCR affiche p. ex les références d'article client (Ref. Art. Client).

La page **Créer NCR** affiche la référence d'article client (**Ref. Art. Client**) ainsi que la référence d'article fournisseur (**Ref. Art. Frn.**) correspondante pour chaque site client (**Site Client**).

3. Sélectionnez un article.

| Créer NCR Vu            | e Concession            |             |                  |                  |                           |                        |                 |
|-------------------------|-------------------------|-------------|------------------|------------------|---------------------------|------------------------|-----------------|
| SupplyOn Def. View 👻    | Gérer                   |             |                  |                  |                           |                        | Réinitialiser t |
| Groupe Client           | Organisation Client     | Site Client | Org. Fournisseur | Site Fournisseur | Ref. Art. Fm.             | Ref. Art. Client       |                 |
| PD_Airsupply Industrial | PD_Airsupply Industrial | IND1_BX     | HONEY            | PD_Honeywell R   | MHR11_2017-09-12_01_FC    | MHR11_2017-09-12_01_FC |                 |
| PD_Airsupply Industrial | PD_Airsupply Industrial | IND1_BX     | HONEY            | PD_Honeywell R   | NGR_REGR_S046             | NGR_REGR_C046          |                 |
| PD_Airsupply Industrial | PD_Airsupply Industrial | IND1_BX     | HONEY            | PD_Honeywell R   | NGR_REGR_S049             | NGR_REGR_C049          |                 |
| PD_Airsupply Industrial | PD_Airsupply Industrial | IND1_BX     | HONEY            | PD_Honeywell R   | NGR_VMI_S0002             | NGR_VMI_C0002          |                 |
| PD_Airsupply Industrial | PD_Airsupply Industrial | IND1_BX     | HONEY            | PD_Honeywell R   | K-N08-PG-L57281571-00-000 | Position_1             |                 |
| PD Airsupply Industrial | PD Airsupply Industrial | IND1 BX     | HONEY            | PD Honeywell R   | K-N08-PG-L57281571-00-000 | Position 2             |                 |

Illustration : Article sélectionné sur l'onglet Créer NCR.

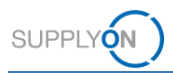

3. Utilisez la **Recherche rapide** ou la **Recherche avancée** pour trouver un article et sélectionnez un des résultats de recherche.

| My Suppi/On > My Workspace > Ceeer NCR Contact J. Ade pour cette page   Imp<br>Fattre actit: Concession Masquer la zone de recherche                                                                                                    |                         |             |                  |                  |                           |                  |  |           |                  |                |
|----------------------------------------------------------------------------------------------------|-------------------------|-------------|------------------|------------------|---------------------------|------------------|--|-----------|------------------|----------------|
| Recherche rapide Recherche avancée                                                                                                    |                         |             |                  |                  |                           |                  |  |           |                  |                |
| Référence Ancie Clerit végal à viller 11, 2017.08-12_0' Aboter une ligne   Supprimer la ligne     Mas profils de recherche     Mas profils de recherche       Réchercher     Réchercher     Réchercher     Céréer NOR     Vue Concession |                         |             |                  |                  |                           |                  |  |           |                  |                |
| SupplyOn Def. View 🗸                                                                                                    | Gérer +                 |             |                  |                  |                           |                  |  |           | Réinitialiser to | ous les fitres |
| Groupe Client                                                                                                    | Organisation Client     | Site Client | Org. Fournisseur | Site Fournisseur | Ref. Art. Fm.             | Ref. Art. Client |  |           |                  |                |
| PD_Airsupply Industrial                                                                                                    | PD_Airsupply Industrial | IND1_BX     | HONEY            | PD_Honeywell R   |                           |                  |  |           |                  |                |
| PD_Airsupply Industrial                                                                                                    | PD_Airsupply Industrial | IND1_BX     | HONEY            | PD_Honeywell R   | K-N08-PG-L57281571-00-000 | Ball_1           |  |           |                  |                |
| PD_Airsupply Industrial                                                                                                    | PD_Airsupply Industrial | IND1_BX     | HONEY            | PD_Honeywell R   | K-N08-PG-L57281571-00-000 | Ball_10          |  |           |                  |                |
| PD_Airsupply Industrial                                                                                                    | PD_Airsupply Industrial | IND1_BX     | HONEY            | PD_Honeywell R   | K-N08-PG-L57281571-00-000 | Ball_2           |  |           |                  |                |
| PD_Airsupply Industrial                                                                                                    | PD_Airsupply Industrial | IND1_BX     | HONEY            | . PD_Honeywell R | K-N08-PG-L57281574-00-000 | Ball_3           |  | Anna Anna |                  |                |

Illustration : Rechercher une Référence Article Client via la Recherche avancée.

#### Note

Le fournisseur ne peut sélectionner qu'un seul article par NCR. Il doit créer autant de NCR qu'il existe d'articles non conformes.

4. Cliquez sur Créer.

La boîte de dialogue pour la sélection du **Type de concession** s'affiche. Le seul type disponible actuellement est **Matériel et pièce**.

| Type de concession                     |    |         | × |  |  |  |  |
|----------------------------------------|----|---------|---|--|--|--|--|
| Type de concession : Matériel et pièce |    |         |   |  |  |  |  |
|                                        | ОК | Annuler |   |  |  |  |  |

Illustration : Boîte de dialogue Type de concession.

#### 5. Cliquez sur OK.

La page Détails du NCR s'affiche.

| My SupplyOn > My Workspace > Vue Conces | ision > Détails du NCR                    |          |                                    |                | Contact   Aide pour cette page   Imprimer |  |  |  |  |
|-----------------------------------------|-------------------------------------------|----------|------------------------------------|----------------|-------------------------------------------|--|--|--|--|
| NCR Titre:                              |                                           |          |                                    |                |                                           |  |  |  |  |
| Référence Client NCR:                   |                                           |          | Référence Fournisseur NCR:         |                |                                           |  |  |  |  |
| En-tête Défauts Pièces joi              | ntes                                      |          |                                    |                |                                           |  |  |  |  |
| Information d'en-éte                    |                                           |          |                                    |                |                                           |  |  |  |  |
| Concession Type:                        | Material&Part                             |          |                                    |                |                                           |  |  |  |  |
| Titre:                                  |                                           |          |                                    |                |                                           |  |  |  |  |
| Statut:                                 | DRAFT                                     |          |                                    |                |                                           |  |  |  |  |
| Travail supplémentaire réalisé:         |                                           |          |                                    |                |                                           |  |  |  |  |
| Motif de modification du statut:        |                                           |          |                                    |                |                                           |  |  |  |  |
| Commentaires:                           |                                           |          |                                    |                |                                           |  |  |  |  |
| Tâche de décision:                      |                                           |          |                                    |                |                                           |  |  |  |  |
| Priorité:                               |                                           | ~        |                                    |                |                                           |  |  |  |  |
| Organisation Client:                    | PD_Airsupply Industrial                   |          |                                    |                |                                           |  |  |  |  |
| Code Site Client:                       | IBX1                                      |          | Organisation du fournisseur:       | HONEY          |                                           |  |  |  |  |
| Code Fournisseur:                       | IBX1-RED                                  |          | Point de Contrôle Fournisseur:     | PD_Honeywell R |                                           |  |  |  |  |
| Responsabilité:                         | Fournisseur                               | ~        |                                    |                |                                           |  |  |  |  |
| Description de la divergence:           |                                           |          |                                    |                |                                           |  |  |  |  |
| 4                                       |                                           |          |                                    |                | *                                         |  |  |  |  |
| Retour Envoyer NCR Enregistrer          | Exporter - Importer Supprimer Annuler NCR | Révision | Imprimer Envoyer E-Mail Historique | •              |                                           |  |  |  |  |

Illustration : Page Détails du NCR

Les champs obligatoires sont sur fond jaune.

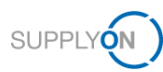

#### Note

Il existe des dépendances dynamiques entre les champs. Sélectionner et modifier un champ peut créer des champs obligatoires supplémentaire.

Un NCR se compose des données suivantes :

- En-tête : contient des informations générales sur le NCR.
- **Défauts** : contient les causes de la non-conformité. Le fournisseur doit ajouter au moins un défaut.
- Pièces jointes : contient les documents relatifs au NCR.
   Il ne doit y avoir qu'un seul document de déclaration par NCR.

Les sections suivantes expliquent la procédure pour remplir les données d'**en-tête**, ajouter des **défauts** et des **pièces jointes**, côté fournisseur.

- 6. Dans les onglets **En-tête**, **Défauts** et **Pièces jointes**, remplissez les champs obligatoires ainsi que les champs facultatifs nécessaires.
- 7. Cliquez sur **Enregistrer** si vous ne voulez pas envoyer le NCR maintenant mais encore le modifier ultérieurement.

Le NCR a toujours le statut DRAFT.

— ou —

8. Cliquez sur Envoyer NCR si vous souhaitez l'envoyer directement au client.

Le NCR est envoyé au client et son statut passe à PREVALIDATION.

Le client peut configurer une notification par e-mail dans AirSupply au sujet du statut **PREVALIDATION**. Il doit se connecter avec un rôle utilisateur adéquat afin de réagir à ce statut :

#### Accepter

Une fois que le client accepte manuellement le NCR avec le statut **PREVALIDATION** dans AirSupply, le statut devient **OPEN**.

#### Refuser

Une fois que le client a refusé manuellement le NCR avec le statut **PREVALIDATION** dans AirSupply, le statut devient **CANCELLED**.

#### Retourner

Une fois que le client a retourné manuellement le NCR avec le statut **PREVALIDATION** dans AirSupply, le statut redevient **DRAFT**.

→ Voir *Travailler avec des NCR ayant le statut PREVALIDATION côté client (*Airbus) page 45.

### 4.1 En-tête

L'en-tête comprend les sections suivantes :

- Information d'en-tête : contient des informations sur le Titre, le Statut, la Priorité ainsi que les organisations client et fournisseur.
- Article : contient des informations sur l'article sélectionné à la création du NCR.
- Lieu : contient des informations sur l'emplacement de l'article dans l'avion.
- Informations sur la commande : contient des informations sur la Cde/Ligne Cde affectée, les Numéros Série et la Quantité affectée.

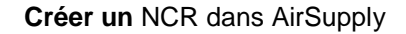

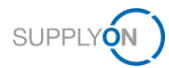

- Analyse : contient des informations détaillées sur le NCR, y compris les noms des personnes à contacter.
- **Référence** : contient des informations sur la Référence NCR et la Révision NCR côtés client et fournisseur.
- Horodatages : contient des informations sur les dates (non modifiables). Les dates de Première soumission, de Création brouillon et de Dernière modification sont calculées automatiquement. Le champ Date de clôture est un champ spécifique au client, que ce dernier peut configurer via un message de réponse NCR dans l'interface M2M.
- Champs flexibles : contient cinq champs flexibles à sélection libre.

#### **DIN EN 9131**

La norme DIN EN 9131 spécifie les données à saisir dans le NCR. Assurez-vous que vos saisies dans AirSupply sont conformes à DIN EN 9131.

#### 4.1.1 Information d'en-tête

Les champs Titre, Priorité et Responsabilité sont obligatoires.

Conformément aux Règles d'or Airbus, le champ **Titre** est spécifique au fournisseur. Ce texte libre doit résumer le problème.

#### Note

En passant la souris sur certains champs importants, on fait apparaître une info-bulle avec des informations supplémentaires sur le champ.

| Titre:                                                          |       |  |  |  |  |  |
|-----------------------------------------------------------------|-------|--|--|--|--|--|
| Statu Titre spécifique au fournisseur - texte libre             | DRAFT |  |  |  |  |  |
| Travail supplémentaire réalisé:                                 |       |  |  |  |  |  |
| Illustration : Passage de la souris sur le champ <b>Titre</b> . |       |  |  |  |  |  |

Les défauts ajoutés dans l'onglet **Défauts** figurent également dans le champ **Description de la divergence**.

| Information d'en-tête            |                         |   |                                |                |
|----------------------------------|-------------------------|---|--------------------------------|----------------|
| Concession Type:                 | Material&Part           |   |                                |                |
| Titre:                           |                         |   |                                |                |
| Statut:                          | DRAFT                   |   |                                |                |
| Travail supplémentaire réalisé:  |                         |   |                                |                |
| Motif de modification du statut: |                         |   |                                |                |
| Commentaires:                    |                         |   |                                |                |
| Tâche de décision:               |                         |   |                                |                |
| Priorité:                        |                         | ~ |                                |                |
| Organisation Client:             | PD_Airsupply Industrial |   |                                |                |
| Code Site Client:                | IBX1                    |   | Organisation du fournisseur:   | HONEY          |
| Code Fournisseur:                | IBX1-RED                |   | Point de Contrôle Fournisseur: | PD_Honeywell R |
| Responsabilité:                  | Fournisseur             | ~ |                                |                |
| Description de la divergence:    |                         |   |                                |                |

Illustration : Section Information d'en-tête dans l'onglet En-tête.

### 4.1.2 Article

Les champs **Programme/Projet**, **ATA**, **Normalisé**, **Drawing Number** et **Localisation du fabricant** sont obligatoires.

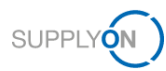

| Article                     |                                           |   |                                |                                  |
|-----------------------------|-------------------------------------------|---|--------------------------------|----------------------------------|
| Référence Article Client:   | MHR11_2017-09-12_01_FC_AFR_0014           |   | Référence Article Fournisseur: | MHR11_2017-09-12_01_FC_RUGG_0014 |
| Description Article Client: | 39nH,750mA,SMD,COIL/C2012H-39NH           |   | Desc. Art. Fm.:                | COIL SMD C2012C-39NH             |
| Programme/Projet:           |                                           | * | MSN:                           |                                  |
| Type d'avion:               | Sélectionnez d'abord un Programme/Projet. | ~ | CA Code:                       |                                  |
| ATA:                        | Sélectionnez d'abord un Programme/Projet. | * | CA Serial Number:              |                                  |
| Normalisé:                  |                                           | * | Localisation du fabricant:     |                                  |
| Drawing Number:             |                                           |   | Commodity:                     |                                  |
|                             |                                           |   | Sub-Commodity:                 |                                  |

Illustration : Section Article dans l'onglet En-tête.

Conformément aux Règles d'or Airbus, il est fortement conseillé de remplir le champ **Type d'avion** même si celui-ci est facultatif. Vous devez d'abord renseigner le champ **Programme/Projet** avant de remplir le champ **Type d'avion**,

Conformément aux Règles d'or Airbus, il est recommandé de remplir le champ **ATA** avec 3 ou 4 caractères (par exemple ATA 2310). Pour les pièces de dessin (pièces non standards), utilisez les 3 premiers chiffres du numéro de dessin (**Drawing Number**) pour le champ **ATA**. Si vous ne pouvez pas obtenir les 3 premiers chiffres, contactez votre SCQM Airbus.

Conformément aux Règles d'or Airbus, sélectionnez **Oui** pour le champ **Normalisé** si le numéro de la pièce est standard. Dans ce cas, l'information **Drawing Number** ne s'applique pas.

Conformément aux Règles d'or Airbus, le champ **Drawing Number** se compose de 9 caractères. Pour les pièces de dessin (pièces non standards), utilisez les 9 premiers chiffres de la **Référence Article Client**, sans espaces ni caractères spéciaux. Remarque : Il n'est pas possible d'actualiser le numéro de dessin après la première soumission. Si le numéro de dessin saisi est incorrect, vous devez annuler le NCR et en créer un nouveau.

Pour savoir comment remplir les champs **MSN**, **CA Code** et **CA Serial Number**,  $\rightarrow$  voir *Allouer*, *désallouer et réallouer un* MSN page *41*.

La **localisation du fabricant** est à sélectionner dans une liste déroulante. Il s'agit du site ayant fabriqué l'article problématique.

### 4.1.3 Lieu

La section Lieu comprend trois champs destinés à préciser la localisation du composant.

| Lieu                 |                                              |
|----------------------|----------------------------------------------|
| Composant principal: | Sélectionnez d'abord un Programme/Projet.    |
| Section:             | Sélectionnez d'abord un Composant principal. |
| Interne/Externe:     | Sélectionnez d'abord un Composant principal. |

Illustration : Section Lieu dans l'onglet En-tête.

### 4.1.4 Informations sur la commande

La section **Informations sur la commande** permet au fournisseur de préciser s'il y a une commande affectée au NCR dans AirSupply.

Si c'est le cas, le fournisseur doit ajouter les **Numéros Série** au NCR. Le champ **Quantité** affectée est obligatoire. Si un numéro de série a été ajouté, il sert à valider la **Quantité affectée**.

| Informations sur la commande |                      |  |  |  |
|------------------------------|----------------------|--|--|--|
| Cde/Ligne Cde affectée:      | Rechercher ligne Cde |  |  |  |
| Quantité affectée:           |                      |  |  |  |
| Numéros Série:               | Créer/Modifier       |  |  |  |
| Numéro de Lot                | Créer/Modifier       |  |  |  |

Illustration : Section Informations sur la commande dans l'onglet En-tête.

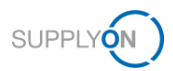

#### Associer une commande à un NCR :

 Dans la section Informations sur la commande cliquez sur Rechercher ligne Cde. La page Sélection Cde NCR s'affiche.

| My St  | upplyOn > My We                                                                                                | orkspace > Sélect  | tion Cde NCR          |                 |             |                       |                 |              |               |              |                | Contact   Aide pou | r cette pa  | ge   Imprimer |
|--------|----------------------------------------------------------------------------------------------------|--------------------|-----------------------|-----------------|-------------|-----------------------|-----------------|--------------|---------------|--------------|----------------|--------------------|-------------|---------------|
| Filtre | tre actif: Concession / Les entrées affichées correspondent à votre sélection dans l'écran de création du NCR. |                    |                       |                 |             |                       |                 |              |               | Masquer la z | cone de re     | cherche            |             |               |
| Rech   | nerche rapide Re                                                                                               | cherche avancée    |                       |                 |             |                       |                 |              |               |              |                |                    |             |               |
|        |                                                                                                    | ~                  |                       |                 | Ajou        | ter une ligne   Suppr | imer la ligne   |              |               |              | Mes profils de | recherche          |             | C.i           |
| F      | Rechercher                                                                                                    | Réinitialiser      |                       |                 |             |                       |                 |              |               |              |                |                    |             | General -     |
|        |                                                                                                    |                    |                       |                 |             |                       |                 |              |               |              |                |                    |             |               |
| Su     | pplyOn Def. Vie                                                                                                | w Y G              | érer +                |                 |             |                       |                 |              |               |              |                | Réinitiali         | ser tous le | s filtres     |
|        | Cde 🕶                                                                                                    | Ligne Cde          | Ech. Cde              | Type Cde        | Ss-Type Cde | Type Docume           | Statut          | Commodity    | Sub-Commodity |              |                |                    |             |               |
|        | TST-PO_MS                                                                                                    | 1                  | 1                     | OTHER           | -           |                       | NEW ORDER       |              |               |              |                |                    |             |               |
|        | Standard-IDo                                                                                                   | 000020             | 000020                | OTHER           | OrderSubTyp | Development           | NEW ORDER       |              |               |              |                |                    |             |               |
|        |                                                                                                    |                    |                       |                 |             |                       |                 |              |               |              |                |                    |             |               |
| Se     | élection ligne cde                                                                                             | Aucune cde         | affectée Annu         | iler            |             | - Annulas In          | effection Entri |              | 10            |              | ident Date     | 1 44 1 1           |             |               |
| 2 e    | intrees : Sel                                                                                                  | ectionner tous les | s resultats sur la pa | ige   Selection |             | s Annuler la          | selection Entre | ies par page | 10            |              | ident Page     | de 1               |             |               |

Illustration : Page Sélection Cde NCR

La page **Sélection Cde NCR** affiche uniquement les commandes concernant le client et l'article sélectionnés.

Les commandes avec le statut **CANCELLED** ou **RECEIVED** ne sont pas non plus affichées.

2. Sélectionnez une commande et cliquez sur **Sélection ligne Cde** s'il y a une commande d'affectée au NCR.

La page **Détails du NCR** s'affiche, avec le titre de la commande dans le champ **Cde/Ligne Cde affectée**.

— ou —

1. Cliquez sur Aucune cde affectée s'il n'y a aucune commande d'affectée au NCR.

La page Détails du NCR s'affiche, avec Aucune cde affectée dans le champ Cde/Ligne Cde affectée.

#### Ajouter des numéros de série/lot à un NCR :

 Il est obligatoire de saisir soit un numéro e série soit un numéro de Lot. Dans la section Informations sur la commande, cliquez sur Créer/Editer dans la ligne correspondante. La boîte de dialogue Ajouter/Modifier les numéros de série (ou lot) pour le NCR s'affiche.

La fonction est indiquée par le numéro de série. Il est identique pour le numéro de lot.

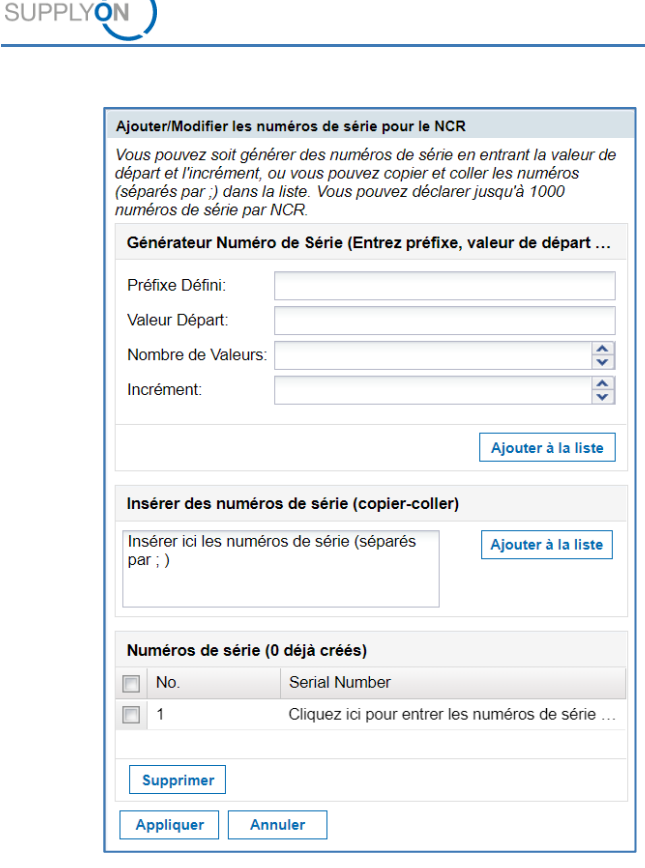

Illustration : Boîte de dialogue Ajouter/Modifier les numéros de série pour le NCR

La boîte de dialogue **Ajouter/Modifier les numéros de série pour le NCR** vous permet de générer des numéros de série à l'aide du **Générateur Numéro de série**. Vous pouvez copier les numéros de série depuis une liste au format CSV (utilisez le raccourci **CTRL+C** pour copier le contenu de la liste) et les copier (raccourci **CTRL+V**) dans le champ **Insérer des numéros de série**.

#### Générer des numéros de série

- 1. Champ **Préfixe Défini** : saisissez un préfixe, c'est-à-dire le début d'un numéro de série.
- 2. Champ Valeur Départ : saisissez le numéro à partir duquel débutera la série.
- 3. Champ Nombre de Valeurs : saisissez le nombre de numéros de série à créer.
- 4. Champ Incrément : saisissez la valeur d'incrémentation.
- 5. Cliquez sur Ajouter à la liste.
  - Générez les numéros de série ou copiez-les puis cliquez sur Ajouter à la liste.
     Les numéros de série s'affichent dans la section Numéros de série.
  - 4. Sélectionnez les numéros de série dont vous avez besoin et cliquez sur Appliquer.

La page **Détails du NCR** s'affiche, avec les numéros de série dans le champ **Numéros Série**.

La fonction était indiquée par le numéro de série. Il est identique pour le numéro de lot.

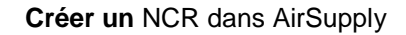

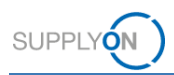

### 4.1.5 Analyse

La section Analyse offre au fournisseur la possibilité de fournir des détails sur le NCR.

Le champ **Disposition** peut être modifié par le client via un message de réponse NCR.

| Analyse                                    |                                |  |  |  |  |  |  |  |
|--------------------------------------------|--------------------------------|--|--|--|--|--|--|--|
| Détecté pendant:                           | Date d'observation:            |  |  |  |  |  |  |  |
| NCR associé:                               | Gravité:                       |  |  |  |  |  |  |  |
| Cause racine:                              | Action corrective:             |  |  |  |  |  |  |  |
| Référence RFD/RFW client:                  | Référence RFD/RFW fournisseur: |  |  |  |  |  |  |  |
| Disposition:                               | Limite:                        |  |  |  |  |  |  |  |
| Catégorie:                                 | Date de validation technique:  |  |  |  |  |  |  |  |
| Nom validateur technique:                  | Créateur: Maximilian Schöpfel  |  |  |  |  |  |  |  |
| Fonction/Département Validateur technique: | Initiateur: Supplier           |  |  |  |  |  |  |  |
| Validateur qualité:                        | Date de validation qualité:    |  |  |  |  |  |  |  |
| Fonction/Département Validateur qualité:   |                                |  |  |  |  |  |  |  |

Illustration : Section Analyse dans l'onglet En-tête.

### 4.1.6 Référence

Le fournisseur doit remplir les champs **Référence Fournisseur NCR** et **Révision fournisseur NCR** dans la section **Référence**.

Les Règles d'or Airbus imposent de remplir le champ **Révision fournisseur NCR** avec la version de la demande fournisseur relative au NCR. La révision se compose de trois chiffres ou lettres consécutifs (p. ex.  $1 \rightarrow 2 \rightarrow 3$  ou  $A \rightarrow B \rightarrow C$  ...).

Pour une révision, incrémentez le champ **Révision fournisseur NCR**.  $\rightarrow$  Voir *Réviser un NCR* page 36.

| Référence                  |                           |                      |  |  |  |
|----------------------------|---------------------------|----------------------|--|--|--|
| Référence Client NCR:      | Révision Client NCR:      | Révision Client NCR: |  |  |  |
| Référence Fournisseur NCR: | Révision fournisseur NCR: |                      |  |  |  |
| Référence du document:     | Index Réf. du doc.:       |                      |  |  |  |

Illustration : Section Référence dans l'onglet En-tête.

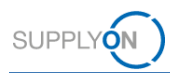

# 4.2 Défauts

Le fournisseur doit ajouter au moins un défaut dans l'onglet **Défauts**. Il peut également y préciser les causes de la non-conformité.

#### Ajouter un défaut :

1. Dans l'onglet Défauts, cliquez sur Actions puis Ajouter défaut.

La boîte de dialogue Création/Modification du défaut s'affiche.

| Création/Modif | ication du déf               | aut         |       |        |      |      |      |       |       |        |  |  |   |   |    |         |       | 0 |
|----------------|------------------------------|-------------|-------|--------|------|------|------|-------|-------|--------|--|--|---|---|----|---------|-------|---|
| Défaut         | Caractéri                    | stiques     |       |        |      |      |      |       |       |        |  |  |   |   |    |         |       |   |
| Groupe de de   | éfauts:                      |             |       |        |      |      |      |       |       |        |  |  | ~ |   |    | O       | <     |   |
| Description of | Description du défaut: Sélec |             | ez d' | l'abor | rd u | un G | Grou | pe de | e déf | fauts. |  |  | * |   | Aj | outer n | ouvea | u |
| Groupe de ca   | auses:                       |             |       |        |      |      |      |       |       |        |  |  | * |   |    | Ann     | uler  |   |
| Description of | le la cause:                 | Sélectionne | ez d' | l'abor | rd u | un G | Grou | pe de | e cal | uses.  |  |  | ~ |   |    |         |       |   |
| Description of | lu défaut:                   |             |       |        |      |      |      |       |       |        |  |  |   | 1 |    |         |       |   |
|                |                              |             |       |        |      |      |      |       |       |        |  |  |   |   |    |         |       |   |
|                |                              |             |       |        |      |      |      |       |       |        |  |  |   |   |    |         |       |   |

Illustration : Boîte de dialogue Création/Modification du défaut

Les champs obligatoires sont sur fond jaune.

#### Note

Il existe des dépendances dynamiques entre les champs. Sélectionner et modifier un champ peut créer des champs obligatoires supplémentaire.

Conformément aux Règles d'or Airbus, le champ **Description du défaut** ne doit contenir aucun nom de personne ou d'entreprise.

Conformément aux Règles d'or Airbus, si plusieurs défauts sont spécifiés pour une même NCR, vous devez choisir un seul **Groupe de défauts**. Si plusieurs **Groupes de défauts** sont sélectionnés, un message d'erreur s'affiche.

En fonction du contenu sélectionné dans le champ **Description du défaut**, le fournisseur doit entrer des informations complémentaires dans l'onglet **Caractéristiques**. Les champs de l'onglet **Caractéristiques** sont dynamiques et dépendent de la valeur sélectionnée pour le champ **Description du défaut** 

| Création/Modification du défaut |          | 3               |
|---------------------------------|----------|-----------------|
| Défaut Caractéristiq            | ues      |                 |
| Max length of the deviation:    | ММ       | ОК              |
| Max width of the deviation:     | MM       | Ajouter nouveau |
| Max depth of the deviation:     | MM       | Annuler         |
| Deviation Location:             | <b>▼</b> |                 |
| NDT report:                     | ~        |                 |

Illustration : L'onglet Caractéristiques permet de préciser des détails pour certaines valeurs de Description du défaut.

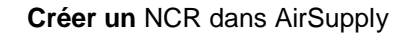

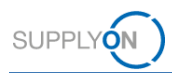

- 2. Renseignez les champs obligatoires.
- 3. Cliquez sur OK.

Le défaut s'affiche dans l'onglet **Défauts** de la page **Détails du NCR**. Il apparaît également dans le champ **Description de la divergence** de la section **Information d'en-tête** dans l'onglet **En-tête**.

| _  |            |                   |                      |               |                              |                                         |                                          |
|----|------------|-------------------|----------------------|---------------|------------------------------|-----------------------------------------|------------------------------------------|
| My | SupplyOr   | My Workspace > Vu | e Concession > Détai | ls du NCR     |                              |                                         | Contact   Aide pour cette page   Imprime |
| N  | ICR Titre  | ð:                |                      |               |                              |                                         |                                          |
| Re | éférence C | Client NCR:       |                      |               |                              | Référence Fournisseur NCR:              |                                          |
|    | En-tête    | Défauts Pi        | ièces jointes        |               |                              |                                         |                                          |
| F  | SupplyOr   | Def. View 👻       | Gérer •              |               |                              |                                         | Réinitialiser tous les filtres           |
| E  | Numér      | o du défaut       | Description of       | lu défaut     | Description du défaut        | Description de la cause                 |                                          |
| E  | 1          |                   |                      |               | AAA - Jeu/écart/espace entre | pièces B1 - Design / drawing incomplete |                                          |
| E  | 2          |                   |                      |               | CB - Colour and Paint Mismat | tch B2 - Design / drawing incorrect     |                                          |
| E  | ] 3        |                   |                      |               | DD - Crack / Split           | D2 - Transportation                     |                                          |
|    |            |                   |                      |               |                              |                                         |                                          |
| I  | Retour     | Envoyer NCR En    | Actions              | • Imprimer En | voyer E-Mail Historique      |                                         |                                          |

Illustration : Liste des défauts dans l'onglet Défauts de la page Détails du NCR.

| Information d'en-tête            |                                                                                          |   |                             |     |                |
|----------------------------------|------------------------------------------------------------------------------------------|---|-----------------------------|-----|----------------|
| Concession Type:                 | Material&Part                                                                            |   |                             |     |                |
| Titre:                           |                                                                                          |   |                             |     |                |
| Statut:                          | DRAFT                                                                                    |   |                             |     |                |
| Travail supplémentaire réalisé:  |                                                                                          |   |                             |     |                |
| Motif de modification du statut: |                                                                                          |   |                             |     |                |
| Commentaires:                    |                                                                                          |   |                             |     |                |
| Tâche de décision:               |                                                                                          |   |                             |     |                |
| Priorité:                        | · · · · · · · · · · · · · · · · · · ·                                                    | ~ |                             |     |                |
| Organisation Client:             | PD_Airsupply Industrial                                                                  |   |                             |     |                |
| Code Site Client:                | IBX1                                                                                     |   | Organisation du fournisseur |     | HONEY          |
| Code Fournisseur:                | IBX1-RED                                                                                 |   | Point de Contrôle Fournisse | ur: | PD_Honeywell R |
| Responsabilité:                  | Fournisseur                                                                              | ~ |                             |     |                |
| Description de la divergence:    | NonConformity 1:<br>AAA - Jeu/écart/espace entre pièces B1 - Design / drawing incomplete |   |                             |     |                |
|                                  | NonConformity 2:<br>CB - Colour and Paint Mismatch B2 - Design / drawing incorrect       |   |                             |     |                |

Illustration : Champ Description de la divergence dans l'onglet En-tête avec liste des défauts

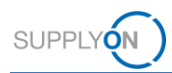

# 4.3 Pièces jointes

L'onglet **Pièces jointes** permet au fournisseur d'ajouter les documents relatifs au NCR.

L'onglet **Pièces jointes** contient un document de déclaration à exporter sous forme d'un modèle Word. Cliquez sur **Télécharger le modèle déclaratif** pour récupérer ce document. Une fois que vous aurez renseigné toutes les informations, vous pourrez l'importer à nouveau comme pièce jointe.

#### Note

Conformément aux Règles d'or Airbus, vous ne pouvez importer qu'un seul document de déclaration (à savoir, un fichier Word [.doc/.docx]) par NCR, mais plusieurs documents d'information (COI) sont autorisés.

#### Ajouter une pièce jointe :

1. Dans l'onglet Pièces jointes, cliquez sur Actions puis sur Ajouter une pièce jointe.

La boîte de dialogue Ajouter pièces jointes s'affiche.

| Ajouter pièces jointes                                                                                                    |                                                                                                    | × |
|----------------------------------------------------------------------------------------------------|----------------------------------------------------------------------------------------------------|---|
| Rappel de sécurité Concession<br>règles d'or « Vérification de la cl<br>de télécharger tout document. (L<br>protégés est « BoostAeroSpace<br>outils de sécurité de votre entre<br>classification supérieur) | Management Service: N'oubliez pas d'appliquer les deux<br>lassification » & « Vérification antivirus » avant d'importer ou<br>_e niveau maximum de classification pour les fichiers non<br>Industry Confidential », veuillez vous référer aux règles &<br>prise pour protéger des données avec un niveau de |   |
| Sélectionner le fichier pour l'import:                                                                                                    | Browse                                                                                                    |   |
| Type de document:                                                                                                    |                                                                                                    | ~ |
|                                                                                                    | Fichier chiffré                                                                                                    |   |
| [                                                                                                    | Importer Fermer                                                                                                    |   |

Illustration : Boîte de dialogue Ajouter pièces jointes

Le champ obligatoire est sur fond jaune.

2. Cliquez sur Browse... pour sélectionner un fichier.

#### Note

Les lettres, numéros, espaces, tirets et tirets bas sont autorisés dans le nom de fichier de la pièce jointe.

Le volume d'une pièce jointe ne peut pas excéder 20 Mo, le volume de l'ensemble des pièces jointes ne peut pas excéder 200 Mo.

Le temps requis pour transmettre un NCR dépend de la taille des pièces jointes. Pour la taille maximale de 200 Mo, cela peut prendre 5 minutes, voire plus, lorsque l'écran est inactif. Evitez d'actualiser la page pendant ce temps-là. Ceci entraîne un redémarrage du temps de traitement.

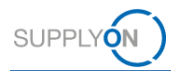

#### 3. Sélectionnez un Type de document.

Le document peut être des types suivants :

- Document de déclaration (croquis descriptif) Un modèle Word est disponible en téléchargement. Cliquez sur Télécharger le modèle déclaratif. Un seul document de déclaration, sous forme d'un fichier Word (.doc/.docx), peut être importé.
- **Document d'information (modèle de concession, résultats de tests...)** Un document d'information peut être un fichier Word, Excel, PDF, ou tout autre format standard.
- 4. Cliquez sur **Importer**.

La pièce jointe importée s'affiche dans l'onglet **Pièces jointes** de la page **Détails du NCR**.

| My SupplyOn > My Workspace > Vue Concession > Détails du<br>Processus d'Import terminé avec succès. | NCR                                              |                             |                                | Contact   Aide pou | r cette page   Imprime |
|----------------------------------------------------------------------------------------------------|--------------------------------------------------|-----------------------------|--------------------------------|--------------------|------------------------|
| NCR Titre:                                                                                          |                                                  |                             |                                |                    |                        |
| Référence Client NCR:<br>En-tête Défauts Pièces jointes                                             |                                                  | Référence Fournisseur NC    | R                              |                    |                        |
| SupplyOn Def. View 💙 Gérer +                                                                        |                                                  |                             |                                | Réinitiali         | ser tous les filtres   |
| État de l'analyse antivirus Chiffrée                                                                | Nom du fichier                                   | Taille du fichier (kb)      | Document Type                  | Supprimé           | Propriétaire           |
| Recherche de programmes malv Non                                                                    | Test.docx                                        | 11                          | Document d'information (modèle | Non                | SUPPLIER               |
|                                                                                                    | Soluctionner fores lies relativities Annueler La | silarting Entities par page | 26 Jul Dramiter Deb            | ident Page de l    | Subant La              |
| 1 entrée : Sélectionner tous les résultats sur la page                                              | Sélectionner tous les résultats Annuler la       | sélection Entrées par page  | 25 Premier Préc                | édent Page 1 de 1  | Suivant »              |
| Retour Envoyer NCR Enregistrer Actions -                                                            | Télécharger le modèle déclaratif Imprimer        | Envoyer E-Mail Historique   |                                |                    |                        |

Illustration : Liste des pièces jointes dans l'onglet Pièces jointes de la page Détails du NCR

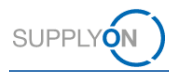

# 5 Travailler avec des NCR existants dans AirSupply

Un fournisseur peut modifier et travailler sur un NCR si celui-ci a le statut suivant :

- DRAFT : NCR créé mais pas encore envoyé au client, suppression possible.
   → Voir Supprimer un NCR page 39.
- CUSTOMER INTEGRATION DENIED (CID) : Échec de l'intégration dans le système client : le fournisseur doit modifier le NCR selon le retour du client, qui figure dans l'onglet Rapport d'intégration.
- **INCOMPLETE :** Le client demande plus d'informations. Les détails de la demande figurent dans le document d'événement de concession dans l'onglet **Pièces jointes**.
- SUSPENDED PENDING SUPPLIER ACTION (SPSA) : Le client accepte la livraison de l'article à condition que celui-ci soit repris/réparé. Dans la section En-tête, le fournisseur doit cocher la case Travail supplémentaire réalisé et importer un justificatif.
   → Voir Travailler avec des NCR au statut SPSA page 35. Les NCR avec le statut REWORK peuvent être annulées.
   → Voir Annuler un NCR page 38.
- CANCELLATION REQUEST : Le fournisseur demande une annulation du NCR.

Si le message de réponse NCR du client contient au moins un message de rapport d'intégration, l'onglet **Rapport d'intégration** s'affiche avec l'information fournie. → Voir *Afficher le rapport d'intégration page 34*.

Vous pouvez sélectionner le NCR correspondant sur l'un des pages suivantes : **My Workspace**, **Vue Concession** ou encore **Vue Alerte**.

#### Travailler sur un NCR :

1. Sur la page **My Workspace**, cliquez sur un numéro du **Sommaire Concession Management** pour afficher les NCR avec le statut correspondant.

| My SupplyOn > My Workspace    |      |     |     |       |                                          |     |       | Contact   Aide pour cette page   Imprimer |
|-------------------------------|------|-----|-----|-------|------------------------------------------|-----|-------|-------------------------------------------|
|                               |      |     |     |       |                                          |     |       | Maximilian Schöpfel / Quality01-s-mso     |
| Matrice Processus / Alertes   |      |     |     |       | Sommaire des Commandes                   |     |       | Configuration Utilisateur                 |
| New                           | High | Med | Low | Total | Status                                   | New | Total | Filtre Actif                              |
| Commandes                     |      |     |     |       | NEW ORDER PUBLISHED                      | 25  | 25    | Concession 👻                              |
| Commandes Spares à vérifier 2 | 0    | 0   | 2   | 2     | CANCELLED                                | 0   | 0     | Configuration de MyWorkspace              |
| Pas de réception 46           | 46   | 0   | 0   | 46    | SHIPPED                                  | 0   | 0     | Sommaire                                  |
| Transport en relard 0         | 0    | 0   | 0   | 0     | Total                                    | 31  | 47    | Vue Alerte                                |
| Données de Référence Article  |      |     |     |       | Sommaire Concession Management           |     |       | Données de Référence                      |
| Nouvel article créé 29        |      |     |     |       | Status                                   | New | Total | Données de Référence Article              |
| Paramètres VMI mis à jour 0   |      |     |     |       | INCOMPLETE                               | 0   | 3     | Langue                                    |
| Concession -                  |      |     |     |       | SUSPENDED PENDING SUPPLIER ACTION (SPSA) | 0   | 4     | Englis at                                 |
| Brouillon 0                   |      | 158 |     | 158   | CUSTOMER INTEGRATION DENIED (CID)        | 0   | 2     | Français                                  |
| Refusé 0                      |      | 1   |     | 1     | PREVALIDATION                            | 0   | 4     | v18.0.0.36                                |
|                               |      |     |     |       | OPEN                                     | 0   | 21    |                                           |
|                               |      |     |     |       | WORK IN PROGRESS (WIP)                   | 0   | 2     |                                           |
|                               |      |     |     |       | ACCEPTED PENDING CUSTOMER ACTION (APCA)  | 0   | 0     |                                           |
|                               |      |     |     |       | REWORK                                   | 0   | 8     |                                           |
|                               |      |     |     |       | REPAIR                                   | 0   | 1     |                                           |
|                               |      |     |     |       | ACCEPTED                                 | 0   | 2     |                                           |
|                               |      |     |     |       | SCRAP/REJECTED                           | 0   | 1     |                                           |
|                               |      |     |     |       | CANCELLATION REQUEST                     | 0   | 2     |                                           |
|                               |      |     |     |       | CANCELLED                                | 0   | 1     |                                           |
|                               |      |     |     |       | INACTIVE                                 | 0   | 0     |                                           |
|                               |      |     |     |       | Total                                    | 0   | 51    |                                           |

Illustration : Sommaire Concession Management avec statuts des NCR.

La page Vue Concession s'affiche. Elle contient les NCR avec le statut sélectionné.

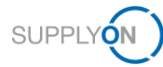

| Ay S<br>Filtr | supplyOn > My Work | space > V                        | ue Concession      |                         |                            |                                         |           | Contact   Aide pour cett<br>Masquer la zone | e page   Imprime<br>de recherche |
|---------------|--------------------|----------------------------------|--------------------|-------------------------|----------------------------|-----------------------------------------|-----------|---------------------------------------------|----------------------------------|
| S             | tatut Rechercher   | erche avan<br>éga<br>Réinitialis | cée<br>al à<br>er  | ✓ INCOMPI               | ETE  Ajouter une lign      | e   Supprimer la ligne                  | Mes profi | ils de recherche 🗸                          | Gérer +                          |
|               | Créer NCR          | Vue                              | Concession         |                         |                            |                                         |           |                                             |                                  |
| C             | oncession Training | ×                                | Gérer +            |                         |                            |                                         |           | Réinitialiser to                            | ous les filtres                  |
|               | Référence Fournis  | seur NCR                         | Statut             | Dernière modification - | Groupe Client              | Ref. Art. Fm.                           |           | Ref. Art. Client                            |                                  |
|               | 2019-3             |                                  | INCOMP             | 25.09.2019 12:52:08     | PD_Airsupply Industrial    | K-N08-PG-L57281571-00-000               |           | Ball_1                                      |                                  |
|               | SupplyOn 2019-6-1  | 1                                | INCOMP             | 25.09.2019 12:51:33     | PD_Airsupply Industrial    | K-N08-PG-L57281571-00-000               |           | Ball_1                                      |                                  |
|               | INTEGRATION_RE     | EPORT                            | INCOMP             | 28.05.2019 15:29:57     | PD_Airsupply Industrial    | K-N08-PG-L57281571-00-000               |           | Ball_1                                      |                                  |
|               | INTEGRATION_RE     | EPORT                            | INCOMP             | 28.05.2019 15:29:57     | PD_Airsupply Industrial    | K-N08-PG-L57281571-00-000               |           | Ball_1                                      |                                  |
| >             |                    | Consider                         | - I Immedia        |                         |                            | Reteriore                               |           |                                             |                                  |
| K             | Details            | Exporte                          | r • importer       | supprimer               | ner Envoyer E-Mail         | listorique                              |           |                                             |                                  |
| 3 (           | entrées : Sélec    | tionner tou                      | us les résultats s | ur la page   Sélection  | ner tous les résultats   A | nnuler la sélection Entrées par page 50 | ~         | Premier Précédent                           | Page 1 >                         |

Illustration : Page Vue Concessions avec NCR dont le statut est INCOMPLETE.

— ou —

1. Sur la page Vue Concession, cliquez sur ▼ en haut de la colonne Statut puis cliquez sur Filtres pour sélectionner un statut.

| Itre actif: Concession<br>echerche rapide Recherche | avancée         |                                |                        |                                  |                                 | Masquer la zone de       | recherche     |
|-----------------------------------------------------|-----------------|--------------------------------|------------------------|----------------------------------|---------------------------------|--------------------------|---------------|
| ~                                                   |                 |                                | Alouter une lione 1    | Supprimer la lione               |                                 | Mes profils de recherche |               |
| Rechercher Réin                                     | itialiser       |                                |                        |                                  |                                 | *                        | Gérer +       |
| Créer NCR                                           | Vue Concessio   | on                             |                        |                                  |                                 |                          |               |
| Concession Training                                 | ✓ Gérer         |                                |                        |                                  |                                 | Réinitialiser tou        | s les filtres |
| Référence Fournisseur                               | NCR Statut      | Dernière modification          | Groupe Client          | Ref. Art. Frn.                   | Ref. Art. Client                | Commodity                | Sub-Comm      |
|                                                     | DRAFT           | 1 Trier par ordre croissant    | D_Airsupply Industrial | MHR11_2017-09-12_01_FC_RUGG_0014 | MHR11_2017-09-12_01_FC_AFR_0014 |                          |               |
|                                                     | DRAFT           | 21 Trier par ordre décroissant | D Airsupply Industrial | MHR11_2017-09-12_01_FC_RUGG_0014 | MHR11_2017-09-12_01_FC_AFR_0014 |                          |               |
|                                                     | DRAFT           | **                             | ACCEPTED               |                                  | CustomerMaterialNumber          |                          |               |
|                                                     | DRAFT           | Colonnes 🕨                     | APCA                   |                                  | VMI_PURE_C0001                  |                          |               |
|                                                     | DRAFT           | Déverrouiller la colonne       | CANCELLATION REQUES    | T 3R_VMI_\$0002                  | NGR_VMI_C0002                   |                          |               |
|                                                     | DRAFT           | Verrouiller la colonne         | CANCELLED              | GR_REGR_S046                     | NGR_REGR_C046                   |                          |               |
|                                                     | DRAFT           | -                              | CID                    | N08-PG-L57281571-00-000          | Ball_10                         |                          |               |
|                                                     | DRAFT           | Filles P                       | DOAFT                  | HR11_2017-09-12_01_FC_RUGG_0014  | MHR11_2017-09-12_01_FC_AFR_0014 |                          |               |
|                                                     | DRAFT           | 26.09.2019 09:56:45            | P                      | HR11_2017-09-12_01_FC_RUGG_0014  | MHR11_2017-09-12_01_FC_AFR_0014 |                          |               |
|                                                     | DRAFT           | 25.09.2019 13:22:32            | P                      | N08-PG-L57281571-00-000          | Ball_2                          |                          |               |
| 2019-3                                              | INCOMP.         | 25.09.2019 12:52:08            | P INCOMPLETE           | N08-PG-L57281571-00-000          | Ball_1                          |                          |               |
| SupplyOn 2019-6-1                                   | INCOMP.         | 25.09.2019 12:51:33            | P OPEN                 | N08-PG-L57281571-00-000          | Ball_1                          |                          |               |
|                                                     | DRAFT           | 25.09.2019 10:48:52            | P PREVALIDATION        | HR11_2017-09-12_01_FC_RUGG_0014  | MHR11_2017-09-12_01_FC_AFR_0014 |                          |               |
|                                                     | DRAFT           | 25.09.2019 10:44:31            | P REFUSED              | N08-PG-L57281571-00-000          | Ball_3                          |                          |               |
|                                                     | DRAFT           | 25.09.2019 10:43:27            | P REPAIR               | HR11_2017-09-12_01_FC_RUGG_0014  | MHR11_2017-09-12_01_FC_AFR_0014 |                          |               |
|                                                     |                 |                                | REWORK                 |                                  |                                 |                          | ) b           |
| Retour Détails Ex                                   | porter - Import | ter Supprimer Imprim           |                        | 140                              |                                 |                          |               |

Illustration : Filtration des NCR par statut sur la page Vue Concession

| Wy SupplyOn > My Workspace > Vu   | e Concession |                         |                         |                           |                  | Contact   Aide pour cette page   Imprimer |
|-----------------------------------|--------------|-------------------------|-------------------------|---------------------------|------------------|-------------------------------------------|
| Filtre actif: Concession          |              |                         |                         |                           |                  | Masquer la zone de recherche              |
| Recherche rapide Recherche avance | be           |                         |                         |                           |                  |                                           |
| Rechercher Réinitialise           | r            |                         | Ajouter une ligne       | Supprimer la ligne        |                  | Mes profils de recherche V Gérer •        |
| Créer NCR Vue                     | Concession   |                         |                         |                           |                  |                                           |
| Concession Training               | Gérer •      |                         |                         |                           |                  | Réinitialiser tous les filtres            |
| Référence Fournisseur NCR         | Statut       | Dernière modification • | Groupe Client           | Ref. Art. Frn.            | Ref. Art. Client | Commo                                     |
| MHR_20190715_S04                  | SPSA         | 15.07.2019 15:05:40     | PD_Airsupply Industrial | SMN                       | CMN              |                                           |
| MHR_2019-07-10_01                 | SPSA         | 10.07.2019 18:09:24     | PD_Airsupply Industrial | K-N08-PG-L57281571-00-000 | Ball_1           |                                           |
| Test123                           | SPSA         | 05.06.2019 14:35:30     | PD_Airsupply Industrial | K-N08-PG-L57281571-00-000 | Ball_1           |                                           |
| MHR_20190715_S05                  | SPSA         | 06.03.2013 00:00:00     | PD_Airsupply Industrial | SMN                       | CMIN             |                                           |
| C) C<br>Retour DHalls Exporter    | • Importer   | Supprimer Impril        | mer Envoyer E-Mail His  | torique                   |                  |                                           |
|                                   |              |                         |                         |                           |                  |                                           |

Les NCR avec le statut sélectionné s'affichent sur la page Vue Concession.

 $\label{eq:lilustration} \textit{Illustration}: \textit{Page Vue Concessions} \textit{ avec NCR dont le statut est SPSA}.$ 

— ou —

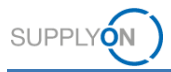

 Dans la page My Workspace, section Concession de la zone Matrice Processus / Alertes, cliquez sur un nombre en face de Brouillon ou Refusé pour afficher les alertes de ces NCR.

| My SupplyOn > My Workspace   |     |      |     |     |       |                                          |     |       | Contact   Aide pour cette page   Imprime |
|------------------------------|-----|------|-----|-----|-------|------------------------------------------|-----|-------|------------------------------------------|
| Matrice Processus / Alertes  |     |      |     |     |       | Sommaire des Commandes                   |     |       | Configuration Utilisateur                |
|                              | New | High | Med | Low | Total | Status                                   | New | Total | Filtre Actif                             |
| Commandes                    |     |      |     |     |       | NEW ORDER PUBLISHED                      | 25  | 25    | Concession 👻                             |
| Commandes Spares à vérifier  | 2   | 0    | 0   | 2   | 2     | CANCELLED                                | 0   | 0     | Configuration de MyWorkspace             |
| Pas de réception             | 46  | 46   | 0   | 0   | 46    | SHIPPED                                  | 0   | 0     | Sommaire                                 |
| Transport en retard          | 0   | 0    | 0   | 0   | 0     | Total                                    | 31  | 47    | Vue Alerte                               |
| Données de Référence Article |     |      |     |     |       |                                          |     |       | Données de Référence                     |
| Nouvel article créé          | 29  |      |     |     |       | Sommaire Concession Management           |     |       |                                          |
| Paramètres VMI mis à jour    | 0   |      |     |     |       | Status                                   | New | Total | Données de Référence Article             |
|                              |     |      |     |     |       | INCOMPLETE                               | 0   | 3     | Langue                                   |
| Concession *                 |     |      |     |     |       | SUSPENDED PENDING SUPPLIER ACTION (SPSA) | 0   | 4     | Français                                 |
| Brouillon                    | 0   |      | 158 |     | 158   | CUSTOMER INTEGRATION DENIED (CID)        | 0   | 2     |                                          |
| Refusé                       | 0   |      | 1   |     | 1     | PREVALIDATION                            | 0   | 4     | v18.0.0.36                               |
|                              |     |      |     |     |       | OPEN                                     | 0   | 21    |                                          |
|                              |     |      |     |     |       | WORK IN PROGRESS (WIP)                   | 0   | 2     |                                          |
|                              |     |      |     |     |       | ACCEPTED PENDING CUSTOMER ACTION (APCA)  | 0   | 0     |                                          |
|                              |     |      |     |     |       | REWORK                                   | 0   | 8     |                                          |
|                              |     |      |     |     |       | REPAIR                                   | 0   | 1     |                                          |
|                              |     |      |     |     |       | ACCEPTED                                 | 0   | 2     |                                          |
|                              |     |      |     |     |       | SCRAP/REJECTED                           | 0   | 1     |                                          |
|                              |     |      |     |     |       | CANCELLATION REQUEST                     | 0   | 2     |                                          |
|                              |     |      |     |     |       | CANCELLED                                | 0   | 1     |                                          |
|                              |     |      |     |     |       | INACTIVE                                 | 0   | 0     |                                          |
|                              |     |      |     |     |       | Total                                    | 0   | 51    |                                          |

Illustration : NCR avec le statut DRAFT dans la section Concession de la page My Workspace.

#### La page Vue Alerte s'ouvre sur l'onglet Alertes Concession.

| iltre actif: Concession |                   |                    |                  |                      |                    |                  |                   |               |                |                     | Masquer la zone de | e recherche   |
|-------------------------|-------------------|--------------------|------------------|----------------------|--------------------|------------------|-------------------|---------------|----------------|---------------------|--------------------|---------------|
| techerche rapide Recher | rche avancée      |                    |                  |                      |                    |                  |                   |               |                |                     |                    |               |
| NCR: Type Alerte Conc   | x 🛩 égal à        | <b>▼</b> B         | rouillon 👻       |                      | Supprimer la ligne |                  |                   |               |                | Mes profils de re-  | cherche            |               |
| Ignoré par Fournisseur  | 👻 égal à          | * N                | on ignoré 👻      |                      | Supprimer la ligne |                  |                   |               |                |                     | *                  | Gérer •       |
| Inactif Depuis          | égal à (sélection | ner date) 💌        | 0                |                      | Supprimer la ligne |                  |                   |               |                | Notification par e- | nai                |               |
| Priorità d'alerte       | × égal à          | ~ 14               | loven ¥          | Alouter upo ligno 1  | Supprimer la ligne |                  |                   |               |                |                     |                    |               |
|                         | - ogara           |                    | oyen -           | stearce and other to | sublice us office  |                  |                   |               |                |                     |                    |               |
| Rechercher              | Réinitialiser     |                    |                  |                      |                    |                  |                   |               |                |                     |                    |               |
|                         |                   |                    |                  |                      |                    |                  |                   |               |                |                     |                    |               |
| Alertes Comman          | ndes (56)         | Alertes Données    | Ref (29)         | Alertes Conces       | sion (158)         |                  |                   |               |                |                     |                    |               |
| Concession Test         | ✓ Gérer           |                    |                  |                      |                    |                  |                   |               |                |                     | Réinitialiser tou  | s les filtres |
| Statut du NCR +         | Référence Four    | Référence Clien    | Groupe Client    | Org. Client          | Site ERP           | Ref. Art. Client | Desc. Art. Client | Ref. Art. Fm. | Desc. Art. Fm. | Nom Ord. Off.       | Téléphone Ord      | Code Gest     |
| DRAFT                   |                   |                    | PD_Airsupply In  | BOOST_IND            | IBX1               | MHR11_2017-0     | 39nH,750mA,S      | MHR11_2017-0  | COIL SMD C201  | Charlie Dean        | +49 40 123456789   |               |
| DRAFT                   |                   |                    | PD_Airsupply In  | BOOST_IND            | IBX1               | MHR11_2017-0     | 39nH,750mA,S      | MHR11_2017-0  | COIL SMD C201  | Charlie Dean        | +49 40 123456789   |               |
| DRAFT                   |                   |                    | PD_Airsupply In  | BOOST_IND            | IBX1               | CustomerMateri   | CustomerMateri    |               |                | Charlie Dean        | +49 40 123456789   |               |
| DRAFT                   |                   |                    | PD_Airsupply In  | BOOST_IND            | IBX1               | VMI_PURE_C0      |                   |               |                | Vince Jackson       | +49 40 123456789   |               |
| DRAFT                   |                   |                    | PD_Airsupply In  | BOOST_IND            | IBX1               | NGR_VMI_C0002    | Cabin Seat        | NGR_VMI_S0002 | Cabin Seat     | Vince Jackson       | +49 40 123456789   |               |
| DRAFT                   |                   |                    | PD_Airsupply In  | BOOST_IND            | IBX1               | NGR_REGR_C       | Customermat for   | NGR_REGR_S0   |                | Vince Jackson       | +49 40 123456789   |               |
| DRAFT                   |                   |                    | PD_Airsupply In  | BOOST_IND            | IBX1               | Ball_10          | VERT. COST 15     | K-N08-PG-L572 | KIT DE COMPO   | Michael Law         | +49 40 123456789   |               |
| DRAFT                   |                   |                    | PD_Airsupply In  | BOOST_IND            | IBX1               | MHR11_2017-0     | 39nH,750mA,S.     | MHR11_2017-0  | COIL SMD C201  | Charlie Dean        | +49 40 123456789   |               |
| DRAFT                   |                   |                    | PD_Airsupply In  | BOOST_IND            | IBX1               | MHR11_2017-0     | 39nH,750mA,S      | MHR11_2017-0  | COIL SMD C201  | Charlie Dean        | +49 40 123456789   |               |
| DRAFT                   |                   |                    | PD_Airsupply In  | BOOST_IND            | IBX1               | Ball_2           | VERT. COST. 15    | K-N08-PG-L572 | KIT DE COMPO   | Michael Law         | +49 40 123456789   |               |
| DRAFT                   |                   |                    | PD_Airsupply In  | BOOST_IND            | IBX1               | MHR11_2017-0     | 39nH,750mA,S      | MHR11_2017-0  | COIL SMD C201  | Charlie Dean        | +49 40 123456789   |               |
| DRAFT                   |                   |                    | PD. Airsupply In | BOOST IND            | IBX1               | Ball 3           | VERT COST 15      | K-N08-PG-1572 | KIT DF COMPO   | Michael I aw        | +49 40 123456789   |               |
| Patour Définir cor      | mme "lonoré" - Di | finir comme "Lu" - | Exporter - NCR   | Environ E-Ma         | 1                  |                  |                   |               |                |                     |                    |               |

Illustration : L'onglet Alertes Concession liste les alertes relatives aux NCR dont le statut est DRAFT.

- 2. Sélectionnez un NCR.
- 3. Cliquez sur **Détails** dans la page **Vue Concession**, ou sur **NCR** dans l'onglet **Alertes Concession** de la page **Vue Alerte**.

La page Détails du NCR s'affiche avec les détails du NCR sélectionné.

Vous pouvez travailler sur les données suivantes :

- En-tête : contient des informations générales sur le NCR.
- Défauts : contient les causes de la non-conformité.
- **Pièces jointes** : contient les documents relatifs au NCR.

Si le message de réponse NCR du client contient au moins un message de rapport d'intégration, l'onglet **Rapport d'intégration** s'affiche avec l'information.  $\rightarrow$  Voir Afficher le rapport d'intégration page 34.

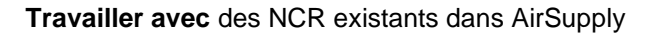

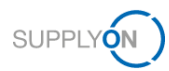

- 4. Dans les onglets **En-tête**, **Défauts** et **Pièces jointes**, remplissez les champs obligatoires ainsi que les champs facultatifs nécessaires.
- 5. Cliquez sur **Enregistrer** si vous ne voulez pas envoyer le NCR maintenant mais encore le modifier ultérieurement.

Le NCR a toujours le même statut.

— ou —

5. Cliquez sur Envoyer NCR si vous souhaitez l'envoyer directement au client.

Le statut passe à **OPEN**, puis **WORK IN PROGRESS** une fois que l'intégration backend chez le client est effectuée.

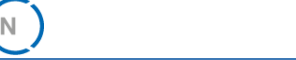

SUPPLY

### 5.1.1 Modifier les données d'en-tête

Les champs obligatoires de l'onglet En-tête varient selon le statut du NCR.

Si le NCR a le statut **SUSPENDED PENDING SUPPLIER ACTION (SPSA)**, la case à cocher **Travail supplémentaire réalisé** est obligatoire dans la section **Information d'en-tête**.  $\rightarrow$  Voir *Travailler avec des NCR au statut* SPSA page *35*.

| Information d'en-tête            |                                                             |                                |                |
|----------------------------------|-------------------------------------------------------------|--------------------------------|----------------|
| Concession Type:                 | Material&Part                                               |                                |                |
| Titre:                           | Title                                                       |                                |                |
| Statut:                          | SPSA                                                        |                                |                |
| Travail supplémentaire réalisé:  |                                                             |                                |                |
| Motif de modification du statut: |                                                             |                                |                |
| Commentaires:                    |                                                             |                                |                |
| Tâche de décision:               |                                                             |                                |                |
| Priorité:                        | Emergency                                                   |                                |                |
| Organisation Client:             | PD_Airsupply Industrial                                     |                                |                |
| Code Site Client:                | IBX1                                                        | Organisation du fournisseur    | HONEY          |
| Code Fournisseur:                | IBX1-RED                                                    | Point de Contrôle Fournisseur: | PD Honeywell R |
| Responsabilité:                  | Fournisseur                                                 |                                | - /            |
| Description de la divergence:    | Description                                                 |                                |                |
|                                  |                                                             |                                |                |
| Article                          |                                                             |                                |                |
| Référence Article Client:        | CMN                                                         | Référence Article Fournisseur: | SMN            |
| Description Article Client:      | CMD                                                         | Desc. Art. Frn.:               | SMD            |
| Retour Envoyer NCR Enregistrer   | Exporter - Importer Supprimer Annuler NCR Révision Imprimer | Envoyer E-Mail Historique      |                |

Illustration : Case à cocher Travail supplémentaire réalisé dans la section Information d'en-tête

#### Modifier les données d'en-tête :

1. Modifiez les informations nécessaires dans l'onglet En-tête.

### 5.1.2 Modifier la liste des défauts

Le fournisseur doit ajouter au moins un défaut dans l'onglet Défauts.

Le fournisseur peut :

- ajouter des défauts supplémentaires à un NCR :
- modifier les défauts existants ;
- supprimer des défauts.

Pour ajouter des défauts à un NCR,  $\rightarrow$  voir *Défauts* page 23.

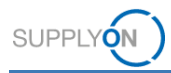

#### Modifier un défaut :

1. Sélectionnez un défaut à modifier dans l'onglet Défauts.

| ly SupplyO | n > My Workspace 3 | > Vue Concession > C | Détails du NCR  |                                   |                                 | Contact   Aide pour cette page   Imprimer |
|------------|--------------------|----------------------|-----------------|-----------------------------------|---------------------------------|-------------------------------------------|
| NCR Titr   | re: Test           |                      |                 |                                   |                                 |                                           |
| Référence  | Client NCR:        |                      |                 |                                   | Référence Fournisseur NCR: IN   | regration_report                          |
| En-tête    | Défauts            | Pièces jointes       | Rapport d'intég | ration (10)                       |                                 |                                           |
| SupplyO    | n Def. View        | ✓ Gérer ◄            |                 |                                   |                                 | Réinitialiser tous les filtres            |
| Numé       | ro du défaut       | Descript             | ion du défaut   | Description du défaut             | Description de la cause         |                                           |
| 1          |                    |                      |                 | AA - Structural and Mechanical As | A1 - Lack of Documentation/Reco |                                           |
| 2          |                    |                      |                 | CAA - Surface quality             | B2 - Design / drawing incorrect |                                           |
| 3          |                    |                      |                 | BC - Cable Routing                | 13 - Lighting                   |                                           |
|            |                    |                      |                 |                                   |                                 |                                           |
| Retour     | Envoyer NCR        | Enregistrer Acti     | ions • Imprimer | Envoyer E-Mail Historique         |                                 |                                           |

Illustration : Sélection des défauts dans l'onglet Défauts

2. Cliquez sur Actions puis sur Modifier défaut.

La boîte de dialogue Création/Modification du défaut s'affiche.

| Création/Modif | fication du dé | aut                                     |   |         | × |
|----------------|----------------|-----------------------------------------|---|---------|---|
| Défaut         | Caractér       | istiques                                |   |         |   |
| Groupe de d    | léfauts:       | NC-DC-A - Installation Mécanique        | ~ | ОК      | ] |
| Description of | du défaut:     | AA - Structural and Mechanical Assembly | ~ | Annuler | Ī |
| Groupe de c    | auses:         | NC-CC-A - Documentation Records         | ~ |         | - |
| Description of | de la cause:   | A1 - Lack of Documentation/Records      | ~ |         |   |
| Description of | du défaut:     |                                         |   |         |   |
|                |                |                                         |   |         |   |
|                |                |                                         |   |         |   |

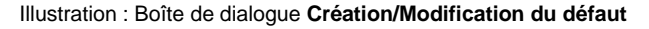

Conformément aux Règles d'or Airbus, si plusieurs défauts sont spécifiés pour une même NCR, vous devez choisir un seul **Groupe de défauts**. Si plusieurs **Groupes de défauts** sont sélectionnés, un message d'erreur s'affiche.

Conformément aux Règles d'or Airbus, le champ **Description du défaut** ne doit contenir aucun nom de personne ou d'entreprise.

- 3. Modifiez les données.
- 4. Cliquez sur **OK**.

Le défaut modifié s'affiche dans l'onglet Défauts de la page Détails du NCR.

#### Supprimer des défauts :

- 1. Sélectionnez un défaut à supprimer dans l'onglet Défauts.
- 2. Cliquez sur Actions puis sur Supprimer défaut.

Le défaut est supprimé, mais la numérotation reste inchangée.

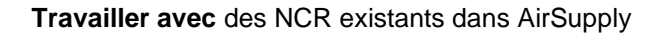

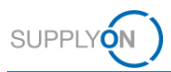

### 5.1.3 Modifier les pièces jointes

Le fournisseur peut ajouter des pièces jointes ou retirer les pièces jointes existantes.

Pour ajouter des pièces jointes,  $\rightarrow$  voir *Pièces* jointes page 25.

#### Supprimer une pièce jointe :

1. Dans l'onglet **Pièces jointes**, sélectionnez la pièce jointe à supprimer.

| y SupplyOn > My Workspace > Vue Concession > Details du NCR Contact   Aide pour cette page   Imprimer<br>Processus d'Import terminé avec succès.                              |             |                           |                              |                           |                                |           |                       |  |  |
|----------------------------------------------------------------------------------------------------|-------------|---------------------------|------------------------------|---------------------------|--------------------------------|-----------|-----------------------|--|--|
| NCR Titre: Test                                                                                                    |             |                           |                              |                           |                                |           |                       |  |  |
| Référence Client NCR:                                                                                                    |             |                           |                              | Référence Fournisseur NCR | INTEGRATION_REPORT             |           |                       |  |  |
| En-tête Défauts                                                                                                    | Pièces joir | ntes Rapport d'intégratio | n (10)                       |                           |                                |           |                       |  |  |
| SupplyOn Def. View                                                                                                    | ✓ Gérer •   |                           |                              |                           |                                | Réinitial | iser tous les filtres |  |  |
| État de l'analyse antivirus                                                                                                    | Chi         | ffrée                     | Nom du fichier               | Taille du fichier (kb)    | Document Type                  | Supprimé  | Propriétaire          |  |  |
| Recherche de programm                                                                                                    | es malv Nor | 1                         | Test.docx                    | 11                        | Document d'information (modèle | Non       | SUPPLIER              |  |  |
| Aucune vérification requisit                                                                                                    | e Ou        |                           | Test1.txt                    | 0                         | Document d'information (modèle | Non       | SUPPLIER              |  |  |
| 2 entries : Sélectomer tous les résultais sur la page   Sélectomer tous les résultais      Annuér la sélection Entriées par page   25 v   Premier   Pépel   de   Elevent   10 |             |                           |                              |                           |                                |           |                       |  |  |
| Pateurs   Environment NCD                                                                                                    | Environment | Actions x                 | adèle déclaratif Imprimer En | vover E-Mail Historique   |                                |           |                       |  |  |

Illustration : Sélection des pièces jointes dans l'onglet Pièces jointes

2. Cliquez sur Actions puis sur Supprimer la pièces jointes.

La pièce jointe est supprimée.

Si la pièce jointe ne possède pas de **Date de transmission**, elle est complètement supprimée.

Si la pièce jointe possède une **Date de transmission**, ses métadonnées seront conservées et l'indicateur de suppression réglé sur « true ».

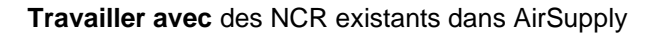

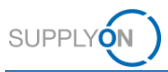

### 5.1.4 Afficher le rapport d'intégration

Si le message de réponse NCR du client contient au moins un message de rapport d'intégration, l'onglet **Rapport d'intégration** s'affiche avec l'information fournie.

L'onglet **Rapport d'intégration** sera supprimé dès que le fournisseur aura effectué un nouvel envoi de NCR au client.

| My SupplyOn<br>Processus | > My Workspace ><br>d'import terminé av | Vue Concession<br>ec succès. | > Détails du NCR                     |                              |                          |                      |                     | Contact   Aide pour ce | tte page   Imprimer<br>÷ |
|--------------------------|-----------------------------------------|------------------------------|--------------------------------------|------------------------------|--------------------------|----------------------|---------------------|------------------------|--------------------------|
| NCR Titre                | : Test                                  |                              |                                      |                              |                          |                      |                     |                        |                          |
| Référence C              | lient NCR:                              |                              |                                      |                              | Référence Fournisseur NC | R: INTEGRATION_REPOR | रा                  |                        |                          |
| En-tête                  | Défauts                                 | Pièces jointes               | Rapport d'intégration (10)           | 1                            |                          |                      |                     |                        |                          |
| SupplyOn                 | Def. View ~                             | Gérer •                      |                                      |                              |                          |                      |                     | Réinitialiser tou      | s les filtres            |
| Numéro                   | de ligne                                |                              | Texte du message                     |                              |                          |                      | Groupe de messages  |                        | Numéro de me             |
| 1                        |                                         |                              | Integration Error 1                  |                              |                          |                      | A1                  |                        | A2                       |
| 2                        |                                         |                              | Integration Error 2                  |                              |                          |                      | B1                  |                        | B2                       |
| 3                        |                                         |                              | Integration Errorr 3                 |                              |                          |                      | C1                  |                        | C2                       |
| E 4                      |                                         |                              | Integration Error 4                  |                              |                          |                      | D1                  |                        | D2                       |
| 5                        |                                         |                              | Integration Error 5                  |                              |                          |                      | E1                  |                        | E2                       |
| 6                        |                                         |                              | Integration Error 6                  |                              |                          |                      | F1                  |                        | F2                       |
| 2                        |                                         |                              | Integration Error 7                  |                              |                          |                      | G1                  |                        | G2                       |
| 8                        |                                         |                              | Integration Error 8                  |                              |                          |                      | H1                  |                        | H2                       |
| 9                        |                                         |                              | Integration Error 9                  |                              |                          |                      | 11                  |                        | 12                       |
| 10                       |                                         |                              | Integration Error 10                 |                              |                          |                      | J1                  |                        | J2                       |
|                          |                                         |                              |                                      |                              |                          |                      |                     |                        |                          |
|                          |                                         |                              |                                      |                              |                          |                      |                     |                        | •                        |
| 10 entrées               | : Sélectionner                          | tous les résultats           | sur la page Sélectionner tous les ré | Jultats Annuler la sélection | Entrées par page         | 25 Y Pro             | ernier Précédent Pa | ige 1 de 1 Su          | vant »                   |
| Retour                   |                                         |                              |                                      |                              |                          |                      |                     |                        |                          |

Illustration : Onglet Rapport d'intégration

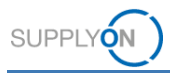

# 5.2 Travailler avec des NCR au statut SPSA

Le statut **SUSPENDED PENDING SUPPLIER ACTION (SPSA)**, signifie que le client accepte la livraison de l'article à condition que celui-ci soit repris/réparé. Une fois les travaux effectués, le fournisseur doit importer un justificatif et cocher la case **Travail supplémentaire réalisé**.

#### Travailler sur un NCR avec le statut SPSA :

- 1. Ouvrez un NCR avec le statut SPSA.
- 2. Cochez la case **Travail supplémentaire réalisé** dans la section **Information d'en-tête** de l'onglet **En-tête**.

| My SupplyOn >    | My Workspace     | > Vue Concessio | n > Détails du NCR      |           |             |          |                                |                 | Contact   Aide pour cette page   Imprimer |
|------------------|------------------|-----------------|-------------------------|-----------|-------------|----------|--------------------------------|-----------------|-------------------------------------------|
| NCR Titre: 1     | Title            |                 |                         |           |             |          |                                |                 |                                           |
| Référence Clier  | nt NCR: MHR_     | 20190715_C04    |                         |           |             |          | Référence Fournisseur NCR: MHR | _20190715_S04   |                                           |
| En-tête          | Défauts          | Pièces jointe   | IS                      |           |             |          |                                |                 |                                           |
| Information d    | 'en-tête         |                 |                         |           |             |          |                                |                 | ×                                         |
| Concession Typ   | pe:              |                 | Material&Part           |           |             |          |                                |                 |                                           |
| Titre:           |                  |                 | Title                   |           |             |          |                                |                 |                                           |
| Statut:          |                  |                 | SPSA                    |           |             |          |                                |                 |                                           |
| Travail supplém  | nentaire réalisé | i:              | <b>7</b>                |           |             |          |                                |                 |                                           |
| Motif de modific | cation du statut | t               |                         |           |             |          |                                |                 |                                           |
| Commentaires:    |                  |                 |                         |           |             |          |                                |                 |                                           |
| Tâche de décis   | sion:            |                 |                         |           |             |          |                                |                 |                                           |
| Priorité:        |                  |                 | Emergency               |           |             |          |                                |                 |                                           |
| Organisation Cl  | lient:           |                 | PD_Airsupply Industrial |           |             |          |                                |                 |                                           |
| Code Site Clier  | nt:              |                 | IBX1                    |           |             |          | Organisation du fournisseur    | HONEY           |                                           |
| Code Fournisse   | eur:             |                 | IBX1-RED                |           |             |          | Point de Contrôle Fournisseur  | PD Honeywell R  |                                           |
| Responsabilité:  |                  |                 | Fournisseur             |           |             |          | Point de Conirole Fournisseur. | T D_Honeywear K |                                           |
| Description de   | la divergence:   |                 | Description             |           |             |          |                                |                 |                                           |
|                  |                  |                 |                         |           |             |          |                                |                 |                                           |
| •                |                  |                 |                         |           |             |          |                                |                 | •                                         |
| Retour           | Envoyer NCR      | Enregistrer     | Exporter - Importer     | Supprimer | Annuler NCR | Révision | Imprimer Envoyer E-Mail H      | listorique      |                                           |

Illustration : Page Détails du NCR avec NCR ayant le statut SPSA et case Travail supplémentaire réalisé cochée.

3. Dans l'onglet **Pièces jointes**, importez le justificatif.

Pour ajouter des pièces jointes,  $\rightarrow$  voir *Pièces* jointes page 25.

4. Cliquez sur Envoyer NCR.

Le statut du NCR passe alors à **REWORK**.

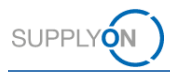

# 5.3 Réviser un NCR

La révision est une actualisation du NCR suite à une décision en matière de qualité. Le fournisseur peut déclencher une révision pour des NCR ayant le statut **ACCEPTED** ou **REWORK**. Seules les informations suivantes peuvent être actualisées lors d'une révision :

• Dans la section Lieu de l'onglet En-tête : champs Composant principal, Section et Interne/Externe.

→ Voir Modifier les données d'en-tête page 31.

 Dans l'onglet Défauts, l'ajout et la modification des défauts. En cas de révision, la description du défaut d'origine ne doit pas être supprimée, ce afin de conserver l'historique. La description doit être actualisée afin de mentionner la description initiale ainsi que la nouvelle.

→ Voir Modifier la liste des défauts page 31.

 Dans la section Référence : le champ Révision fournisseur NCR. Conformément aux Règles d'or Airbus, la révision se compose de trois chiffres ou lettres consécutifs (p. ex. 1→ 2 → 3 ou A→ B → C ...). Pour une révision, incrémentez le champ Révision fournisseur NCR.

Ces modifications déclencheront un nouveau cycle d'analyse côté client.

L'enregistrement du NCR est impossible pendant la modification des données.

#### Créer une révision d'un NCR :

1. Ouvrez un NCR ayant le statut **ACCEPTED** ou **REWORK**.

| My SupplyOn > My Workspace > Vue Conce | sion > Détails du NCR                                               |                                     |                | Contact   Aide pour cette page   Imprimer |
|----------------------------------------|---------------------------------------------------------------------|-------------------------------------|----------------|-------------------------------------------|
| NCR Titre: SupplyOn Test NCR 4         |                                                                     |                                     |                |                                           |
| Référence Client NCR:                  |                                                                     | Référence Fournisseur NCR: 2019-6-3 |                |                                           |
| En-tête Défauts Pièces jo              | ntes                                                                |                                     |                |                                           |
| Information d'en-tête                  |                                                                     |                                     |                |                                           |
| Concession Type:                       | Material&Part                                                       |                                     |                |                                           |
| Titre:                                 | SupplyOn Test NCR 4                                                 |                                     |                |                                           |
| Statut:                                | ACCEPTED                                                            |                                     |                |                                           |
| Travail supplémentaire réalisé:        |                                                                     |                                     |                |                                           |
| Motif de modification du statut:       |                                                                     |                                     |                |                                           |
| Commentaires:                          |                                                                     |                                     |                |                                           |
| Tâche de décision:                     |                                                                     |                                     |                |                                           |
| Priorité:                              | Normal                                                              |                                     |                |                                           |
| Organisation Client:                   | PD_Airsupply Industrial                                             |                                     |                |                                           |
| Code Site Client:                      | IBX1                                                                | Organisation du fournisseur         | HONEY          |                                           |
| Code Fournisseur:                      | IBX1-RED                                                            | Point de Centrôle Eournisseur       | PD Honeywell P |                                           |
| Responsabilité:                        | Fournisseur                                                         | Politi de Controle Politilisseur.   | PD_Honoywork   |                                           |
| Description de la divergence:          | NonConformity 1:<br>NonConformity type: Process/Method not approved |                                     |                |                                           |
| -                                      |                                                                     |                                     |                |                                           |
| Retour Envoyer NCR Enregistre          | Exporter • Importer Supprimer Annuler NCR Révision                  | Imprimer Envoyer E-Mail Historiqu   | 0              | ,                                         |

Illustration : NCR avec le statut ACCEPTED

2. Cliquez sur Révision.

Le statut du NCR passe provisoirement à **REVISION**.

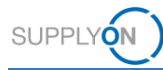

| My SupplyOn > My Workspace >     | Vue Concession > Détails | du NCR                                            |                                     |                | Contact   Aide pour cette page   Imprimer |
|----------------------------------|--------------------------|---------------------------------------------------|-------------------------------------|----------------|-------------------------------------------|
| NCR Titre: SupplyOn Test         | NCR 4                    |                                                   |                                     |                |                                           |
| Référence Client NCR:            |                          |                                                   | Référence Fournisseur NCR: 2019-6   | 3-3            |                                           |
| En-tête Défauts                  | Pièces jointes           |                                                   |                                     |                |                                           |
| Information d'en-tête            |                          |                                                   |                                     |                |                                           |
| Concession Type:                 | MaterialΠ                | art                                               |                                     |                |                                           |
| Titre:                           | SupplyOn T               | Test NCR 4                                        |                                     |                |                                           |
| Statut:                          | REVISION                 |                                                   |                                     |                |                                           |
| Travail supplémentaire réalisé:  |                          |                                                   |                                     |                |                                           |
| Motif de modification du statut: |                          |                                                   |                                     |                |                                           |
| Commentaires:                    |                          |                                                   |                                     |                |                                           |
| Tâche de décision:               |                          |                                                   |                                     |                |                                           |
| Priorité:                        | Normal                   |                                                   |                                     |                |                                           |
| Organisation Client:             | PD_Airsupp               | ply Industrial                                    |                                     |                |                                           |
| Code Site Client:                | IBX1                     |                                                   | Organisation du fournisseur:        | HONEY          |                                           |
| Code Fournisseur:                | IBX1-RED                 |                                                   | Point de Contrôle Fournisseur:      | PD Honeywell R |                                           |
| Responsabilité:                  | Fournisseu               | r                                                 |                                     | = /            |                                           |
| Description de la divergence:    | NonConforr<br>NonConforr | mity 1:<br>mity type: Process/Method not approved |                                     |                |                                           |
| 4                                |                          |                                                   |                                     |                |                                           |
| Retour Envoyer NCR               | Enregistrer Exporter •   | Importer Supprimer Annuler NCR                    | Révision Imprimer Envoyer E-Mail Hi | storique       |                                           |

Illustration : NCR avec le statut provisoire REVISION

- 3. Modifiez les données et actualisez le champ Révision fournisseur NCR.
- 4. Cliquez sur Envoyer NCR.

Le NCR est envoyé au client et son statut passe à **OPEN** une fois que la révision est intégrée dans le système backend du client.

Le NCR initial prend le statut **INACTIVE** et un nouveau NCR est créé avec directement le statut **WIP**. Il suivra alors le cycle de vie classique d'un NCR jusqu'à une nouvelle décision en matière de qualité.

La procédure permettant de passer le statut du NCR initial à **INACTIVE** et de créer une nouvelle version révisée est spécifique à Airbus.

#### Note

Le processus de révision peut également être initié par le client.

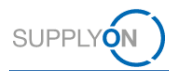

### 5.4 Annuler un NCR

L'annulation d'un NCR doit respecter les règles suivantes :

Avant de prendre une décision en matière de qualité, un fournisseur peut :

- Annuler directement un NCR avec le statut CID.
- Demander l'annulation d'un NCR avec le statut **INCOMPLETE**.

Après une décision en matière de qualité, un fournisseur peut :

- Demander l'annulation d'un NCR avec le statut **REWORK** si les travaux effectués par le fournisseur ont résolu la non-conformité.
- En cas de situation exceptionnelle, il est possible de demander l'annulation d'un NCR avec le statut **ACCEPTED** ou **SPSA**.

L'exemple suivant explique comment un fournisseur peut annuler un NCR avec le statut **REWORK**.

#### Annuler un NCR :

1. Sur la page Vue Concession, sélectionnez un NCR avec le statut adéquat.

#### Note

La **recherche avancée** est une manière simple de filtrer les NCR sur la page **Vue Concession**.

Utilisez les critères de recherche suivants : **Statut égal à** *statut* Par exemple, pour le statut **REWORK** :

| My SupplyOn > M     | y Workspace > Vue Concession |                              |                      |
|---------------------|------------------------------|------------------------------|----------------------|
| Filtre actif: Conce | ession                       |                              |                      |
| Thire dottil. oonoo |                              |                              |                      |
|                     |                              |                              |                      |
| Recherche rapide    | Recherche avancée            |                              |                      |
|                     |                              |                              |                      |
|                     |                              |                              |                      |
| Statut              | × ógal à                     | Y DEWORK Y Aiguter ung ligne | L Supprimor la ligno |
| Statut              | • egal a                     | • KLWOKK • Ajoutel une lighe | Supprimer la lighte  |
|                     |                              |                              |                      |
| Decheveler          | Dáinitiellean                |                              |                      |
| Rechercher          | Reinitialiser                |                              |                      |
|                     |                              |                              |                      |

#### Illustration : Recherche avancée avec le critère de recherche Statut égal à REWORK

| Itre actif: Concession<br>techerche rapide Recherche avanc | èe         |                         |                         |                           |                  |                                |
|------------------------------------------------------------|------------|-------------------------|-------------------------|---------------------------|------------------|--------------------------------|
| Statut véga<br>Rechercher Réinitialise                     | là<br>r    | ▼ REWOR                 | Ajouter une ligne       | Supprimer la ligne        |                  | Mes profils de recherche       |
| Créer NCR Vue                                              | Concession |                         |                         |                           |                  |                                |
| Concession Training ¥                                      | Gérer *    |                         |                         |                           |                  | Réinitialiser tous les filtres |
| Référence Fournisseur NCR                                  | Statut     | Dernière modification • | Groupe Client           | Ref. Art. Frn.            | Ref. Art. Client | Comm                           |
| MHR_2019-07-15_02                                          | REWORK     | 15.07.2019 15:09:52     | PD_Airsupply Industrial | K-N08-PG-L57281571-00-000 | Ball_1           |                                |
| MHR_20190715_S03                                           | REWORK     | 15.07.2019 15:03:35     | PD_Airsupply Industrial | SMN                       | CMN              |                                |
| MHR_20190715_S01                                           | REWORK     | 15.07.2019 14:31:08     | PD_Airsupply Industrial | SMN                       | CMN              |                                |
| SupplyON 2019-07-6                                         | REWORK     | 12.07.2019 15:07:54     | PD_Airsupply Industrial | BIS_MIG_VMI_S0002         | BIS_MIG_VMI_CO   | 0002                           |
| 2019-5                                                     | REWORK     | 11.07.2019 10:20:34     | PD_Airsupply Industrial | K-N08-PG-L57281571-00-000 | Ball_1           |                                |
| SupplyON-2019-6-3                                          | REWORK     | 05.06.2019 15:31:36     | PD_Airsupply Industrial | K-N08-PG-L57281571-00-000 | Position_1       |                                |
| » 4                                                        |            |                         |                         |                           |                  |                                |

Illustration : NCR avec le statut REWORK sur la page Vue Concession

2. Sélectionnez un NCR et cliquez sur Détails.

La page Détails du NCR s'affiche.

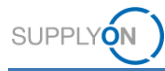

| My SupplyOn > My Workspace > Vu  | Concession > Détails du NCR                                           |                                               | Contact   Aide pour cette page   Imprimer |
|----------------------------------|-----------------------------------------------------------------------|-----------------------------------------------|-------------------------------------------|
| NCR Titre: Test                  |                                                                       |                                               |                                           |
| Référence Client NCR:            |                                                                       | Référence Fournisseur NCR: MHR_2019-07-15_02  |                                           |
| En-tête Défauts Pi               | èces jointes                                                          |                                               |                                           |
| Information d'en-tête            |                                                                       |                                               |                                           |
| Concession Type:                 | Material&Part                                                         |                                               |                                           |
| Titre:                           | Test                                                                  |                                               |                                           |
| Statut:                          | REWORK                                                                |                                               |                                           |
| Travail supplémentaire réalisé:  |                                                                       |                                               |                                           |
| Motif de modification du statut: |                                                                       |                                               |                                           |
| Commentaires:                    |                                                                       |                                               |                                           |
| Tâche de décision:               |                                                                       |                                               |                                           |
| Priorité:                        | Normal                                                                |                                               |                                           |
| Organisation Client:             | PD_Airsupply Industrial                                               |                                               |                                           |
| Code Site Client:                | IBX1                                                                  | Organisation du fournisseur: HONEY            |                                           |
| Code Fournisseur:                | IBX1-RED                                                              | Point de Contrôle Fournisseur: PD Honeywell R |                                           |
| Responsabilité:                  | Fournisseur                                                           |                                               |                                           |
| Description de la divergence:    | NonConformity 1:<br>NonConformity type: Lack of Documentation/Records |                                               |                                           |
| 4                                |                                                                       |                                               | •                                         |
| Retour Envoyer NCR En            | egistrer Exporter - Importer Supprimer Annuler NCR                    | Révision Imprimer Envoyer E-Mail Historique   |                                           |

Illustration : Page Détails du NCR avec un NCR ayant le statut REWORK

3. Cliquez sur **Annuler NCR**.

La boîte de dialogue Demande d'annulation s'affiche.

| Demande d'annulation |                  | × |
|----------------------|------------------|---|
| Motif d'annulation : |                  |   |
|                      | Confirmer Fermer |   |

Illustration : Boîte de dialogue Demande d'annulation

4. Indiquez le Motif d'annulation et cliquez sur Confirmer.

Le NCR prend le statut CANCELLATION REQUEST et la page Détails du NCR s'affiche.

Le client accepte la demande d'annulation et le statut du NCR devient CANCELLED.

### 5.5 Supprimer un NCR

Les NCR avec le statut **DRAFT** et ceux avec le statut **CID** et le champ **Référence Client NCR** vide peuvent être supprimés. Quand le champ **Référence Client NCR** est vide, cela signifie que l'intégration n'a pas encore été effectuée dans le système backend du client.

#### Supprimer un NCR :

1. Sur la page Vue Concession, sélectionnez un NCR avec le statut DRAFT.

#### Note

La **recherche avancée** est une manière simple de filtrer les NCR sur la page **Vue Concession**.

Utilisez les critères de recherche suivants : **Statut égal à** *statut* Par exemple, pour le statut *DRAFT* :

| My SupplyOn > M     | y Workspace > Vue Concession |         |                                          |
|---------------------|------------------------------|---------|------------------------------------------|
| Filtre actif: Conce | ession                       |         |                                          |
| Recherche rapide    | Recherche avancée            |         |                                          |
| Statut              | ✓ différent de               | ✓ DRAFT | ✓ Ajouter une ligne   Supprimer la ligne |
| Rechercher          | Réinitialiser                |         |                                          |

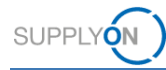

Illustration : Recherche avancée avec le critère de recherche Statut égal à DRAFT

| My SupplyOn > My Workspace > Vue Co | oncession           |                        |                            |                                          |                  | Contact   Aide pour cette page   Imprimer |
|-------------------------------------|---------------------|------------------------|----------------------------|------------------------------------------|------------------|-------------------------------------------|
| Filtre actif: Concession            |                     |                        |                            |                                          |                  | Masquer la zone de recherche              |
| Recherche rapide Recherche avancée  |                     |                        |                            |                                          |                  |                                           |
|                                     |                     |                        | Ainsteaune Enne I          | Promisional la linea                     |                  | Mes profils de recherche                  |
|                                     |                     |                        | Ajouter une lighe [ -      | Supprimer la ligne                       |                  | ✓ Gérer ▼                                 |
| Rechercher Réinitialiser            |                     |                        |                            |                                          |                  |                                           |
|                                     |                     | -                      |                            |                                          |                  |                                           |
| Créer NCR Vue Cor                   | ncession            |                        |                            |                                          |                  |                                           |
| Concession Training 👻 Gé            | érer •              |                        |                            |                                          |                  | Réinitialiser tous les filtres            |
| Référence Fournisseur NCR S         | Statut De           | ernière modification - | Groupe Client              | Ref. Art. Fm.                            | Ref. Art. Client | Commod                                    |
| MHR_20190715_S04 S                  | SPSA 26             | 1.09.2019 10:42:27     | PD_Airsupply Industrial    | SMN                                      | CMN              | *                                         |
| 2019-3                              | NCOMP 25.           | 09.2019 12:52:08       | PD_Airsupply Industrial    | K-N08-PG-L57281571-00-000                | Ball_1           |                                           |
| SupplyOn 2019-6-1                   | NCOMP 25.           | i.09.2019 12:51:33     | PD_Airsupply Industrial    | K-N08-PG-L57281571-00-000                | Ball_1           |                                           |
| MHR_2019-05-22_13 C                 | CANCEL 24           | .09.2019 14:06:25      | PD_Airsupply Industrial    | K-N08-PG-L57281571-00-000                | Ball_1           |                                           |
| E Supplyon 2019-09-1 P              | PREVALI 23.         | .09.2019 14:45:45      | PD_Airsupply Industrial    | K-N08-PG-L57281571-00-000                | BKR:Ich mag kein | a Bällel                                  |
| SupplyON 2019-08-27 C               | OPEN 27.            | .08.2019 10:35:20      | PD_Airsupply Industrial    | K-N08-PG-L57281571-00-000                | Ball_1           |                                           |
| 🗖 1 P                               | PREVALI 19.         | 1.08.2019 14:40:30     | PD_Airsupply Industrial    | NGR_REGR_S046                            | NGR_REGR_C04     | 6                                         |
| MHR_2019-08-14_01 C                 | OPEN 14.            | .08.2019 11:12:35      | PD_Airsupply Industrial    | K-N08-PG-L57281571-00-000                | Ball_1           |                                           |
| E Supply 2019-7-12 P                | PREVALI 14.         | .08.2019 10:50:50      | PD_Airsupply Industrial    | K-N08-PG-L57281571-00-000                | Ball_3           |                                           |
| SupplyOn 2019-7-15 C                | CANCEL 12           | 08.2019 14:02:44       | PD_Airsupply Industrial    | K-N08-PG-L57281571-00-000                | Ball_1           |                                           |
| MHR_2019-07-15_01 C                 | OPEN 01.            | .08.2019 11:00:34      | PD_Airsupply Industrial    | K-N08-PG-L57281571-00-000                | Ball_1           |                                           |
| SupplyOn 2019-07-7 C                | CANCEL 15           | 07.2019 16:28:31       | PD_Airsupply Industrial    | K-N08-PG-L57281571-00-000                | Ball_10          |                                           |
| Determine Determine                 |                     | Augustus Langele       |                            | a de una                                 |                  | ,                                         |
| Retour Details Exporter *           | Importer            | Supprimer              | er Envoyer E-Mail Histo    | orique                                   |                  |                                           |
| 51 entrées : Sélectionner tous les  | es résultats sur la | a page   Sélection     | ner tous les résultats Ann | uler la sélection Entrées par page 100 🛩 | Premier Précé    | dent Page 1 de 1 Suivant »                |

Illustration : NCR avec le statut DRAFT sur la page Vue Concession

2. Cliquez sur **Supprimer**.

Le NCR est supprimé.

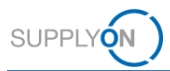

# 5.6 Division de concession

Quand plusieurs articles présentant la même non-conformité (c'est-à-dire **Quantité affectée** > 1) ont été regroupés au sein d'un seul NCR, ce dernier peut être divisé en plusieurs NCR pendant la décision en matière de qualité.

La division s'effectue dans le système backend du client. Elle génère de nouveaux NCR avec **Quantité affectée** = 1.

Les nouveaux NCR issus de la division seront directement envoyés vers la décision en matière de qualité (statut ACCEPTED ou SPSA), le motif de modification du statut étant « division » (split)

Si la division porte sur la totalité du NCR initial, celui-ci prend le statut INACTIVE.

### 5.7 Allouer, désallouer et réallouer un MSN

Un NCR doit être alloué à un **MSN** puisqu'il s'agit d'un document officiel fourni à la compagnie aérienne lors de la livraison de l'avion.

L'allocation du MSN peut se dérouler de plusieurs façons :

- Par le fournisseur à la création du NCR (remplissage des champs MSN, CA Code et CA Serial Number).
- Par Airbus à n'importe quel moment après la décision en matière de qualité. L'information est alors transmise au fournisseur par AirSupply.

Airbus peut « désallouer » le **MSN** d'un NCR donné, c.-à-d. retirer l'information du MSN. L'information est alors transmise au fournisseur via AirSupply.

Airbus peut « réallouer » le **MSN** d'un NCR donné, c.-à-d. modifier l'allocation du **MSN**. Dans ce cas, une révision est créée et le statut du NCR initial passe à **INACTIVE**. Le nouveau NCR révisé prend la décision en matière de qualité du NCR initial ainsi que les nouvelles informations **MSN**.

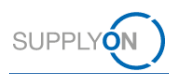

# 5.8 Exporter un NCR

Le fournisseur peut exporter les données des NCR au format CSV, pièces jointes incluses.

#### Exporter des NCR :

1. Sur la page Vue Concession, sélectionnez un ou plusieurs NCR à exporter.

| Filtr             | actif: Concession         | e Concession |                         |                         |                           |                  | Contact   Aide pour cette page   Imprime<br>Masquer la zone de recherche |
|-------------------|---------------------------|--------------|-------------------------|-------------------------|---------------------------|------------------|--------------------------------------------------------------------------|
| Rech              | Rechercher Réinitialise   | ee           |                         | Ajouter une ligne       | Supprimer la ligne        |                  | Mes profils de recherche<br>Gérer •                                      |
|                   | Créer NCR Vue             | Concession   |                         |                         |                           |                  |                                                                          |
| Co                | ncession Training 🛛 👻     | Gérer •      |                         |                         |                           |                  | Réinitialiser tous les filtres                                           |
|                   | Référence Fournisseur NCR | Statut       | Dernière modification • | Groupe Client           | Ref. Art. Fm.             | Ref. Art. Client | Commo                                                                    |
|                   | MHR_20190715_S04          | SPSA         | 26.09.2019 10:42:27     | PD_Airsupply Industrial | SMN                       | CMN              |                                                                          |
|                   | MHR_2019-07-10_01         | SPSA         | 10.07.2019 18:09:24     | PD_Airsupply Industrial | K-N08-PG-L57281571-00-000 | Ball_1           |                                                                          |
|                   | Test123                   | SPSA         | 05.06.2019 14:35:30     | PD_Airsupply Industrial | K-N08-PG-L57281571-00-000 | Ball_1           |                                                                          |
|                   | MHR_20190715_S05          | SPSA         | 06.03.2013 00:00:00     | PD_Airsupply Industrial | SMN                       | CMN              |                                                                          |
|                   |                           |              |                         |                         |                           |                  |                                                                          |
| $\leftrightarrow$ | €                         |              |                         |                         |                           |                  |                                                                          |
| R                 | tour Détails Exporter     | · • Importer | Supprimer Imprin        | mer Envoyer E-Mail Hi   | storique                  |                  |                                                                          |
|                   |                           |              |                         |                         |                           |                  |                                                                          |

Illustration : Page Vue Concession avec les NCR sélectionnés

- 2. Cliquez sur **Exporter** puis sur **Export complet avec pièces jointes (csv)** si vous souhaitez exporter les données et les pièces jointes du NCR.
  - ou —
- 2. Cliquez sur **Exporter** puis sur **Export complet sans pièces jointes (csv)** si vous souhaitez exporter les données du NCR sans pièces jointes.

Les données sont exportées vers votre ordinateur.

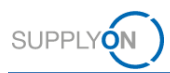

# 5.9 Imprimer un NCR

Pour imprimer un NCR, commencez par importer une pièce jointe de type **PDF Concession** sur l'onglet **Pièces jointes**,  $\rightarrow$  voir *Pièces* jointes page 25.

#### Imprimer un NCR :

1. Sélectionnez un NCR et cliquez sur Imprimer.

| My Su  | upplyOn > My Workspace > Vue   | Concession      |                         |                            |                                          |                  | Contact   Aide pour cette  <br>Macquer la zone de | page   Imprimer |
|--------|--------------------------------|-----------------|-------------------------|----------------------------|------------------------------------------|------------------|---------------------------------------------------|-----------------|
| Filtre | e actif: Concession            |                 |                         |                            |                                          |                  | Masquel la 2016 de                                | Techercale      |
| Rech   | erche rapide Recherche avancée | 0               |                         |                            |                                          |                  |                                                   |                 |
|        | *                              |                 |                         | Ajouter une ligne          | Supprimer la ligne                       |                  | Mes profils de recherche                          | <b>0</b> /      |
| F      | Rechercher Réinitialiser       |                 |                         |                            |                                          |                  | *                                                 | Gerer +         |
|        |                                |                 | _                       |                            |                                          |                  |                                                   |                 |
|        | Créer NCR Vue C                | concession      |                         |                            |                                          |                  |                                                   |                 |
| Co     | ncession Training 👻            | Gérer •         |                         |                            |                                          |                  | Réinitialiser tous                                | iles filtres    |
|        | Référence Fournisseur NCR      | Statut          | Dernière modification • | Groupe Client              | Ref. Art. Fm.                            | Ref. Art. Client |                                                   | Commod          |
|        | MHR_20190715_S04               | SPSA            | 26.09.2019 10:42:27     | PD_Airsupply Industrial    | SMN                                      | CMN              |                                                   |                 |
|        | MHR_2019-07-10_01              | SPSA            | 10.07.2019 18:09:24     | PD_Airsupply Industrial    | K-N08-PG-L57281571-00-000                | Ball_1           |                                                   |                 |
|        | Test123                        | SPSA            | 05.06.2019 14:35:30     | PD_Airsupply Industrial    | K-N08-PG-L57281571-00-000                | Ball_1           |                                                   |                 |
|        | MHR_20190715_S05               | SPSA            | 06.03.2013 00:00:00     | PD_Airsupply Industrial    | SMN                                      | CMN              |                                                   |                 |
|        |                                |                 |                         |                            |                                          |                  |                                                   |                 |
| R      | etour Détails Exporter -       | • Importer      | Supprimer Imprir        | ner Envoyer E-Mail His     | torique                                  |                  |                                                   | •               |
| 4 e    | ntrées : Sélectionner tous     | ies résultats s | ur la page Sélection    | ner tous les résultats Ann | uler la sélection Entrées par page 100 🕶 | Premier Précé    | dent Page 1 de 1 Suivant                          | Demier          |

Illustration : Page Vue Concession avec les NCR sélectionnés

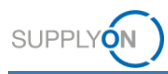

# 5.10 Historique d'un NCR

Toutes les activités d'un NCR sont listées dans l'ordre chronologique.

#### Ouvrir l'historique :

- 1. Sur la page Vue Concession, sélectionnez le NCR dont vous voulez afficher l'historique.
- 2. Cliquez sur Historique.

La page Historique Détails NCR s'affiche.

| SupplyOn Def. View         | ✓ Gérer +              |                 |                |                 |                      |                 |                      | Réinitialiser tous les filtre | is |
|----------------------------|------------------------|-----------------|----------------|-----------------|----------------------|-----------------|----------------------|-------------------------------|----|
| Modifier l'historique pour | Header - Changements   | de 18.09.2018 🖪 | à 18.09.2019 🖪 | Rechercher      |                      |                 |                      |                               |    |
| Horodatage 🔺               | Champ                  | Action          | Source         | Ancienne Valeur | Nouvelle Valeur      | ID Modification | ID Utilisateur       | Niveau                        | ID |
| 20.05.2019 16:30           | Cause Code             | Ajouté          | Update         |                 | B1                   | CL-155434903    | Quality01-s-mso      | Defect                        | 1  |
| 20.05.2019 16:30           | Cause Group            | Ajouté          | Update         |                 | NC-CC-B              | CL-155434903    | Quality01-s-mso      | Defect                        | 1  |
| 20.05.2019 16:30           | Defect Type Code       | Ajouté          | Update         |                 | CA                   | CL-155434903    | Quality01-s-mso      | Defect                        | 1  |
| 20.05.2019 16:30           | Fault Group            | Ajouté          | Update         |                 | NC-DC-C              | CL-155434903    | Quality01-s-mso      | Defect                        | 1  |
| 20.05.2019 16:30           | Positions              | Ajouté          | Update         |                 | 1                    | CL-155434903    | Quality01-s-mso      | Defect                        | 1  |
| 20.05.2019 16:30           | Attachment             | Ajouté          | Update         |                 | Test .pdf            | CL-155434903    | Quality01-s-mso      | Header                        | Te |
| 20.05.2019 16:30           | Affected Quantity      | Modifié         | Update         |                 | 50                   | CL-155434903    | Quality01-s-mso      | Header                        |    |
| 20.05.2019 16:30           | ATA                    | Modifié         | Update         |                 | 00                   | CL-155434903    | Quality01-s-mso      | Header                        | _  |
| 20.05.2019 16:30           | Drawing Number         | Modifié         | Update         |                 | 123456789            | CL-155434903    | Quality01-s-mso      | Header                        | _  |
| 20.05.2019 16:30           | NCR Supplier Reference | Modifié         | Update         |                 | 2019-3               | CL-155434903    | Quality01-s-mso      | Header                        |    |
| 20.05.2019 16:30           | NCR Supplier Revision  | Modifié         | Update         |                 | 3                    | CL-155434903    | Quality01-s-mso      | Header                        |    |
| 20.05.2019 16:30           | Normalized             | Modifié         | Update         |                 | false                | CL-155434903    | Quality01-s-mso      | Header                        | _  |
| 20.05.2019 16:30           | Priority               | Modifié         | Update         |                 | 2                    | CL-155434903    | Quality01-s-mso      | Header                        |    |
| 20.05.2019 16:30           | Program/Project        | Modifié         | Update         |                 | XW                   | CL-155434903    | Quality01-s-mso      | Header                        |    |
| 20.05.2019 16:30           | Title                  | Modifié         | Update         |                 | Test Concession Mess | CL-155434903    | Quality01-s-mso      | Header                        |    |
| 20.05.2019 16:30           | Status                 | Modifié         | Update         | DRAFT           | OPEN                 | CL-155434903    | Quality01-s-mso      | Header                        |    |
| 31.05.2019 17:00           | Status                 | Modifié         | Update         | OPEN            | SPSA                 | CL-157152014    | Quality01-concession | Header                        |    |
| 1 05 2019 17:05            | Further Work Performed | Modifié         | Lindate        | falco           | fnie                 | CL-157152035    | Ouality01-s-msn      | Header                        |    |
| Retour                     |                        |                 |                |                 |                      |                 |                      |                               |    |

Illustration : Page Historique Détails NCR

En sélectionnant des dates pour les champs **Changements de** ... à, vous pouvez chercher des activités sur une période donnée.

Vous pouvez trier les colonnes en cliquant sur 🔻 et en sélectionnant un critère de tri.

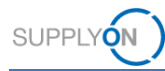

# 6 Travailler avec des NCR ayant le statut PREVALIDATION côté client (Airbus)

#### Note

Le chapitre ci-dessous concerne exclusivement le client (Airbus).

Les procédures qu'il décrit ne peuvent être exécutées que par des utilisateurs clients ayant les rôles suivants :

#### AirbBuyerNCR-Read / AirbBuyerNCR-Read\_Sub

Peut consulter les NCR.

#### AirbBuyerNCR-Validate / AirbBuyerNCR-Validate\_Sub

Peut valider les NCR.

Dans AirSupply, l'utilisateur client peut :

- ✓ Consulter les NCR.
- Prévalider un NCR.

La prévalidation est la seule étape du cycle de collaboration d'un NCR effectuée par un utilisateur client dans AirSupply. Elle doit se dérouler après l'envoi du NCR au client par le fournisseur.

#### Le fournisseur crée un NCR dans AirSupply

Si le fournisseur crée un NCR dans AirSupply, le statut du NCR passe de **DRAFT** à **PREVALIDATION**. Le statut **PREVALIDATION** signifie qu'un utilisateur client (Airbus) doit valider le NCR.

#### Consulter un NCR dans AirSupply

Le client peut paramétrer une notification par e-mail l'informant de la présence de nouveaux NCR avec le statut **PREVALIDATION** dans AirSupply.  $\rightarrow$  Voir *Créer des notifications* par e-mail page 54.

#### Consulter un NCR dans AirSupply :

- 1. Connectez-vous  $a \rightarrow$ **SupplyOn**.
- 2. Dans le menu principal, placez le curseur sur SupplyOn, puis cliquez sur AirSupply.
- 3. Sur la page **My Workspace**, section **Concession Matrice Processus / Alertes**, placez le curseur sur **Concession** puis cliquez sur **Vue Concession**.

| SupplyOn > My Workspace     |     |      |     |     |       |                                   |     |       | Contact   Aide pour cette page   Impri |
|-----------------------------|-----|------|-----|-----|-------|-----------------------------------|-----|-------|----------------------------------------|
|                             |     |      |     |     |       |                                   |     |       | Andrew Jones / Quality01-b-r           |
| latrice Processus / Alertes |     |      |     |     |       | Sommaire des Commandes            |     |       | Configuration Utilisateur              |
|                             | New | High | Med | Low | Total | Status                            | New | Total | Filtre Actif                           |
| oppmandes                   |     |      |     |     |       | Total                             | 5   | 52    | NCR_Prevalidation                      |
| on manage                   |     |      |     |     |       |                                   |     |       | Configuration de MyWorkspace           |
| and a Difference Article    |     |      |     |     |       | Sommaire Concession Management    |     |       | Sommaire                               |
| onnees de Reference Article |     |      |     |     |       | Status                            | New | Total | Vue Alerte                             |
|                             |     |      |     |     |       | INCOMPLETE                        | 0   | 3     |                                        |
| Vue Concession              |     |      |     |     |       | CUSTOMER INTEGRATION DENIED (CID) | 0   | 2     | Donnees de Reference                   |
| efusé                       | 1   |      | 1   |     | 1     | PREVALIDATION                     | 1   | 3     | Données de Référence Article           |
|                             |     |      |     |     |       | WORK IN PROGRESS (WIP)            | 1   | 2     | Langue                                 |
|                             |     |      |     |     |       | Total                             | 20  | 43    | Francis                                |

Illustration : Lien Vue Concession sur la page My Workspace

La page Vue Concession s'affiche.

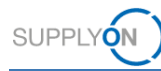

#### Note

L'utilisateur client ne voit que l'onglet **Vue Concession** sur la page **Vue Concession**. L'onglet **Créer NCR** n'est pas disponible.

4. Filtrez selon le statut PREVALIDATION.

| Ny SupplyOn > My Workspace > Vu   | e Concession                     |                              |                        |                        |                              |         | Cont                 | act   Aide pour cette pag | e   Imprime |
|-----------------------------------|----------------------------------|------------------------------|------------------------|------------------------|------------------------------|---------|----------------------|---------------------------|-------------|
| Filtre actif: NCR_Prevalidation   |                                  |                              |                        |                        |                              |         |                      | Masquer la zone de        | recherche   |
| Recherche rapide Recherche avance | ée                               |                              |                        |                        |                              |         |                      |                           |             |
| ~                                 |                                  | Aioute                       | r une ligne I Supprime | r la ligne             |                              |         | Mes profils de re    | cherche                   |             |
|                                   |                                  |                              |                        |                        |                              |         |                      | ~                         | Gérer +     |
| Rechercher Réinitialise           | hr                               |                              |                        |                        |                              |         |                      |                           |             |
| Créer NCD Nue                     | Canadaalan                       |                              |                        |                        |                              |         |                      |                           |             |
| Cleer NCK Vue                     | Concession                       |                              |                        |                        |                              |         |                      |                           |             |
| SupplyOn Def. View 💙              | Gérer +                          |                              |                        |                        |                              |         |                      | Réinitialiser tous        | ies filtres |
| Référence Fournisseur NCR         | Nom Groupe Fournisseur           | Référence Clien              | Titre                  | Statut                 | <ul> <li>Priorité</li> </ul> | Prem    | ACCEPTED             | Localisation du fabrie    | cant        |
| MHR_2018-07-12_01                 | PD_Honeywell Aerospace           |                              | Test                   | OPEN                   | 1 Trier par ordre croi       | sant    | APCA                 |                           |             |
| NCR 2019_01                       | PD_Honeywell Aerospace           |                              | Test Concession        | OPEN                   | Z Trier par ordre déc        | oissant | CANCELLATION REQUEST |                           |             |
| MHR_20190715_S01                  | PD_Honeywell Aerospace           | MHR_20190715                 | Title                  | REWORK                 |                              |         | CANCELLED            |                           |             |
| MHR_20190715_S05                  | PD_Honeywell Aerospace           | MHR_20190715                 | Title                  | SPSA                   | Colonnes                     |         | CID                  |                           |             |
| MHR_20190715_S04                  | PD_Honeywell Aerospace           | MHR_20190715                 | Title                  | SPSA                   | Déverrouiller la col         | onne    | DRAFT                |                           |             |
| SupplyON 2019-07-6                | PD_Honeywell Aerospace           |                              | Test                   | REWORK                 | Verrouiller la coloni        | ne      | INACTIVE             |                           |             |
| MHR_20190715_S03                  | PD_Honeywell Aerospace           | MHR_20190715                 | Title                  | REWORK                 | Filtres                      | - F     | INCOMPLETE           |                           |             |
| MHR_20190710_S01                  | PD_Honeywell Aerospace           | MHR_20190710                 | Title                  | OPEN                   | Lineigency                   | 10.07   | OPEN                 |                           |             |
| ] 1                               | PD_Honeywell Aerospace           |                              | Test                   | PREVALIDATION          | Normal                       | 19.08   | PREVALIDATION .      | . 1                       |             |
| MHR_2018-11-27_10                 | PD_Honeywell Aerospace           |                              | Test                   | PREVALIDATION          |                              | 27.11   | PREVALIDATION        |                           |             |
| TST-8069_2016-10-14               | PD_Honeywell Aerospace           |                              | Test                   | OPEN                   |                              | 14.10   | REFUSED              |                           |             |
| MHR_2019-01-10_01                 | PD_Honeywell Aerospace           |                              | Test                   | OPEN                   |                              | 10.01   | REPAIR               |                           |             |
| Petour Dátaile Exporter           | a Imprimer Envoyer E-Mail        | Historique                   |                        |                        |                              | _       | REWORK               |                           | ,           |
| Coulds Exporter                   | Envoyer c-mail                   | matorique                    |                        |                        |                              | _       | SCRAP/REJECTED       |                           |             |
| 44 entrées : Sélectionner tou     | us les résultats sur la page Sél | ectionner tous les résultats | Annuler la sé          | lection Entrées par pa | ge 50 👻                      | Prer    | SPSA                 | 1 de 1 Suivan             | t i         |

Illustration : Filtre PREVALIDATION sélectionné dans la colonne Statut

Les NCR avec le statut **PREVALIDATION** s'affichent sur la page **Vue Concession**.

| My SupplyOn > My Workspace > Vu<br>Filtre actif: NCR_Prevaildation   | e Concession              |                       |                                        |                  |                          |              | Con                 | tact   Aide pour cette ;<br>Masquer la zone de | page   Imprimer<br>recherche |
|----------------------------------------------------------------------|---------------------------|-----------------------|----------------------------------------|------------------|--------------------------|--------------|---------------------|------------------------------------------------|------------------------------|
| Recherche rapide Recherche avancé Rechercher Rechercher Réinitialise | r                         |                       | Ajouter une ligne   Supprimer la ligne |                  |                          |              | Mes profils de rech | erche 👻                                        | Gérer •                      |
| Créer NCR Vue                                                        | Concession                |                       |                                        |                  |                          |              |                     |                                                |                              |
| SupplyOn Def. View                                                   | Gérer *                   |                       |                                        |                  |                          |              |                     | Réinitialiser tous                             | les filtres                  |
| Référence Fournisseur NCR                                            | Statut                    | Demière modific       | Nom Groupe Fournisseur                 | Référence Clien  | Ref. Art. Client         |              | Titre               | Priorité                                       | Premièr                      |
| 1                                                                    | PREVALIDATION             | 19.08.2019 14:4       | PD_Honeywell Aerospace                 |                  | NGR_REGR_C046            |              | Test                | Normal                                         | 19.08.20                     |
| MHR_2018-11-27_10                                                    | PREVALIDATION             | 09.07.2019 15:5       | PD_Honeywell Aerospace                 |                  | CustomerMaterialNumber   | r            | Test                |                                                | 27.11.20                     |
| Supplyon 2019-09-1                                                   | PREVALIDATION             | 23.09.2019 14:4       | PD_Honeywell Aerospace                 |                  | BKR:Ich mag keine Ballel |              | Test                | Normal                                         | 23.09.20                     |
|                                                                      |                           |                       |                                        |                  |                          |              |                     |                                                |                              |
| Retour Détails Exporter                                              | Imprimer Envoyer E-       | Mail Historique       |                                        |                  |                          |              |                     |                                                | ,                            |
| 3 entrées : Sélectionner tous                                        | les résultats sur la page | Sélectionner tous les | résultats Annuler la sélection         | Entrées par page | 50 ¥ Pro                 | amier Précéd | ient Page           | de 1   Suivant                                 | Demier                       |

Illustration : NCR avec le statut PREVALIDATION sur la page Vue Concession

— ou —

3. Sur la page **My Workspace**, cliquez sur un numéro du **Sommaire Concession Management** pour afficher les NCR avec le statut **PREVALIDATION**.

| My SupplyOn > My Workspace    |     |      |     |     |       |                                   |     |       | Contact   Aide pour cette page   Imprim |
|-------------------------------|-----|------|-----|-----|-------|-----------------------------------|-----|-------|-----------------------------------------|
|                               |     |      |     |     |       |                                   |     |       | Andrew Jones / Quality01-b-ms           |
| Matrice Processus / Alertes   |     |      |     |     |       | Sommaire des Commandes            |     |       | Configuration Utilisateur               |
|                               | New | High | Med | Low | Total | Status                            | New | Total | Filtre Actif                            |
| Commandes                     |     |      |     |     |       | Total                             | 5   | 52    | NCR_Prevalidation                       |
| Gonnandea                     |     |      |     |     |       |                                   |     |       | Configuration de MyWorkspace            |
| Denning de Difference Article |     |      |     |     |       | Sommaire Concession Management    |     |       | Sommaire                                |
| Donnees de Reference Article  |     |      |     |     |       | Status                            | New | Total | Vue Alerte                              |
|                               |     |      |     |     |       | INCOMPLETE                        | 0   | 3     | Description de Difference               |
| Concession *                  |     |      |     |     |       | CUSTOMER INTEGRATION DENIED (CID) | 0   | 2     | Donnees de Reference                    |
| Refusé                        | 1   |      | 1   |     | 1     | PREVALIDATION                     | 1   | 3     | Données de Référence Article            |
|                               |     |      |     |     |       | WORK IN PROGRESS (WIP)            | 1   | 2     | Langue                                  |
|                               |     |      |     |     |       | Total                             | 20  | 43    | Français                                |
|                               |     |      |     |     |       |                                   |     |       | v18.0.0.                                |

Illustration : Sommaire Concession Management avec statuts des NCR.

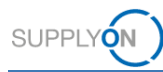

#### Note

L'utilisateur peut utiliser un filtre pour personnaliser le **Sommaire Concession Management** sur la page **My Workspace** afin d'afficher uniquement les NCR dont le statut est pertinent pour lui (**PREVALIDATION** par exemple).

 $\rightarrow$  Voir Personnaliser la page My Workspace page 56.

La page **Vue Concession** s'affiche. Elle contient les NCR avec le statut **PREVALIDATION**.

| ly SupplyOn > My Workspace > Vue Con<br>Filtre actif: NCR_Prevaildation | cession                   |                  |                       |               |          |                 | Con                 | tact   Aide pour cette<br>Masquer la zone de | page   Imprime<br>recherche |
|-------------------------------------------------------------------------|---------------------------|------------------|-----------------------|---------------|----------|-----------------|---------------------|----------------------------------------------|-----------------------------|
| Statut v égal à Rechercher Réinitialiser                                | Y PREVALI                 | DATION 👻 Ajouter | une ligne   Supprimer | la ligne      |          |                 | Mes profils de rech | erche 👻                                      | Gérer *                     |
| Créer NCR Vue Conc                                                      | ession                    |                  |                       |               |          |                 |                     |                                              |                             |
| SupplyOn Def. View Gére                                                 | <i>t</i> •                |                  |                       | 1             |          | 1               |                     | Réinitialiser tou:                           | s les filtres               |
| Nom Groupe Fournisseur                                                  | Référence Fournisseur NCR | Référence Clien  | Titre                 | Statut        | Priorité | Première soumi  | Dernière modific    | Localisation du fabr                         | icant F                     |
| PD_Honeywell Aerospace                                                  | 1                         |                  | Test                  | PREVALIDATION | Normal   | 19.08.2019 14:4 | 19.08.2019 14:4     | 1                                            | N                           |
| PD_Honeywell Aerospace                                                  | MHR_2018-11-27_10         |                  | Test                  | PREVALIDATION |          | 27.11.2018 13:5 | 09.07.2019 15:5     | 1                                            | C                           |
| PD_noneyweir Aerospace                                                  | 30ppiyon 2018-08-1        |                  | 1051                  | PREVALIDATION | reutria  | 23.08.2018 14.4 | 23.08.2018 14.4     | 1051                                         | 0                           |
|                                                                         |                           |                  |                       |               |          |                 |                     |                                              |                             |
|                                                                         |                           |                  |                       |               |          |                 |                     |                                              |                             |
|                                                                         |                           |                  |                       |               |          |                 |                     |                                              | ,                           |
| Retour Détails Exporter +                                               | Imprimer Envoyer E-Mail H | listorique       |                       |               |          |                 |                     |                                              | ,                           |

Illustration : NCR avec le statut PREVALIDATION sur la page Vue Concession

4. Sélectionnez un NCR et cliquez sur Détails.

La page **Détails du NCR** s'affiche avec les détails d'un NCR ayant le statut **PREVALIDATION**.

| My SupplyOn > My Workspace > Vue Conce | sion > Détails du NCR                                                                     |                                         |                | Contact   Aide pour cette page   Imprimer |
|----------------------------------------|-------------------------------------------------------------------------------------------|-----------------------------------------|----------------|-------------------------------------------|
| NCR Titre: Test                        |                                                                                           |                                         |                |                                           |
| Référence Client NCR:                  |                                                                                           | Référence Fournisseur NCR: Supplyon 201 | 9-09-1         |                                           |
| En-tête Défauts Pièces jo              | ntes                                                                                      |                                         |                |                                           |
| Information d'en-tête                  |                                                                                           |                                         |                |                                           |
| Concession Type:                       | Material&Part                                                                             |                                         |                |                                           |
| Titre:                                 | Test                                                                                      |                                         |                |                                           |
| Statut:                                | PREVALIDATION                                                                             |                                         |                |                                           |
| Travail supplémentaire réalisé:        |                                                                                           |                                         |                |                                           |
| Motif de modification du statut:       |                                                                                           |                                         |                |                                           |
| Commentaires:                          |                                                                                           |                                         |                |                                           |
| Tâche de décision:                     |                                                                                           |                                         |                |                                           |
| Priorité:                              | Normal                                                                                    |                                         |                |                                           |
| Organisation Client:                   | PD_Airsupply Industrial                                                                   |                                         |                |                                           |
| Code Site Client:                      | IBX1                                                                                      | Organisation du fournisseur:            | HONEY          |                                           |
| Code Fournisseur:                      | IBX1-RED                                                                                  | Point de Contrôle Fournisseur           | PD Honeywell R |                                           |
| Responsabilité:                        | Fournisseur                                                                               |                                         | - /            |                                           |
| Description de la divergence:          | NonConformity 1:<br>CC - Absence of Protective Treatment C2 - Process/Method not approved |                                         |                |                                           |
| Retour Accepter Rejeter Re             | ourner Exporter • Imprimer Envoyer E-Mail Historique                                      |                                         |                | •                                         |

Illustration : Page Détails du NCR avec un NCR ayant le statut PREVALIDATION

Un NCR se compose des données suivantes :

- En-tête : contient des informations générales sur le NCR.
- **Défauts** : contient les causes de la non-conformité.
- Pièces jointes : contient les documents supplémentaires du NCR.
- 5. Vérifiez le NCR.

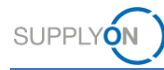

#### Prévalider un NCR dans AirSupply

AirSupply propose les actions suivantes pour un NCR ayant le statut **PREVALIDATION**.

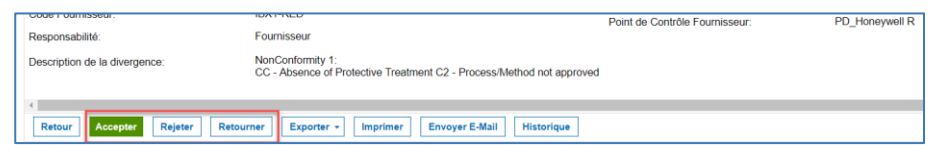

Illustration : Actions sur un NCR

| Le statut du NCR devient <b>OPEN</b> .                                                                                                    |
|----------------------------------------------------------------------------------------------------|
| Le NCR ne peut être intégré dans le système backend du client qu'après sa prévalidation.                                                                                                    |
| Si l'intégration est effectuée, son statut devient <b>WIP</b> . Les étapes suivantes du traitement du NCR se lancent depuis le système backend du client.                                                                                                    |
| Si l'intégration n'est pas effectuée, le statut du NCR devient <b>CIP</b> . Dans ce cas, le fournisseur doit corriger les données du NCR dans AirSupply.                                                                                                    |
| Le statut du NCR devient CANCELLED.                                                                                                    |
| Le client peut rejeter le NCR si le processus n'est pas valide/pertinent. Il doit indiquer la cause du rejet.                                                                                                    |
| Le statut du NCR devient <b>DRAFT</b> et le NCR est renvoyé au fournisseur.<br>Le client peut retourner le NCR s'il remarque que certaines informations sont<br>absentes, incomplètes ou erronées. Il doit indiquer la cause du retour.<br>Le fournisseur peut corriger le NCR dans AirSupply et le renvoyer au client, qui<br>peut alors effectuer une nouvelle prévalidation. |
|                                                                                                    |

1. Cliquez sur Accepter pour prévalider le NCR.

Le statut du NCR devient OPEN.

#### Note

Le temps requis pour transmettre un NCR dépend de la taille des pièces jointes. Pour la taille maximale de 200 Mo, cela peut prendre 5 minutes, voire plus, lorsque l'écran est inactif. Evitez d'actualiser la page pendant ce temps-là. Ceci entraîne un redémarrage du temps de traitement.

— ou —

1. Cliquez sur **Rejeter** pour rejeter le NCR.

La boîte de dialogue Rejet s'affiche.

| Rejet               | ٤         | ( |
|---------------------|-----------|---|
| Motif d'annulation: | ▼         |   |
| Commentaire:        |           |   |
|                     | Confirmer |   |

Illustration : La boîte de dialogue Rejet

- 2. Remplissez le champ obligatoire **Motif d'annulation**.
- 3. Cliquez sur Confirmer.

Le statut du NCR devient CANCELLED.

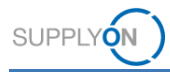

— ou —

1. Cliquez sur Retourner pour retourner le NCR.

La boîte de dialogue Retourner s'affiche.

| Retourner        |           | × |
|------------------|-----------|---|
| Motif du retour: | ×         |   |
| Commentaire:     |           |   |
|                  | Confirmer |   |

Illustration : La boîte de dialogue Retourner

- 2. Remplissez le champ obligatoire Motif du retour.
- 3. Cliquez sur Confirmer.

Le statut du NCR devient DRAFT.

Le contenu du champ **Motif du retour** s'affiche chez le fournisseur dans le champ **Motif de modification du statut**, dans la section **En-tête** du NCR.

| My SupplyOn >  | My Workspace      | > Vue Concessio | on > Détails du NCR                                                                     |   |  |  |  |  |
|----------------|-------------------|-----------------|-----------------------------------------------------------------------------------------|---|--|--|--|--|
| NCR Titre:     | Test              |                 |                                                                                         |   |  |  |  |  |
| Référence Clie | ent NCR:          |                 |                                                                                         |   |  |  |  |  |
| En-tête        | Défauts           | Pièces jointe   | es                                                                                      |   |  |  |  |  |
| Information of | d'en-tête         |                 |                                                                                         |   |  |  |  |  |
| Concession Ty  | /pe:              |                 | Material&Part                                                                           |   |  |  |  |  |
| Titre:         |                   |                 | Test Concession                                                                         |   |  |  |  |  |
| Statut:        |                   |                 | DRAFT                                                                                   |   |  |  |  |  |
| Travail supplé | mentaire réalisé  | ¢               |                                                                                         |   |  |  |  |  |
| Motif de modif | ication du statut |                 | Parts acceptable "AS IS" via Quality Note                                               |   |  |  |  |  |
| Commentaires   | 81                |                 |                                                                                         |   |  |  |  |  |
| Tâche de déci  | sion:             |                 |                                                                                         |   |  |  |  |  |
| Priorité:      |                   |                 | Normal                                                                                  | * |  |  |  |  |
| Organisation ( | Client:           |                 | PD_Airsupply Industrial                                                                 |   |  |  |  |  |
| Code Site Clie | nt:               |                 | IBX1                                                                                    |   |  |  |  |  |
| Code Fourniss  | eur:              |                 | IBX1-RED                                                                                |   |  |  |  |  |
| Responsabilité | ð:                |                 | Fournisseur                                                                             | * |  |  |  |  |
| Description de | la divergence:    |                 | NonConformity 1:<br>CC - Absence of Protective Treatment C2 - Process/Method not approv |   |  |  |  |  |

Illustration : Champ Motif de modification du statut

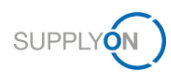

# 7 Gérer les alertes

Le processus de Concession comprend la création d'alertes, qui dépendent du statut du NCR. Les alertes informent le fournisseur que de nouveaux événements ont été créés ou qu'il doit effectuer certaines actions.

Plusieurs actions sont disponibles pour chaque alerte, par exemple Définir comme "Lu", Définir comme "Nouveau" ou Exporter.

 $\rightarrow$  Voir *Travailler avec les* alertes page 50.

Le fournisseur peut personnaliser les alertes affichées en créant un profil de recherche.  $\rightarrow$  Voir *Créer un profil de* recherche page *5*2.

Le fournisseur utilise alors les profils de recherche pour créer des notifications par e-mail qui l'informent de la présence de nouvelles alertes.

→ Voir Créer des notifications par e-mail page 54.

### 7.1 Travailler avec les alertes

Les alertes pour les NCR avec le statut **DRAFT** ou **REFUSED** se trouvent dans la **Matrice Processus / Alertes**, section **Concession**.

| Matrice Processus / Alertes |     |      |     |     |       | Sommaire des Commandes                   |     |       | Configuration Utilisateur |       |
|-----------------------------|-----|------|-----|-----|-------|------------------------------------------|-----|-------|---------------------------|-------|
|                             | New | High | Med | Low | Total | Status                                   | New | Total | Filtre Actif              |       |
| ommandes                    |     |      |     |     |       | NEW ORDER PUBLISHED                      | 25  | 25    | Concession                |       |
| ommandes Spares à vérifier  | 2   | 0    | 0   | 2   | 2     | CANCELLED                                | 0   | 0     | Configuration de MyWorks  | pace  |
| as de réception             | 46  | 46   | 0   | 0   | 46    | SHIPPED                                  | 0   | 0     | Sommaire                  |       |
| ansport en retard           | 0   | 0    | 0   | 0   | 0     | Total                                    | 31  | 47    | Vue Alerte                |       |
| nnées de Référence Article  |     |      |     |     |       | Rommaire Consession Management           |     |       | Données de Référence      |       |
| uvel article créé           | 29  |      |     |     |       | Onteres Concession Management            | New | Total | Données de Référence Art  | ticlo |
| ramètres VMI mis à jour     | 0   |      |     |     |       | INCOMPLETE                               | New | 3     |                           |       |
| cession -                   |     |      |     |     |       | SUSPENDED PENDING SUPPLIER ACTION (SPSA) | 0   | 4     | Langue                    |       |
| uillon                      | 0   |      | 158 |     | 158   | CUSTOMER INTEGRATION DENIED (CID)        | 0   | 2     | Français                  |       |
| usé                         | 0   |      | 1   |     | 1     | PREVALIDATION                            | 0   | 4     | 1                         | v18.0 |
|                             |     |      |     |     |       | OPEN                                     | 0   | 21    |                           |       |
|                             |     |      |     |     |       | WORK IN PROGRESS (WIP)                   | 0   | 2     |                           |       |
|                             |     |      |     |     |       | ACCEPTED PENDING CUSTOMER ACTION (APCA)  | 0   | 0     |                           |       |
|                             |     |      |     |     |       | REWORK                                   | 0   | 8     |                           |       |
|                             |     |      |     |     |       | REPAIR                                   | 0   | 1     |                           |       |
|                             |     |      |     |     |       | ACCEPTED                                 | 0   | 2     |                           |       |
|                             |     |      |     |     |       | SCRAP/REJECTED                           | 0   | 1     |                           |       |
|                             |     |      |     |     |       | CANCELLATION REQUEST                     | 0   | 2     |                           |       |
|                             |     |      |     |     |       | CANCELLED                                | 0   | 1     |                           |       |
|                             |     |      |     |     |       | INACTIVE                                 | 0   | 0     |                           |       |
|                             |     |      |     |     |       | Total                                    | 0   | 51    |                           |       |

Illustration : Alertes dans Matrice Processus / Alertes, section Concession, sur la page My Workspace

#### Travailler avec les alertes :

1. Dans la section **Concession** de la **Matrice Processus / Alertes**, cliquez sur un des chiffres de la colonne **New, Med** ou **Total**.

L'onglet **Alertes Concession** s'affiche sur la page **Vue Alerte**. Il contient les NCR ayant le statut correspondant.

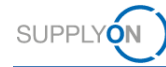

| My SupplyOn > My Workspace   | > Vue Alerte                   |                                |                     |                        |                  |                   |                | Contact                 | Aide pour cette   | page   Imprimer |
|------------------------------|--------------------------------|--------------------------------|---------------------|------------------------|------------------|-------------------|----------------|-------------------------|-------------------|-----------------|
| Filtre actif: Concession     |                                |                                |                     |                        |                  |                   |                | N                       | lasquer la zone d | e recherche     |
| Recherche rapide Recherche a | wancée                         |                                |                     |                        |                  |                   |                |                         |                   |                 |
| NCR:Type Alerte Conce 💌      | égal à                         | ✓ Refusé                       | ~                   | Supprimer la ligne     |                  |                   |                | Mes profils de rechero  | :he               |                 |
| Ignoré par Fournisseur 💌     | égal à                         | <ul> <li>Non ignoré</li> </ul> | ~                   | Supprimer la ligne     |                  |                   |                |                         | ~                 | Gérer •         |
| Inactif Depuis               | égal à (sélectionner date)     | ~                              |                     | Supprimer la ligne     |                  |                   |                | Notification par e-mail |                   |                 |
| Priorité d'alerte 👻          | égal à                         | ✓ Moven                        | ✓ Aiouter une ligit | e I Supprimer la ligne |                  |                   |                |                         |                   |                 |
|                              | - you a                        |                                |                     |                        |                  |                   |                |                         |                   |                 |
| Rechercher Réinit            | tialiser                       |                                |                     |                        |                  |                   |                |                         |                   |                 |
| Alertes Commandas            | (ER) Alertes De                | néos Rof (20)                  | Alertes Cons        | ession (1)             |                  |                   |                |                         |                   |                 |
| Alertes Commandes            | (50) Miertes Doi               | 11005 R01 (20)                 | Alertes Cond        | ession (1)             |                  |                   |                |                         |                   |                 |
| Concession Test              | ✓ Gérer ▼                      |                                |                     |                        |                  |                   |                |                         | Réinitialiser tou | is les filtres  |
| Statut du NCR +              | Référence Four Référence       | Clien Groupe Clier             | nt Org. Client      | Site ERP               | Ref. Art. Client | Desc. Art. Client | Ref. Art. Frn. | Desc. Art. Fm.          | Nom Ord. Off.     | Téléphon        |
| REFUSED                      | SupplyOn 2019                  | PD_Airsuppl                    | ly In BOOST_INI     | ) IBX1                 | Ball_3           | VERT. COST. 15    | K-N08-PG-L57   | 2 KIT DE COMPO          | Michael Law       | +49 40 12:      |
|                              |                                |                                |                     |                        |                  |                   |                |                         |                   |                 |
|                              |                                |                                |                     |                        |                  |                   |                |                         |                   |                 |
|                              |                                |                                |                     |                        |                  |                   |                |                         |                   |                 |
|                              |                                |                                |                     |                        |                  |                   |                |                         |                   |                 |
|                              |                                |                                |                     |                        |                  |                   |                |                         |                   |                 |
|                              |                                |                                |                     |                        |                  |                   |                |                         |                   |                 |
| 4.1.4                        |                                |                                |                     |                        |                  | _                 |                |                         |                   | •               |
| Retour Définir comme         | "Ignoré" • Définir comme "     | Lu" - Exporter -               | NCR Envoyer E       | Mail                   |                  |                   |                |                         |                   |                 |
| 4 + +                        |                                |                                |                     |                        | D                |                   |                |                         | did Louise        |                 |
| 1 entree : Selectionner      | tous les resultats sur la page |                                | es resultats An     | nuler la selection     | ntrees par page  | IU P              |                | ient Page 1             | den   Suivan      |                 |

Illustration : Onglet Alertes Concession sur la page Vue Alerte

— ou —

1. Sur la page My Workspace, cliquez sur Vue Alerte.

| Matrice Processus / Alertes  |     |      |     |     |       | Sommaire des Commandes                   |     |       | Configuration Utilisateur  |           |
|------------------------------|-----|------|-----|-----|-------|------------------------------------------|-----|-------|----------------------------|-----------|
|                              | New | High | Med | Low | Total | Status                                   | New | Total | Filtre Actif               |           |
| Commandes                    |     |      |     |     |       | NEW ORDER PUBLISHED                      | 25  | 25    | Concession                 | *         |
| Commandes Spares à vérifier  | 2   | 0    | 0   | 2   | 2     | CANCELLED                                | 0   | 0     | Configuration de MyWorksp  | ace       |
| Pas de réception             | 46  | 46   | 0   | 0   | 46    | SHIPPED                                  | 0   | 0     | Sommaire                   | -         |
| Transport en retard          | 0   | 0    | 0   | 0   | 0     | Total                                    | 31  | 47    | Vue Alerte                 |           |
| Données de Référence Article |     |      |     |     |       | Sommaire Concession Management           |     |       | Données de Référence       |           |
| Nouvel article créé          | 29  |      |     |     |       | Status                                   | New | Total | Données de Référence Artic | de        |
| Paramètres VMI mis à jour    | 0   |      |     |     |       | INCOMPLETE                               | 0   | 3     |                            |           |
| Concession *                 |     |      |     |     |       | SUSPENDED PENDING SUPPLIER ACTION (SPSA) | 0   | 4     | Langue                     | 100       |
| Brouillon                    | 0   |      | 158 |     | 158   | CUSTOMER INTEGRATION DENIED (CID)        | 0   | 2     | Français                   | ~         |
| lusé                         | 0   |      | 1   |     | 1     | PREVALIDATION                            | 0   | 4     | v                          | 18.0.0.36 |
|                              |     |      |     |     |       | OPEN                                     | 0   | 21    |                            |           |
|                              |     |      |     |     |       | WORK IN PROGRESS (WIP)                   | 0   | 2     |                            |           |
|                              |     |      |     |     |       | ACCEPTED PENDING CUSTOMER ACTION (APCA)  | 0   | 0     |                            |           |
|                              |     |      |     |     |       | REWORK                                   | 0   | 8     |                            |           |
|                              |     |      |     |     |       | REPAIR                                   | 0   | 1     |                            |           |
|                              |     |      |     |     |       | ACCEPTED                                 | 0   | 2     |                            |           |
|                              |     |      |     |     |       | SCRAP/REJECTED                           | 0   | 1     |                            |           |
|                              |     |      |     |     |       | CANCELLATION REQUEST                     | 0   | 2     |                            |           |
|                              |     |      |     |     |       | CANCELLED                                | 0   | 1     |                            |           |
|                              |     |      |     |     |       | INACTIVE                                 | 0   | 0     |                            |           |
|                              |     |      |     |     |       | Total                                    | 0   | 51    |                            |           |

Illustration : Lien Vue Alerte sur la page My Workspace

La page Vue Alerte s'affiche.

2. Cliquez sur l'onglet Alertes Concession.

L'onglet Alertes Concession s'affiche sur la page Vue Alerte

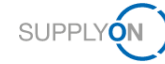

| My S<br>Filt<br>Rec | SupplyOn > My Worksg<br>re actif: Concession<br>therche rapide Recherc<br>actif Depuis<br>Rechercher R | he avancée<br>égal à (sélectionn<br>éinitialiser | ter date) 💌         | 3                     | Ajouter une ligne   Sup | oprimer la ligne |                  |                   |                | Contact<br>M<br>Mes profils de recherch<br>Supplyon Def. Search<br>Notification par e-mail | Aide pour cette pasquer la zone de | sage   Imprimer<br>recherche<br>Gérer • |
|---------------------|----------------------------------------------------------------------------------------------------|--------------------------------------------------|---------------------|-----------------------|-------------------------|------------------|------------------|-------------------|----------------|--------------------------------------------------------------------------------------------|------------------------------------|-----------------------------------------|
|                     | Alertes Command                                                                                        | des (116)                                        | Alertes Données F   | Ref (29)              | Alertes Concessi        | on (207)         |                  |                   |                |                                                                                            |                                    |                                         |
| С                   | oncession Test                                                                                         | ✓ Gérer ▼                                        |                     |                       |                         |                  |                  |                   |                |                                                                                            | Réinitialiser tous                 | s les filtres                           |
|                     | Statut du NCR -                                                                                        | Référence Four                                   | Référence Clien     | Groupe Client         | Org. Client             | Site ERP         | Ref. Art. Client | Desc. Art. Client | Ref. Art. Frn. | Desc. Art. Fm.                                                                             | Nom Ord. Off.                      | Téléphon                                |
| 1                   | ACCEPTED                                                                                               | 2019-6-3                                         |                     | PD_Airsupply In       | BOOST_IND               | IBX1             | Position_1       | VERT. COST. 15    | K-N08-PG-L572  | 2 KIT DE COMPO                                                                             | Michael Law                        | +49 40 12:                              |
|                     | CANCELLATION R.                                                                                        | MHR_2019-05-2                                    |                     | PD_Airsupply In.      | BOOST_IND               | IBX1             | Ball_1           | VERT. COST.15     | K-N08-PG-L572  | 2 KIT DE COMPO                                                                             | Michael Law                        | +49 40 12                               |
|                     | CANCELLATION R.                                                                                        | SupplyOn 2019                                    |                     | PD_Airsupply In.      | BOOST_IND               | IBX1             | Ball_10          | VERT. COST. 15    | K-N08-PG-L572  | 2 KIT DE COMPO                                                                             | Michael Law                        | +49 40 12:                              |
|                     | CANCELLED                                                                                              | SupplyOn 2019                                    |                     | PD_Airsupply In       | BOOST_IND               | IBX1             | Ball_1           | VERT. COST. 15    | K-N08-PG-L572  | 2 KIT DE COMPO                                                                             | Michael Law                        | +49 40 12:                              |
|                     | CID                                                                                                    | Supply-2019-07-1                                 |                     | PD_Airsupply In       | BOOST_IND               | IBX1             | Ball_1           | VERT. COST.15     | K-N08-PG-L572  | 2 KIT DE COMPO                                                                             | Michael Law                        | +49 40 12:                              |
|                     | CID                                                                                                    | SupplyOn 2019                                    |                     | PD_Airsupply In       | BOOST_IND               | IBX1             | Position_1       | VERT. COST.15     | K-N08-PG-L572  | 2 KIT DE COMPO                                                                             | Michael Law                        | +49 40 12:                              |
|                     | DRAFT                                                                                                  |                                                  |                     | PD_Airsupply In       | BOOST_IND               | IBX1             | MHR11_2017-0     | 39nH,750mA,S      | MHR11_2017-0   | COIL SMD C20                                                                               | Charlie Dean                       | +49 40 12:                              |
|                     | DRAFT                                                                                                  |                                                  |                     | PD_Airsupply In       | BOOST_IND               | IBX1             | MHR11_2017-0     | 39nH,750mA,S      | MHR11_2017-0   | COIL SMD C20                                                                               | Charlie Dean                       | +49 40 12:                              |
|                     | DRAFT                                                                                                  |                                                  |                     | PD_Airsupply In       | BOOST_IND               | IBX1             | CustomerMateri   | CustomerMateri    |                |                                                                                            | Charlie Dean                       | +49 40 12:                              |
|                     | DRAFT                                                                                                  |                                                  |                     | PD_Airsupply In       | BOOST_IND               | IBX1             | VMI_PURE_C0      |                   |                |                                                                                            | Vince Jackson                      | +49 40 12:                              |
|                     |                                                                                                    |                                                  |                     |                       |                         |                  |                  |                   |                |                                                                                            |                                    |                                         |
| $\leftarrow$        | 4                                                                                                    |                                                  |                     |                       |                         |                  |                  |                   |                |                                                                                            |                                    | •                                       |
| F                   | Retour Définir com                                                                                     | me "Ignoré" • Déf                                | inir comme "Lu" +   | Exporter • NCR        | Envoyer E-Mail          |                  |                  |                   |                |                                                                                            |                                    |                                         |
| 2                   | 07 entrées : Sélec                                                                                     | tionner tous les résult                          | ats sur la page 🔰 S | Sélectionner tous les | résultats Annul         | er la sélection  | Entrées par page | 10 👻              | Premier Préc   | édent Page 1                                                                               | de 21 Suiv                         | vant »                                  |

Illustration : Onglet Alertes Concession sur la page Vue Alerte

3. Sélectionnez une ou plusieurs alertes pour effectuer l'une des actions suivantes :

Définir comme "Ignoré" : l'alerte n'est plus affichée (le nombre total d'alertes diminue).

Définir comme "Lu" : l'alerte s'affiche toujours mais n'a plus le statut NEW.

**Exporter** : les alertes sont exportées au format CSV avec soit toutes les colonnes [Détails Alerte Complet (CSV)], soit uniquement les colonnes affichées [Colonnes affichées uniquement (CSV)]

### 7.2 Créer un profil de recherche

Les alertes s'affichant dans l'onglet **Alertes Concession** sur la page **Vue Alerte** correspondent aux critères de recherche de la **Recherche avancée**.

| My SupplyOn > My Workspace > Vue Alerte                |                                 |                                    |                    |                                 | Contact   Aide pour or<br>Masquer la zon | tte page   Imprimer<br>e de recherche |
|--------------------------------------------------------|---------------------------------|------------------------------------|--------------------|---------------------------------|------------------------------------------|---------------------------------------|
| Flitte actif: Concession                               |                                 |                                    |                    |                                 |                                          |                                       |
| Recherche rapide Recherche avancée                     |                                 |                                    |                    |                                 |                                          |                                       |
| NCR:Type Alerte Conce 💌 égal à                         | ✓ Refusé                        | Supprimer la ligne                 |                    |                                 | Mes profils de recherche                 |                                       |
| Ignoré par Fournisseur 👻 égal à                        | <ul> <li>Non ignoré</li> </ul>  | Supprimer la ligne                 |                    |                                 | Supplyon Def. Search                     | Gérer ▼                               |
| Inactif Depuis 💉 égal à (sélectionner date)            | × 🖪                             | Supprimer la ligne                 |                    |                                 | Notification par e-mail                  |                                       |
| Priorité d'alerte 💉 égal à                             | ✓ Moyen ✓ Ajoute                | ter une ligne   Supprimer la ligne |                    |                                 |                                          |                                       |
| Parkenber Bilakalara                                   |                                 |                                    |                    |                                 |                                          |                                       |
| Rechercher Reinitialiser                               |                                 |                                    |                    |                                 |                                          |                                       |
| Alertes Commandes (56) Alertes Don                     | nées Ref (29) Alerte            | es Concession (1)                  |                    |                                 |                                          |                                       |
| Concession Test 💙 Gérer 🔻                              |                                 |                                    |                    |                                 | Réinitialiser                            | tous les filtres                      |
| Statut du NCR      Référence Four Référence            | Clien Groupe Client Org         | g. Client Site ERP                 | Ref. Art. Client   | Desc. Art. Client Ref. Art. Fm. | Desc. Art. Frn. Nom Ord.                 | off. Téléphon                         |
| REFUSED SupplyOn 2019                                  | PD_Airsupply In BO              | IOST_IND IBX1                      | Ball_3             | VERT. COST.15 K-N08-PG-L57      | 2 KIT DE COMPO Michael Law               | +49 40 12:                            |
|                                                        |                                 |                                    |                    |                                 |                                          |                                       |
|                                                        |                                 |                                    |                    |                                 |                                          |                                       |
|                                                        |                                 |                                    |                    |                                 |                                          |                                       |
|                                                        |                                 |                                    |                    |                                 |                                          |                                       |
|                                                        |                                 |                                    |                    |                                 |                                          |                                       |
|                                                        |                                 |                                    |                    |                                 |                                          |                                       |
| 0.0                                                    |                                 |                                    |                    |                                 |                                          | •                                     |
| Retour Définir comme "Ignoré" + Définir comme "L       | u" • Exporter • NCR Er          | nvoyer E-Mail                      |                    |                                 |                                          |                                       |
| 1 entrée : Sélectionner tous les résultats sur la page | Sélectionner tous les résultats | Annuler la sélection Er            | ntrées par page 10 | ) V Premier Précér              | dent Page 1 de 1 Sui                     | ant Demier                            |
|                                                        |                                 |                                    |                    |                                 |                                          |                                       |

Illustration : Les critères de recherche de la Recherche avancée déterminent les résultats de recherche.

Le fournisseur peut modifier les critères de recherche existant ou en créer de nouveau et les enregistrer dans des profils de recherche.

#### Créer un profil de recherche :

1. Ajoutez et/ou modifiez des critères de recherche dans la **Recherche avancée** et cliquez sur **Rechercher**.

Les résultats de recherche s'affichent dans l'onglet Alertes Concession.

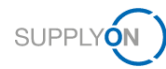

2. Dans le champ Mes profils de recherche, donnez un nom au profil de recherche.

| My 8 | SupplyOn > My Workspa    | ce > Vue Alerte                       |                    |                         |                      |                    |                  |                   |               | Contact                 | Aide pour cette    | page   Imprimer |
|------|--------------------------|---------------------------------------|--------------------|-------------------------|----------------------|--------------------|------------------|-------------------|---------------|-------------------------|--------------------|-----------------|
| Filt | re actif: Concession     |                                       |                    |                         |                      |                    |                  |                   |               | N                       | lasquer la zone de | e recherche     |
| Red  | cherche rapide Recherche | e avancée                             |                    |                         |                      |                    |                  |                   |               |                         |                    |                 |
| N    | CR: Type Alerte Conce    | ✓ égal à                              | ~                  | Actions fournisseurs    |                      | Supprimer la ligne |                  |                   |               | Mes profils de recherc  | he                 |                 |
| Iç   | gnoré par Fournisseur    | <ul> <li>égal à</li> </ul>            | ~                  | Non ignoré              |                      | Supprimer la ligne |                  |                   |               | SPSA > 1.5.2019         | *                  | Gérer •         |
| Ir   | nactif Depuis            | <ul> <li>postérieur ou éga</li> </ul> | al à (sélectionr 👻 | 01.05.2019              | Ajouter une ligne    | Supprimer la ligne |                  |                   |               | Notification par e-mail |                    |                 |
|      | Peebersher Dái           | nitialle er                           |                    |                         |                      |                    |                  |                   |               |                         |                    |                 |
|      | Rechercher               | nitianiser                            |                    |                         |                      |                    |                  |                   |               |                         |                    |                 |
|      | Alertes Commande         | es (0) A                              | lertes Données     | Ref (0) Al              | ertes Concessio      | n (6)              |                  |                   |               |                         |                    |                 |
| С    | oncession Test           | ✓ Gérer •                             |                    |                         |                      |                    |                  |                   |               |                         | Réinitialiser tou  | s les filtres   |
|      | Statut du NCR -          | Référence Four                        | Référence Clier    | n Groupe Client         | Org. Client          | Site ERP           | Ref. Art. Client | Desc. Art. Client | Ref. Art. Fm. | Desc. Art. Frn.         | Nom Ord. Off.      | Téléphon        |
|      | SPSA                     | MHR_2019-07-1.                        |                    | PD_Airsupply In.        | BOOST_IND            | IBX1               | Ball_1           | VERT. COST. 15    | K-N08-PG-L57  | 2 KIT DE COMPO          | Michael Law        | +49 40 12:      |
|      | SPSA                     | SupplyON 2019                         |                    | PD_Airsupply In.        | BOOST_IND            | IBX1               | BIS_MIG_VMI      | Toilet Seat       | BIS_MIG_VMI_  |                         | Vince Jackson      | +49 40 12:      |
|      | SPSA                     | SupplyOn 2019                         |                    | PD_Airsupply In.        | BOOST_IND            | IBX1               | Ball_10          | VERT. COST. 15    | K-N08-PG-L57  | 2 KIT DE COMPO          | Michael Law        | +49 40 12:      |
|      | SPSA                     | 2019-3                                |                    | PD_Airsupply In.        | BOOST_IND            | IBX1               | Ball_1           | VERT. COST.15     | K-N08-PG-L57  | 2 KIT DE COMPO          | Michael Law        | +49 40 12:      |
|      | SPSA                     | 2019-5                                |                    | PD_Airsupply In.        | BOOST_IND            | IBX1               | Ball_1           | VERT. COST.15     | K-N08-PG-L57  | 2 KIT DE COMPO          | Michael Law        | +49 40 12       |
|      | SPSA                     | 2019-3                                |                    | PD_Airsupply In.        | BOOST_IND            | IBX1               | Ball_1           | VERT. COST. 15    | K-N08-PG-L57  | 2 KIT DE COMPO          | Michael Law        | +49 40 12:      |
|      |                          |                                       |                    |                         |                      |                    |                  |                   |               |                         |                    |                 |
| 4.1  | 4                        |                                       |                    |                         |                      | _                  |                  |                   |               |                         |                    | *               |
| Ŀ    | Retour Définir comm      | ne "Ignoré" + Dé                      | finir comme "Lu" + | Exporter • NCI          | Envoyer E-Mail       | L                  |                  |                   |               |                         |                    |                 |
| 6    | entrées : Sélection      | ner tous les résultats                | s sur la page      | Sélectionner tous les r | ésultats <b>Annu</b> | ler la sélection   | Entrées par page | 0 <b>v</b> P      | remier Précéd | dent Page 1             | de 1   Suivan      | Dernier         |

Illustration : Champ Mes profils de recherche avec nouveau nom du profil de recherche

3. Cliquez sur Gérer... puis sur Créer nouveau.

| My SupplyOn > My Workspace > Vue Alerte Filtre actif: Concession Recherche rapide Recherche avancée                                              |                                                                                                    | Contact   Aide pour cette page   Imprime<br>Mesquer la zone de recherche                                                        |
|----------------------------------------------------------------------------------------------------|----------------------------------------------------------------------------------------------------|----------------------------------------------------------------------------------------------------|
| NCR Type Alerte Concr 🗙 égal à<br>Ignoré par Fournisseur 🗸 égal à<br>Inactif Depuis 👻 postérieur ou égal à (sélection<br>Rechercher Réinitialise | ✓ Actions fournisseurs     ✓     Supprimer la ligne       ✓ Non ignoré     ✓     Supprimer la ligne       ✓ 01 05 2019     ☑     Aputer une ligne | Mes profils de recherche<br>SPSA > 1.5.2019 V Gerer v<br>Notification par e-mail<br>Créter nouveau<br>Mettre à pob<br>Supprimer |
| Alertes Commandes (0) Alertes Donr                                                                                                    | ies Ref (0) Alertes Concession (6)                                                                                                    |                                                                                                    |

Illustration : Création d'un nouveau profil de recherche à l'aide de la commande Créer nouveau

Le profil de recherche est créé.

Vous pouvez maintenant utiliser le profil de recherche dans l'onglet **Alertes Concession** sur la page **Vue Alerte** afin d'afficher les alertes souhaitées.

| Match Dupus       Segue a (subcommer daw)       Advector large         Rechercher       Reinitaliser       Concession Training<br>NCR Accepted       Sesch 1         Alertes Commandes (116)       Alertes Données Ref (29)       Alertes Concession (207)       Sesch 1       Concession Training<br>NCR Accepted       Straining<br>Straining         Statut du NCR -       Référence Cien       Groupe Client       Straining       NCR Accepted       Straining         Accepted       2019-63       PO_Arsuppty In       BOOST_IND       Bix1       Ball_1       VERT.COST.15.       KN08-PGL572       KIT DE COMPO       Michael Law         CANCELLATION R       Might 2019-05-2       PO_Arsuppty In       BOOST_IND       BX1       Ball_1       VERT.COST.15.       KN08-PGL572       KIT DE COMPO       Michael Law         CANCELLATION R       Supply: 0.019       PO_Arsuppty In       BOOST_IND       BX1       Ball_1       VERT.COST.15.       KN08-PGL572       KIT DE COMPO       Michael Law         CANCELLATION R       Supply: 0.019       PO_Arsuppty In       BOOST_IND       BX1       Ball_1       VERT.COST.15.       KN08-PGL572       KIT DE COMPO       Michael Law         CD       Supply: 0.019       PO_Arsuppty In       BOOST_IND       BX1       Ball                                                                                                    | Index Doubles       Image a (subsectionmer daw)       Image a (subsectionmer daw)       Image a (subsectionmer daw)         Rechercher       Reinitaliser       Concession Training       NCR       NCR       NCR       NCR       NCR       NCR       NCR       NCR       Stablyon Def. Search       SPSA         Stablyon Def.       Org. Client       Org. Client       Stablyon Def. Search       SPSA       SPSA         ACCEPTED       2019-53       PD_Arsupply In       BOOST_IND       IBX1       Balt_1       VERT COST15       KN08-PG-L572       KTDE COMPO       Mchael Law         CANCELLATION R       SupplyOn 2019       PD_Arsupply In       BOOST_IND       IBX1       Balt_1       VERT COST15       KN08-PG-L572       KTDE COMPO       Mchael Law         CANCELLATION R       SupplyOn 2019       PD_Arsupply In       BOOST_IND       IBX1       Balt_1       VERT COST15       KN08-PG-L572       KTDE COMPO       Mchael Law         CANCELLED       SupplyOn 2019       PD_Arsupply In       BOOST_IND       IBX1       Balt_1       VERT COST15       KN08-PG-L572       KTDE COMPO       Mchael Law         CD       SupplyOn 2019       PD_Arsupply In       BOOST_IND       IBX1       Balt_1       <                                                                                                    | In a shift Description | and the state of the state            | and the second second |                 |                       |                   |                |                 |               | Mes profils de recherch                     | ne .          |                |
|----------------------------------------------------------------------------------------------------|----------------------------------------------------------------------------------------------------|------------------------|---------------------------------------|-----------------------|-----------------|-----------------------|-------------------|----------------|-----------------|---------------|---------------------------------------------|---------------|----------------|
| Network weinstalist       Alertes Données Ref (29)       Alertes Concession (207)       Concession Training<br>NCR Accepted<br>SPA       Concession Training<br>NCR Accepted       NCR Accepted<br>SPA       Sex A: Liter       Subplyon Def. Search         Statut da NCR - Rifference Clein       Groupe Client       Oig Client       Site ERP       Ref Art Client       Desc. Art Client       SPA S         AccCEPTED       2019-6-3       PD_Arsupply In       BOOST_IND       IEX1       Ball_1       VERT COST15       KN08-PO-L92:       Moreal Law         CANCELLATION R       MH72 (2019 05-2       PD_Arsupply In       BOOST_IND       IEX1       Ball_1       VERT COST15       KN08-PO-L92:       McHael Law         CANCELLATION R       SupplyOn 2019       PD_Arsupply In       BOOST_IND       IEX1       Ball_1       VERT COST15       KN08-PO-L92:       KIT DE COMPO       McHael Law         Clip       SupplyOn 2019       PD_Arsupply In       BOOST_IND       IEX1       Ball_1       VERT COST15       KN08-PO-L92:       KIT DE COMPO       McHael Law         Clip       SupplyOn 2019       PD_Arsupply In       BOOST_IND       IEX1       Ball_1       VERT COST15       KN08-PO-L92:       KIT DE COMPO       McHael Law         Clip       SupplyOn 2019       PD_                                                                                                    | Alertes Commandes (116)         Alertes Données Ref (29)         Alertes Concession (207)         Concession Training<br>NCR Accepted<br>SP8A           Concession Test         ©         Gere         Gere         Stabut da NCR ~         Réference Four         Réference Clien.         Groupe Client         Stabut da NCR ~         Réference Four         Stabut da NCR ~         Réference Clien.         Groupe Client         Org. Client         State ERP         Ref. At. Client         Desc. At. Client         Ref. At. The<br>Stabut da NCR ~         Stabut da NCR ~         Réference Four         Réference Clien.         Groupe Client         Org. Client         State ERP         Ref. At. Client         Desc. At. Client         Ref. At. The<br>Stabut da NCR ~         Stabut da NCR ~         Réference Clien.         Stabut da NCR ~         Réference Clien.         Stabut da NCR ~         Réference Clien.         Stabut da NCR ~         Stabut da NCR ~                                                                                                 | inactir Depuis         | <ul> <li>egal a (selection</li> </ul> | nner date)            | L <sup>2</sup>  | Ajouter une ligne   3 | upprimer la ligne |                |                 |               | Supplyon Def. Search                        | ~             | Gérer          |
| Statut du NCR -         Getternoe Four         Rétérence Clien         Groupe Client         Org. Client         Site ERP         Ret At. Client         Desc. Art. Client         Ret At. F. 2019           Statut du NCR -         Rétérence Four         Rétérence Clien         Groupe Client         Org. Client         Site ERP         Ret At. Client         Desc. Art. Client         Ret At. F. 700         Supplyon Det. Search           CACCEPTED         2019-63         PD_Arsupply In         BOOST_IND         EX1         Poston_1         VERT. COST.15         K-N08-PO-L572         KIT DE COMPO         Michael Law           CANCELLATION R         Mif4, 2019-052         PD_Arsupply In         BOOST_IND         IEX1         Ball_1         VERT. COST.15         K-N08-PO-L572         KIT DE COMPO         Michael Law           CANCELLATION R         Supply/0.2019         PD_Arsupply In         BOOST_IND         IEX1         Ball_1         VERT. COST.15         K-N08-PO-L572         KIT DE COMPO         Michael Law           CANCELLATION R         Supply/0.2019-07.1         PD_Arsupply In         BOOST_IND         IEX1         Ball_1         VERT. COST.15         K-N08-PO-L572         KIT DE COMPO         Michael Law           CID         Supply/0.10219         PD_Arsupply In                                                                                                    | Stand du NCR -         Outret - V         Stand du NCR -         Stand du NCR -         Stand du NC                                                                                                    | Alertes Comm           | handes (116)                          | Alertes Données       | Ref (29)        | Alertes Conces        | sion (207)        |                |                 |               | Concession Training<br>NCR Accepted<br>SPSA |               |                |
| Operation Notice         Operation         Org. Came         Other Action         Operation         Operation           ACCEPTED         2019-63         PD_Arsupply In         DOIST. NO         BK1         Position_1         VERT. COST.15.         KAN08-PG-L572         KNDE VECOMPO.         Microst Supply In           ICANCELLATION R.         MHR_2019-052         PD_Arsupply In         BOOST_IND         BK1         Ball_1         VERT. COST.15.         KAN08-PG-L572         KNDE VECOMPO.         Microst Supply In           CANCELLATION R.         MHR_2019-052         PD_Arsupply In         BOOST_IND         IEX1         Ball_1         VERT. COST.15.         KAN08-PG-L572         KNDE VECOMPO         Microst Supply In         Microst Supply In         Microst Suply In         Microst Suply In                                                                                                    | Control         Control         Control <t< th=""><th>Statut du NCR +</th><th>Páfáranco Equr</th><th>Référence Clien</th><th>Groupe Client</th><th>Ora Client</th><th>Site EDD</th><th>Pof Art Client</th><th>Dosc Art Client</th><th>Pof Art Em</th><th>SPSA &gt; 1.5.2019</th><th>ð</th><th>us les filtres</th></t<> | Statut du NCR +        | Páfáranco Equr                        | Référence Clien       | Groupe Client   | Ora Client            | Site EDD          | Pof Art Client | Dosc Art Client | Pof Art Em    | SPSA > 1.5.2019                             | ð             | us les filtres |
| CANCELLATION R         MHR_2019.05.2         PD_Airsupply In         BOOST_IND         IEX1         Bal_1         VERT.COST.15         KN08-PG-L572         KIT DE COMPO         Michael Law           CANCELLATION R         Supply/On 2019         PD_Airsupply In         BOOST_IND         IEX1         Bal_1         VERT.COST.15         KN08-PG-L572         KIT DE COMPO         Michael Law           CANCELLATION R         Supply/On 2019         PD_Airsupply In         BOOST_IND         IEX1         Bal_1         VERT.COST.15         KN08-PG-L572         KIT DE COMPO         Michael Law           CANCELLED         Supply-01907-1         PD_Airsupply In         BOOST_IND         IEX1         Bal_1         VERT.COST.15         KN08-PG-L572         KIT DE COMPO         Michael Law           CID         Supply-01907-1         PD_Airsupply In         BOOST_IND         IEX1         Bal_1         VERT.COST.15         KN08-PG-L572         KIT DE COMPO         Michael Law           CID         Supply-01907-1         PD_Airsupply In         BOOST_IND         IEX1         Pal_1120170         KN08-PG-L572         KIT DE COMPO         Michael Law           DRAFT         PD_Airsupply In         BOOST_IND         IEX1         Michael Law <t< td=""><td>CANCELLATION R         MHR 2019-05.2         PD_Ansupply In         BOOST_IND         BX1         Ball_1         VERT.COST15         KN08-PG_L572         KIT DE COMPO         Michael Law           CANCELLATION R         Supply On 2019         PD_Ansupply In         BOOST_IND         BX1         Ball_10         VERT.COST15         KN08-PG_L572         KIT DE COMPO         Michael Law           CANCELLED         Supply On 2019         PD_Ansupply In         BOOST_IND         BX1         Ball_1         VERT.COST15         KN08-PG_L572         KIT DE COMPO         Michael Law           CID         Supply On 2019         PD_Ansupply In         BOOST_IND         BX1         Ball_1         VERT.COST15         KN08-PG_L572         KIT DE COMPO         Michael Law           CID         Supply On 2019         PD_Ansupply In         BOOST_IND         BX1         Ball_1         VERT.COST15         KN08-PG_L572         KIT DE COMPO         Michael Law           CID         Supply On 2019         PD_Ansupply In         BOOST_IND         BX1         PBALT         VERT.COST15         KN08-PG_L572         KIT DE COMPO         Michael Law           DRAFT         PD_Ansupply In         BOOST_IND         BX1         Metht12107.0</td><td>ACCEPTED</td><td>2019-6-3</td><td></td><td>PD Airsupply In</td><td>BOOST IND</td><td>IBX1</td><td>Position 1</td><td>VERT COST 15</td><td>K-N08-PG-L5</td><td>KIT DE COMPO</td><td>MichaelLaw</td><td>149</td></t<> | CANCELLATION R         MHR 2019-05.2         PD_Ansupply In         BOOST_IND         BX1         Ball_1         VERT.COST15         KN08-PG_L572         KIT DE COMPO         Michael Law           CANCELLATION R         Supply On 2019         PD_Ansupply In         BOOST_IND         BX1         Ball_10         VERT.COST15         KN08-PG_L572         KIT DE COMPO         Michael Law           CANCELLED         Supply On 2019         PD_Ansupply In         BOOST_IND         BX1         Ball_1         VERT.COST15         KN08-PG_L572         KIT DE COMPO         Michael Law           CID         Supply On 2019         PD_Ansupply In         BOOST_IND         BX1         Ball_1         VERT.COST15         KN08-PG_L572         KIT DE COMPO         Michael Law           CID         Supply On 2019         PD_Ansupply In         BOOST_IND         BX1         Ball_1         VERT.COST15         KN08-PG_L572         KIT DE COMPO         Michael Law           CID         Supply On 2019         PD_Ansupply In         BOOST_IND         BX1         PBALT         VERT.COST15         KN08-PG_L572         KIT DE COMPO         Michael Law           DRAFT         PD_Ansupply In         BOOST_IND         BX1         Metht12107.0                                                                                                    | ACCEPTED               | 2019-6-3                              |                       | PD Airsupply In | BOOST IND             | IBX1              | Position 1     | VERT COST 15    | K-N08-PG-L5   | KIT DE COMPO                                | MichaelLaw    | 149            |
| CANCELLATION R         SupplyOn 2019         PD_Arrupply In         BOOST_IND         BX1         Bal_10         VERT COST 15         K N08-PG-L572         KIT DE COMPO         Michael Law           CANCELLED         SupplyOn 2019         PD_Arrupply In         BOOST_IND         IBX1         Bal_1         VERT COST 15         K N08-PG-L572         KIT DE COMPO         Michael Law           CID         SupplyOn 2019         PD_Arrupply In         BOOST_IND         IBX1         Bal_1         VERT COST 15         K N08-PG-L572         KIT DE COMPO         Michael Law           CID         SupplyOn 2019         PD_Arrupply In         BOOST_IND         IBX1         Bal_1         VERT COST 15         K N08-PG-L572         KIT DE COMPO         Michael Law           CID         SupplyOn 2019         PD_Arrupply In         BOOST_IND         IBX1         Postion_1         VERT COST 15         K N08-PG-L572         KIT DE COMPO         Michael Law           CID         SupplyOn 2019         POATING PM         BIX1         PAIR-1         VERT COST 15         K N08-PG-L572         KIT DE COMPO         Michael Law           DRAFT         PD_Arrupply In         BOOST_IND         BX1         MirtT_2017-0         Sont 750.M.S                                                                                                    | CANCELLATION R         SupplyOn 2019         PD_Amupply In         BOOST_IND         IBX1         Ball_10         VERT.COST.15         KA08-PG-L572         KIT DE COMPO         Michael Law           CANCELLED         SupplyOn 2019         PD_Amupply In         BOOST_IND         IBX1         Ball_1         VERT.COST.15         KA08-PG-L572         KIT DE COMPO         Michael Law           CID         Supply-01907.1         PD_Amupply In         BOOST_IND         IBX1         Ball_1         VERT.COST.15         KA08-PG-L572         KIT DE COMPO         Michael Law           CID         Supply-01907.1         PD_Amupply In         BOOST_IND         IBX1         PBall_1         VERT.COST.15         KA08-PG-L572         KIT DE COMPO         Michael Law           CID         Supply-0107.1         PD_Amupply In         BOOST_IND         IBX1         PD_Amupply In         Michael Law           CID         Supply-01219         PD_Amupply In         BOOST_IND         IBX1         PD_Amupply In         Michael Law           CID         Supply-01219         PD_Amupply In         BOOST_IND         IBX1         PD_Amupply In         Michael Law           CID         Supply-01210         RDI STING REAL INT INT INT INT INT INT INT INT INT                                                                                                    | CANCELLATION           | IR MHR 2019-05-2                      |                       | PD_Airsupply In | BOOST IND             | IBX1              | Ball 1         | VERT COST 15    | K-N08-PG-L572 | KIT DE COMPO                                | Michael Law   | +49            |
| CANCELLED         SupplyOn 2019         PD_Arsupply In         BOOST_IND         IBX1         Bal_1         VERT.COST.15         K-N08-PG-L572         KIT DE COMPO         Michael Law           CID         Supply-201907-1         PD_Arsupply In         BOOST_IND         IBX1         Bal_1         VERT.COST.15         K-N08-PG-L572         KIT DE COMPO         Michael Law           CID         SupplyOn 2019         PD_Arsupply In         BOOST_IND         IBX1         Pael.1         VERT.COST.15         K-N08-PG-L572         KIT DE COMPO         Michael Law           CID         SupplyOn 2019         PD_Arsupply In         BOOST_IND         IBX1         Pestion_1         VERT.COST.15         K-N08-PG-L572         KIT DE COMPO         Michael Law           DRAFT         PD_Arsupply In         BOOST_IND         IBX1         Pestion_1         VERT.COST.15         K-N08-PG-L572         KIT DE COMPO         Michael Law                                                                                                    | CANCELLED         SupplyOn 2019         PO_AirsupplyIn         BOOST_IND         IBX1         Bell_1         VERT.COST15         KN08-PG-L572         KIT DE COMPO         Michael Law           CID         Supply-2019-07-1         PD_Airsupply In         BOOST_IND         IBX1         Bell_1         VERT.COST15         KN08-PG-L572         KIT DE COMPO         Michael Law           CID         Supply-019-07-1         PD_Airsupply In         BOOST_IND         IBX1         Petric COST15         KN08-PG-L572         KIT DE COMPO         Michael Law           CID         SupplyOn 2019         PD_Airsupply In         BOOST_IND         IBX1         Petric COST15         KN08-PG-L572         KIT DE COMPO         Michael Law           CID         SupplyOn 2019         PD_Airsupply In         BOOST_IND         IBX1         Petric COST15         KN08-PG-L572         KIT DE COMPO         Michael Law           CID         SupplyOn 2019         PD_Airsupply In         BOOST_IND         IBX1         NHE11 2017.0         Coll SupplyColl 2017         Michael Law                                                                                                    | CANCELLATION           | R. SupplyOn 2019-                     |                       | PD Airsupply In | BOOST IND             | IBX1              | Ball 10        | VERT. COST.15   | K-N08-PG-L572 | KIT DE COMPO                                | Michael Law   | +49            |
| CID         Supply-2019-07-1         PD_Arsupply In         BOOST_IND         IEX1         Bal_1         VERT.COST 15         K-N08-PG-L572         KIT DE COMPO         Michael Law           CID         Supply-0.10/01-0         PO_Arsupply In         BOOST_IND         IEX1         Postform_1         VERT.COST 15         K-N08-PG-L572         KIT DE COMPO         Michael Law           CID         Supply-0.10/01-0         PO_Arsupply In         BOOST_IND         IEX1         Postform_1         VERT.COST 15         K-N08-PG-L572         KIT DE COMPO         Michael Law           DRAFT         PO_Arsupply In         BOOST_IND         IEX1         MiHT1_2071-0         COLS MID CO         Cols 15         Cols 15         Cols 15         Cols 15         Cols 25         Cols 25.                                                                                                    | CID         Supply-2019-07-1         PD_Ainsupply In         BOOST_IND         IBX1         Ball_1         VERT.COST.15         K-N08-PG-L572         KIT DE COMPO         Michael Law           CID         Supply-0n 2019         PO_Ainsupply In         BOOST_IND         IBX1         Position_1         VERT.COST.15         K-N08-PG-L572         KIT DE COMPO         Michael Law           CID         Supply-On 2019         PO_Ainsupply In         BOOST_IND         IBX1         Position_1         VERT.COST.15         K-N08-PG-L572         KIT DE COMPO         Michael Law           CID         Supply-On 2019         PO_Ainsupply In         BOOST_IND         IBX1         NHE11 2017.0         Coll Supply-On 2017.0         Michael Law           DRAFT         PO_Ainsupply In         BOOST_IND         IBX1         NHE11 2017.0         Coll Supply-On 2017.0         Michael Law                                                                                                    | CANCELLED              | SupplyOn 2019-                        |                       | PD Airsupply In | BOOST IND             | IBX1              | Ball 1         | VERT. COST. 15  | K-N08-PG-L572 | KIT DE COMPO                                | Michael Law   | +49            |
| CID         SupplyOn 2019         PD_Airsupply In         BOOST_IND         IBX1         Position_1         VERT.COST.15         K-N08-PG-L572         KIT DE COMIPO         Michael Law           DRAFT         PD_Airsupply In         BOOST_IND         IBX1         MHR11_2017-0         39rH/750rA,S         MHR11_2017-0         COIL SIND C20         Charle Dean                                                                                                    | CID         SupplyOn 2019         PD_Airsupply In         BOOST_IND         IBX1         Pestion_1         VERT.COST15         K-N08-PG-L572         KIT DE COMPO         Michael Law           DRAFT         PD_Airsupply In         BOOST_IND         IBX1         MHB11 2017.0         39H 750m 8         MHB11 2017.0         COII SND C20         Charling Dean                                                                                                    | CID                    | Supply-2019-07-                       | 1                     | PD_Airsupply In | BOOST_IND             | IBX1              | Ball_1         | VERT. COST.15   | K-N08-PG-L572 | KIT DE COMPO                                | Michael Law   | +49            |
| DRAFT PD_Airsupply In BOOST_IND IBX1 MHR11_2017-0 39nH,750mA,S MHR11_2017-0 COIL SMD C20 Charlie Dean                                                                                                    | DRAFT PD Airsupply In BOOST IND IBX1 MHR11 2017-0 39nH 750mA S MHR11 2017-0 COll SMD C20 Charlie Dean                                                                                                    | CID                    | SupplyOn 2019-                        |                       | PD_Airsupply In | BOOST_IND             | IBX1              | Position_1     | VERT. COST.15   | K-N08-PG-L572 | KIT DE COMPO                                | Michael Law   | +49            |
|                                                                                                    |                                                                                                    | DRAFT                  |                                       |                       | PD_Airsupply In | BOOST_IND             | IBX1              | MHR11_2017-0   | 39nH,750mA,S    | MHR11_2017-0  | COIL SMD C20                                | Charlie Dean  | +49            |
| DRAFT         PD_Airsupply In         BOOST_IND         IBX1         MHR11_2017-0         39nH,750mA,S         MHR11_2017-0         COIL SMD C20         Charlie Dean                                                                                                    | DRAFT PD_airsupply In BOOST_IND IBX1 MHR11_2017-0 39nH,750mA,S MHR11_2017-0 COIL SMD C20 Charlie Dean                                                                                                    | DRAFT                  |                                       |                       | PD_Airsupply In | BOOST_IND             | IBX1              | MHR11_2017-0   | 39nH,750mA,S    | MHR11_2017-0  | COIL SMD C20                                | Charlie Dean  | +49            |
| DRAFT PD_Airsupply In BOOST_IND IBX1 CustomerMateri CustomerMateri CustomerMateri                                                                                                    | DRAFT PD_Airsupply In BOOST_IND IBX1 CustomerMateri CustomerMateri CustomerMateri                                                                                                    | DRAFT                  |                                       |                       | PD_Airsupply In | BOOST_IND             | IBX1              | CustomerMateri | CustomerMateri  |               |                                             | Charlie Dean  | +49            |
| DRAFT PD_Airsupply In BOOST_IND IBX1 VMI_PURE_C0 Vince Jackso                                                                                                    | DRAFT PD_Airsupply In BOOST_IND IBX1 VMI_PURE_C0 Vince Jackson                                                                                                    | DRAFT                  |                                       |                       | PD_Airsupply In | BOOST_IND             | IBX1              | VMI_PURE_C0    |                 |               |                                             | Vince Jackson | +49            |

Illustration : Le nouveau profil de recherche est disponible dans l'onglet Alertes Concession sur la page Vue Alerte.

Vous pouvez aussi vous servir des profils de recherche pour paramétrer des notifications par e-mail.

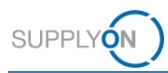

## 7.3 Créer des notifications par e-mail

Les notifications par e-mail permettent à un fournisseur d'être informé de la présence de nouvelles alertes le concernant.

Elles se basent sur les profils de recherche.  $\rightarrow$  Voir Créer un profil de recherche page 52.

Le fournisseur peut créer une notification par e-mail depuis la page Vue Alerte.

| My SupplyOn > My Worksp<br>Filtre actif: Concession            | ace > Vue Alerte                                           |                      |                      |                       |                   |                  |                   |               | Contact<br>M                                                               | i Aide pour cette p<br>asquer la zone de | page   Imprimer<br>recherche |
|----------------------------------------------------------------|------------------------------------------------------------|----------------------|----------------------|-----------------------|-------------------|------------------|-------------------|---------------|----------------------------------------------------------------------------|------------------------------------------|------------------------------|
| Recherche rapide Rechercher<br>Inactif Depuis<br>Rechercher Ré | <ul> <li>égal à (sélection</li> <li>initialiser</li> </ul> | ner date) 💌          | E                    | Ajouter une ligne   S | upprimer la ligne |                  |                   | [             | Mes profils de recherci<br>Supplyon Def. Search<br>Notification par e-mail | 10                                       | Gérer ▼                      |
| Alertes Command                                                | es (116)                                                   | Alertes Données F    | Ref (29)             | Alertes Conces        | sion (207)        |                  |                   |               |                                                                            |                                          |                              |
| Concession Test                                                | ✓ Gérer •                                                  |                      |                      |                       |                   |                  |                   |               |                                                                            | Réinitialiser tous                       | ies filtres                  |
| Statut du NCR -                                                | Référence Four                                             | Référence Clien      | Groupe Client        | Org. Client           | Site ERP          | Ref. Art. Client | Desc. Art. Client | Ref. Art. Fm. | Desc. Art. Fm.                                                             | Nom Ord. Off.                            | Téléphor                     |
| ACCEPTED                                                       | 2019-6-3                                                   |                      | PD_Airsupply In.     | BOOST_IND             | IBX1              | Position_1       | VERT. COST.15     | K-N08-PG-L572 | KIT DE COMPO                                                               | Michael Law                              | +49 40 -                     |
| CANCELLATION R                                                 | MHR_2019-05-2.                                             |                      | PD_Airsupply In.     | BOOST_IND             | IBX1              | Ball_1           | VERT. COST.15     | K-N08-PG-L572 | KIT DE COMPO                                                               | Michael Law                              | +49 40                       |
| CANCELLATION R                                                 | SupplyOn 2019                                              |                      | PD_Airsupply In.     | BOOST_IND             | IBX1              | Ball_10          | VERT. COST. 15    | K-N08-PG-L572 | KIT DE COMPO                                                               | Michael Law                              | +49 40                       |
| CANCELLED                                                      | SupplyOn 2019                                              |                      | PD_Airsupply In.     | BOOST_IND             | IBX1              | Ball_1           | VERT. COST.15     | K-N08-PG-L572 | KIT DE COMPO                                                               | Michael Law                              | +49 40                       |
| CID                                                            | Supply-2019-07-1                                           |                      | PD_Airsupply In.     | BOOST_IND             | IBX1              | Ball_1           | VERT. COST. 15    | K-N08-PG-L572 | KIT DE COMPO                                                               | Michael Law                              | +49 40                       |
| CID                                                            | SupplyOn 2019                                              |                      | PD_Airsupply In.     | BOOST_IND             | IBX1              | Position_1       | VERT. COST.15     | K-N08-PG-L572 | KIT DE COMPO                                                               | Michael Law                              | +49 40                       |
| DRAFT                                                          |                                                            |                      | PD_Airsupply In.     | BOOST_IND             | IBX1              | MHR11_2017-0     | 39nH,750mA,S      | MHR11_2017-0  | COIL SMD C20                                                               | Charlie Dean                             | +49 40                       |
| DRAFT                                                          |                                                            |                      | PD_Airsupply In.     | BOOST_IND             | IBX1              | MHR11_2017-0     | 39nH,750mA,S      | MHR11_2017-0  | COIL SMD C20                                                               | Charlie Dean                             | +49 40                       |
| DRAFT                                                          |                                                            |                      | PD_Airsupply In.     | BOOST_IND             | IBX1              | CustomerMateri   | CustomerMateri    |               |                                                                            | Charlie Dean                             | +49 40                       |
| DRAFT                                                          |                                                            |                      | PD_Airsupply In.     | BOOST_IND             | IBX1              | VMI_PURE_C0      |                   |               |                                                                            | Vince Jackson                            | +49 40                       |
| DRAFT                                                          |                                                            |                      | PD_Airsupply In.     | BOOST_IND             | IBX1              | NGR_VMI_C0002    | Cabin Seat        | NGR_VMI_S00   | 02 Cabin Seat                                                              | Vince Jackson                            | +49 40                       |
|                                                                |                                                            |                      | PD Aircumbly In      | ROOST IND             | IRY1              | NOR REOR C       | Customermat for   | NOD DEOD S    | n                                                                          | Minna Jankenn                            | +40 40                       |
| Retour Définir com                                             | me "Ignoré" + Dé                                           | finir comme "Lu" +   | Exporter • NC        | R Envoyer E-Mail      | ]                 |                  |                   |               |                                                                            |                                          |                              |
| 207 entrées : Sélect                                           | tionner tous les résult                                    | tats sur la page 🔰 S | Sélectionner tous le | s résultats Ann       | uler la sélection | Entrées par page | 20 💌              | Premier Préc  | édent Page 1                                                               | de 11 Suiv                               | vant »                       |

Illustration : Lien Notification par e-mail sur la page Vue Alerte

#### Créer une notification par e-mail :

1. Sur la page Vue Alerte, cliquez sur Notification par E-Mail.

La page Notification par E-Mail s'affiche

| My SupplyOn > My Workspace > Vue Alerte > Notification par E-Mail                                                                                                   | Contact   Aide pour cette page   Imprimer |
|----------------------------------------------------------------------------------------------------|-------------------------------------------|
| Notification par e-mail                                                                                                    |                                           |
| Basé sur le profil de recherche Supplyon Def. Search 💌 Configurer les filtres                                                                                       |                                           |
| C Actif                                                                                                    |                                           |
| Envoyer l'e-mail 'Aucune alerte émise'                                                                                                    |                                           |
| Choisissez à quels jours et à quelle fréquence vous souhaitez recevoir la notification par e-mail (selon le fuseau horaire sélectionné: (GMT+01:00) Europe/Berlin). |                                           |
| 🗭 Lundi 🗭 Mardi 🗭 Mercredi 🖉 Jeudi 🖉 Vendredi 🗐 Samedi 📄 Dimanche                                                                                                   |                                           |
| Jour(s) sélectionnés à 08 : 15                                                                                                    |                                           |
| Toutes les heures à partir de 8:00 v à 17:00 v tous les 4 v heure(s)                                                                                                |                                           |
| Retour Sauvegarder                                                                                                    |                                           |

Illustration : Page Notification par E-Mail

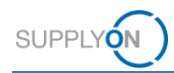

2. Sélectionnez un profil de recherche dans la liste déroulante **Basé sur le profil de recherche**.

| My SupplyOn > My Workspace >                                                                                                    | /ue Alerte > Notification par E-Mail                                                                                           | Contact   Aide pour cette page   Imprime |
|----------------------------------------------------------------------------------------------------|----------------------------------------------------------------------------------------------------|------------------------------------------|
| Notification par e-mail                                                                                                    |                                                                                                    |                                          |
|                                                                                                    |                                                                                                    |                                          |
| Basé sur le profil de recherche                                                                                                    | Supplyon Def. Search V Configurer les filtres                                                                                  |                                          |
|                                                                                                    | Concession Training                                                                                                    |                                          |
| C Actif                                                                                                    | NCR Accepted                                                                                                    |                                          |
| Environ l'o mail 'Auguno al                                                                                                    | SPSA                                                                                                    |                                          |
|                                                                                                    | SPSA > 1.5.2019 Im                                                                                                    |                                          |
| Choisissez à quels jours et à q                                                                                                    | Supplyon Def. Search = z recevoir la notification par e-mail (selon le fuseau horaire sélectionné: (GMT+01:00) Europe/Berlin). |                                          |
| 🗹 Lundi 🗹 Mardi 🗹 Me                                                                                                    | rredi 🗭 Jeudi 🖻 Vendredi 🗏 Samedi 🗎 Dimanche                                                                                   |                                          |
| Jour(s) sélectionnés à                                                                                                    | 08 : 15                                                                                                    |                                          |
| Toutes les heures à partir de la contraction de la contraction | e 8:00 v à 17:00 v tous les 4 v heure(s)                                                                                       |                                          |
| Retour Sauvegarder                                                                                                    |                                                                                                    |                                          |

Illustration : Sélection d'un profil de recherche pour une notification par e-mail

Le profil de recherche détermine les alertes pour lesquelles une notification par e-mail sera envoyée.

- 3. Indiquez quand et à quelle fréquence vous voulez recevoir la notification par e-mail.
- 4. Sélectionnez **Envoyer l'e-mail 'Aucune alerte émise'** pour recevoir un e-mail confirmant l'absence d'alertes à évaluer.
- 5. Cochez la case Actif pour activer la notification par e-mail.
- 6. Cliquez sur Sauvegarder.

La notification par e-mail est activée ; vous recevrez les e-mails conformément à vos paramètres.

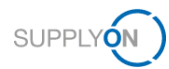

# 8 Personnaliser la page My Workspace

Un NCR passe par différents statuts entre sa création jusqu'à son statut final.

Le fournisseur peut définir un filtre pour la page **My Workspace** et pour **Sommaire Concession Management** afin de personnaliser l'affichage des statuts pertinents pour lui.

#### Créer un filtre pour la page My Workspace :

1. Sur la page My Workspace, cliquez sur Configuration de MyWorkspace.

| My SupplyOn > My Workspace   |     |      |     |     |       |                                          |     | С     | ontact   Aide pour cette page   Imprim |
|------------------------------|-----|------|-----|-----|-------|------------------------------------------|-----|-------|----------------------------------------|
|                              |     |      |     |     |       |                                          |     |       | Maximilian Schöpfel / Quality01-s-mso  |
| Matrice Processus / Alertes  |     |      |     |     |       | Sommaire des Commandes                   |     |       | Configuration Utilisateur              |
|                              | New | High | Med | Low | Total | Status                                   | New | Total | Filtre Actif                           |
| Commandes                    |     |      |     |     |       | NEW ORDER PUBLISHED                      | 25  | 25    | Concession 👻                           |
| Commandes Spares à vérifier  | 2   | 0    | 0   | 2   | 2     | CANCELLED                                | 0   | 0     | Configuration de MyWorkspace           |
| Pas de réception             | 46  | 46   | 0   | 0   | 46    | SHIPPED                                  | 0   | 0     | Sommaire                               |
| Transport en retard          | 0   | 0    | 0   | 0   | 0     | Total                                    | 31  | 47    | Vue Alerte                             |
| Données de Référence Article |     |      |     |     |       | Sommaire Concession Management           |     |       | Données de Référence                   |
| Nouvel article créé          | 29  |      |     |     |       | Status                                   | Now | Total | Données de Référence Article           |
| Paramètres VMI mis à jour    | 0   |      |     |     |       | INCOMPLETE                               | 0   | 2     |                                        |
| Concession -                 |     |      |     |     |       |                                          | 0   | 3     | Langue                                 |
| Brouillon                    | 0   |      | 158 |     | 158   | CUSTOMER INTEGRATION DENIED (CID)        | 0   | 4     | Français 👻                             |
| Refusé                       | 0   |      | 1   |     | 1     | DREVALIDATION                            | 0   | 4     | v18.0.0.36                             |
|                              |     |      |     |     |       | OPEN                                     | 0   | 21    |                                        |
|                              |     |      |     |     |       | WORK IN PROGRESS (M/IP)                  | 0   | 21    |                                        |
|                              |     |      |     |     |       | ACCEPTED PENDING CLISTOMER ACTION (APCA) | 0   | 0     |                                        |
|                              |     |      |     |     |       | REWORK                                   | 0   | 8     |                                        |
|                              |     |      |     |     |       | REPAIR                                   | 0   | 1     |                                        |
|                              |     |      |     |     |       | ACCEPTED                                 | 0   | 2     |                                        |
|                              |     |      |     |     |       | SCRAP/REJECTED                           | 0   | 1     |                                        |

Illustration : Page My Workspace avec le lien Configuration de MyWorkspace

La page Configuration de MyWorkspace s'affiche.

| Configuration de        | MyWorkspace                            |   |                           |                                |   |                                                  |         |
|-------------------------|----------------------------------------|---|---------------------------|--------------------------------|---|--------------------------------------------------|---------|
| Filtre Actif            |                                        |   |                           |                                |   |                                                  |         |
| Groupe Client:          | (all)                                  | ~ | Groupe Fournisseur:       |                                | ~ | E-mainten la conferentia                         |         |
|                         | Annuler la Sélection                   |   |                           | Annuler la Sélection           |   | Enregistrer la configuration<br>Supplyon Default | Gérer * |
| rganisation Client:     | (all)                                  | * | Organisation Fournisseur: | (all)                          | ~ | Cupping of Delaure                               | dere    |
|                         | Annuler la Sélection                   |   |                           | Annuler la Sélection           |   |                                                  |         |
| ite Client (Code):      | (all)                                  | * | Fournisseur_Ville:        | (all)                          | ~ |                                                  |         |
|                         | Annuler la Sélection                   |   |                           | Annuler la Sélection           |   |                                                  |         |
| om Ord. Off. (Code):    | (all)                                  | * | Code Gestionnaire         | (all)                          | ~ |                                                  |         |
|                         | Annuler la Sélection                   |   | Fournisseur:              | Annuler la Sélection           |   |                                                  |         |
| roupe Achat:            | (all)                                  | * |                           |                                |   |                                                  |         |
|                         | Annuler la Sélection Ajouter Gr. Achat |   |                           |                                |   |                                                  |         |
| fficher les lignes      |                                        |   |                           |                                |   |                                                  |         |
| atrice Processus / Aler | rtes                                   |   |                           | Sommaire des Commandes         |   |                                                  |         |
| ommandes                |                                        |   |                           | VEW ORDER PUBLISHED            |   |                                                  |         |
| Commandes Spare         | JS à vérifier                          |   |                           | SUPPLIER ACCEPTED WITH CHANGES |   |                                                  |         |
| Collab. rejetée par     | le client                              |   |                           | OPEN                           |   |                                                  |         |
| Collab. rejetée par     | le fournisseur                         |   |                           | SUPPLIER CHANGE ORDER REQUEST  |   |                                                  |         |
| Accepté par le clier    | nt mais avec pénalité                  |   |                           | CUSTOMER CHANGE ORDER REQUEST  |   |                                                  |         |
| Modification hors o     | ollaboration                           |   |                           | REJECTED                       |   |                                                  |         |
| Avis d'expédition er    | n retard                               |   |                           | CANCELLATION REQUEST           |   |                                                  |         |
| Res de récention        |                                        |   |                           | CANCELLED                      |   |                                                  |         |

Illustration : Page Configuration de MyWorkspace

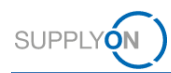

2. Faites défiler la page **Configuration de MyWorkspace** jusqu'à la section **Sommaire Concession Management**.

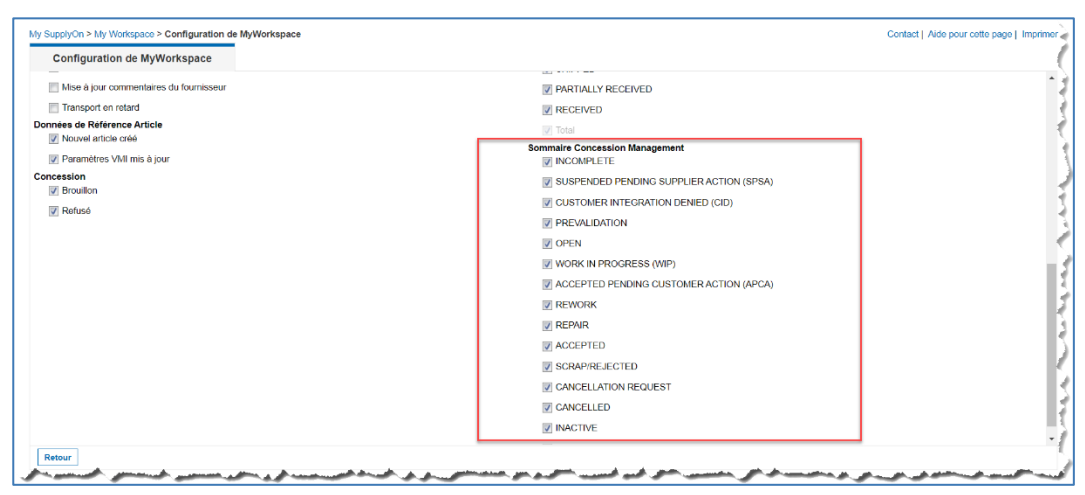

Illustration : Section Sommaire Concession Management

3. Sélectionnez les statuts que vous souhaitez afficher sur la page My Workspace.

Les statuts suivants concernent un fournisseur :

- SUSPENDED PENDING SUPPLIER ACTION (SPSA)
- CUSTOMER INTEGRATION DENIED (CID)
- INCOMPLETE
- CANCELLATION REQUEST

→ Voir Travailler avec des NCR existants dans AirSupply page 27.

#### Statuts côté client

Les statuts suivants concernent un client :

- PREVALIDATION
- CUSTOMER INTEGRATION DENIED (CID)
- INCOMPLETE
- WORK IN PROGRESS (WIP)

→ Voir Travailler avec des NCR ayant le statut PREVALIDATION côté client (Airbus) page 45.

4. Dans le champ Enregistrer la configuration, donnez un nom au nouveau filtre.

| My SupplyOn > My Works | pace > Configuration de MyWorkspace    |   |                           |                      |   | Contact Aide pour cette page Impr |
|------------------------|----------------------------------------|---|---------------------------|----------------------|---|-----------------------------------|
| Configuration de       | MyWorkspace                            |   |                           |                      |   |                                   |
| Filtre Actif           |                                        |   |                           |                      |   |                                   |
| Groupe Client:         | (all)                                  | ~ | Groupe Fournisseur:       |                      | ~ |                                   |
|                        | Annuler la Sélection                   |   |                           | Annuler la Sélection |   | Enregistrer la configuration      |
| Organisation Client:   | (all)                                  | ~ | Organisation Fournisseur: | (all)                | ~ |                                   |
|                        | Annuler la Sélection                   |   |                           | Annuler la Sélection |   |                                   |
| Site Client (Code):    | (all)                                  | ~ | Fournisseur_Ville:        | (all)                | ~ |                                   |
|                        | Annuler la Sélection                   |   |                           | Annuler la Sélection |   |                                   |
| Nom Ord. Off. (Code):  | (all)                                  | ~ | Code Gestionnaire         | (all)                | * |                                   |
|                        | Annuler la Sélection                   |   | Fournisseur:              | Annular la Sólaction |   |                                   |
| Groupe Achat:          | (all)                                  | ~ |                           |                      |   |                                   |
|                        | Annuler la Sélection Ajouter Gr. Achat |   |                           |                      |   |                                   |

Illustration : Nouveau filtre NCR\_View pour la Configuration de MyWorkspace.

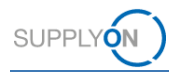

5. Cliquez sur **Gérer...** puis sur **Créer nouveau**.

| My SupplyOn > My Works<br>Configuration de | pace > Configuration de MyWorkspace             |                                   |                               |   | Contact   Aide pour cette page   Imprimer                      |
|--------------------------------------------|-------------------------------------------------|-----------------------------------|-------------------------------|---|----------------------------------------------------------------|
| Filtre Actif                               |                                                 |                                   |                               |   | A                                                              |
| Groupe Client:                             | (all)<br>Annuler la Sélection                   | Groupe Fournisseur:               | Annuler la Sélection          | ~ | Enregistrer la configuration                                   |
| Organisation Client:                       | (all)<br>Annuler la Sélection                   | Organisation Fournisseur:         | (all)<br>Annuler la Sélection | ~ | Créer nouveau                                                  |
| Site Client (Code):                        | (all)<br>Annuler la Sélection                   | Fournisseur_Ville:                | (all)<br>Annuler la Sélection | ~ | Mettre à jour<br>Supprimer                                     |
| Nom Ord. Off. (Code):                      | (all)<br>Annuler la Sélection                   | Code Gestionnaire<br>Fournisseur: | (all)                         | ~ | Définir comme valeur par défaut/Supprimer la valeur par défaut |
| Groupe Achat:                              | (all)<br>Annuler la Sélection Ajouter Gr. Achat | ~                                 | Annuler la Selection          |   |                                                                |

Illustration : Création d'un nouveau filtre à l'aide de la commande Créer nouveau

Le filtre est créé

#### Note

Pour faire du nouveau filtre créé l'affichage par défaut de la page **My Workspace**, cliquez sur **Gérer...** puis sur **Définir comme valeur par défaut/Supprimer la valeur par défaut**.

6. Revenez à la page My Workspace et sélectionnez le filtre que vous venez de créer

| My SupplyOn > My Workspace   |     |      |     |     |       |                                          |     |       | Contact   Aide pour cette page   Imprimer |
|------------------------------|-----|------|-----|-----|-------|------------------------------------------|-----|-------|-------------------------------------------|
|                              |     |      |     |     |       |                                          |     |       | Maximilian Schöpfel / Quality01-s-msc 🔺   |
| Matrice Processus / Alertes  |     |      |     |     |       | Sommaire des Commandes                   |     |       | Configuration Utilisateur                 |
|                              | New | High | Med | Low | Total | Status                                   | New | Total | Filtre Actif                              |
| Commandes                    |     |      |     |     |       | NEW ORDER PUBLISHED                      | 25  | 25    | Concession ~                              |
| Commandes Spares à vérifier  | 2   | 0    | 0   | 2   | 2     | CANCELLED                                | 0   | 0     | Configuration de MyWorkspace              |
| Pas de réception             | 46  | 46   | 0   | 0   | 46    | SHIPPED                                  | 0   | 0     | Sommaire                                  |
| Transport en retard          | 0   | 0    | 0   | 0   | 0     | Total                                    | 31  | 47    | Vue Alerte                                |
| Données de Référence Article |     |      |     |     |       | Sommaire Concession Management           |     |       | Données de Référence                      |
| Nouvel article créé          | 29  |      |     |     |       | Ctatue                                   | Now | Total | Données de Référence Article              |
| Paramètres VMI mis à jour    | 0   |      |     |     |       | NONDI ETE                                | NOW | iotai |                                           |
| Concession -                 |     |      |     |     |       | SUSPENDED PENDING SUPPLIER ACTION (SPSA) | 0   | 3     | Langue                                    |
| Brouillon                    | 0   |      | 158 |     | 158   | CUSTOMER INTEGRATION DENIED (CID)        | 0   | 2     | Français 🗸                                |
| Refusé                       | 0   |      | 1   |     | 1     | PREVALIDATION                            | 0   | 4     | v18.0.0.36                                |
|                              |     |      |     |     |       | OPEN                                     | 0   | 21    |                                           |
|                              |     |      |     |     |       | WORK IN PROGRESS (WIP)                   | 0   | 2     |                                           |
|                              |     |      |     |     |       | ACCEPTED PENDING CUSTOMER ACTION (APCA)  | 0   | 0     |                                           |
|                              |     |      |     |     |       | REWORK                                   | 0   | 8     |                                           |
|                              |     |      |     |     |       | REPAIR                                   | 0   | 1     |                                           |
|                              |     |      |     |     |       | ACCEPTED                                 | 0   | 2     |                                           |
|                              |     |      |     |     |       | SCRAP/REJECTED                           | 0   | 1     |                                           |
|                              |     |      |     |     |       | CANCELLATION REQUEST                     | 0   | 2     |                                           |
|                              |     |      |     |     |       | CANCELLED                                | 0   | 1     |                                           |
|                              |     |      |     |     |       | INACTIVE                                 | 0   | 0     |                                           |
|                              |     |      |     |     |       | Total                                    | 0   | 51    | -                                         |

Illustration : Page My Workspace avec le nouveau filtre et l'affichage personnalisé de Sommaire Concession Management.

La section **Sommaire Concession Management** personnalisée s'affiche avec les statuts sélectionnés.

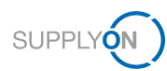

# 9 Rôles et droits

Vous devez avoir au moins un des deux rôles suivants pour travailler avec des NCR dans AirSupply :

#### IndSellerConcession-Write :

création et modification de NCR

IndSellerConcession-Read :

consultation de NCR

#### Note

Seul l'administrateur SupplyOn est autorisé à affecter des rôles à des utilisateurs déjà existants.

Seul l'administrateur SupplyOn est autorisé à créer de nouveaux utilisateurs et à leur affecter les rôles nécessaires.

L'administrateur SupplyOn est un collaborateur de l'entreprise fournisseur. Si vous ne connaissez pas votre administrateur SupplyOn, contactez le support SupplyOn.

Un fournisseur travaillant sur des NCR dans AirSupply peut vérifier qu'il dispose bien des rôles nécessaires.

#### Vérification des rôles dans SupplyOn :

- 1. Connectez-vous  $a \rightarrow$ **SupplyOn**.
- 2. Dans le menu principal, placez le curseur sur **Administration**, puis cliquez sur **Mon comptes utilisateurs**.
- 3. Cliquez sur l'onglet Comptes utilisateurs.
- 4. Cliquez sur un utilisateur.
- 5. Cliquez sur l'onglet Mes rôles.

Les rôles sont définis dans la section AirSupply related roles.

| My SupplyOn My SupplyOr                    | Servio          | ces SupplyOn 🔻 Adm        | inistration <b>v</b> A | ctualités                                           | PD_Honeywell Aerospace - Schligkell Maximilian<br>Deconnexion                        |
|--------------------------------------------|-----------------|---------------------------|------------------------|-----------------------------------------------------|--------------------------------------------------------------------------------------|
| My SupplyOn > Mon compte utilisateur       | Mes rôles       |                           |                        |                                                     | Aide et support   Imprimer   Donner son avis                                         |
| Mes données permanentes                    | es rôles        | Mes paramètres de service | Mes représentants      | Réglages de protection des données                  |                                                                                      |
|                                            |                 |                           |                        |                                                     |                                                                                      |
| luvrez les groupes pour une affectation pr | écise des rôles |                           | De                     | mander Rejeter les modifications                    | Allicher tous   Masquer tous                                                         |
| AirSupply related roles (affectation pa    | rtielle)        |                           |                        |                                                     | Fermer 🔳                                                                             |
| Rôle                                       |                 | Statut                    | Description            |                                                     |                                                                                      |
| IndSeller3SClaim                           |                 | non affecté               | Création et clôt       | ure des réclamations 3S (supplier to supplier shipr | nent)                                                                                |
| IndSeller3SConsignee                       |                 | non affecté               | Affichage des c        | ommandes et des envois 3S (supplier to supplier s   | shipment).                                                                           |
| IndSeller3SGoodsReceipt                    |                 | non affecté               | Confirmation de        | es entrées de marchandises 3S (supplier to supplie  | er shipment)                                                                         |
| IndSellerAdmin-MD                          |                 | non affecté               | Traitement des         | données permanentes de la pièce Affichage des r     | églages des projections de stock et des prévisions.                                  |
| IndSellerAdmin-VMI                         |                 | non affecté               | Modification de        | s quantités en transit                              |                                                                                      |
| IndSellerAdminRead                         |                 | non affecté               | Affichage de to        | utes les données pertinentes pour le fournisseur.   |                                                                                      |
| IndSellerAdmin_all                         |                 | non affecté               | Traitement de tr       | outes les données pertinentes pour le fournisseur   | Réception de notifications par e-mail pour les commandes ponctuelles de type SPARES. |
| IndSellerAlerts                            |                 | non affecté               | Traitement des         | entrées dans Alert Monitor                          |                                                                                      |
| IndSellerConcession-Read                   |                 | non affecté               | Affichage des c        | oncessions.                                         |                                                                                      |
| C IndSellerConcession-Write                |                 | affecté                   | Traitement des         | concessions.                                        |                                                                                      |
|                                            |                 |                           |                        |                                                     |                                                                                      |

Illustration : Rôles pertinents pour la concession dans Gestion des utilisateurs